#### Ministry of Finance Department of Expenditure Controller General of Accounts Public Financial Management System GIFMIS Vertical

#### File No. I-12005/1/2024-PFMS/e-16022/67

Date:02/05/2024

#### OFFICE MEMORANDUM

#### Subject:- Standardization and categorization of return reasons in line of revised Receipt and Payment Rules 2022.

Attention is invited towards para 2.5 "Procedure for returning the bills unpassed" of Civil Accounts Manual 2024. As emerged in various review meetings chaired by CGA, the reasons for the return of bills required standardisation and be made available in drop down menu for the convenience of PAOs.

2. Accordingly, based on data analysis of bill return reasons standard groups with related standard reasons structured in hierarchical order were created and has been configured in prefilled drop down menu in the bill passing module of PFMS. This also has the facility of add reasons to accommodate specific unique reasons. This functionality will be available at Pay & Accounts Office users (DH/AAO/PAO) and Cheque Drawing & Disbursing Office (CDDO) users (DDO maker/DDOChecker/CDDO Admin). This process while being more informative would also facilitate an expeditious corrective action by Drawing and Disbursing Office (DDO) or Program Division (PD), as the case may be. The user manual of the process of selection of bill return reason in PFMS is also attached herewith.

3. All PrCCAs/CCAs/CAs with independent charge are requested to educate the concerned users and circulate the attached user manual for their guidance.

This issues with the approval of Competent authority.

#### Encl: As Above.

Hemand 5/2024

(Hemant Gupta) Assistant Controller General of Accounts (GIFMIS-PFMS)

To:

All Pr.CCAs/CCAs/CAs (with independent charge)

Copy to:

- 1. PPS to CGA
- 2. PPS to Additional CGA, PFMS
- 3. Joint CGA (Oversight and Monitoring cell)
- 4. All Joint CGAs, PFMS Division
- 5. Joint CGA (TA)
- 6. Sr. Accounts officer, GIFMIS, O/o CGA for uploading on the website of CGA

#### 2.5 PROCEDURE FOR RETURNING THE BILLS UNPASSED

**2.5.1** If for any reason it becomes necessary to return a bill without passing, it should be returned with Bill Return Memo (Form CAM 14) clearly stating the reasons for return of the bill citing rule positions and government orders including provision of contract/agreement/job order/supply order/MoU as the case may be in contractual bills. The drawer of the bill will be separately informed about the return. It must be ensured by the PAO that all observations/objections are made together in the first instance and not in piecemeal.

**2.5.2** The bill will be passed for the admissible amount with the amounts considered inadmissible being disallowed, in case minor omissions/inaccuracies are noticed. Simultaneously the drawer of the bill should be intimated regarding the amount disallowed and the reasons for the disallowance.

**2.5.3** The bills can be returned at the level of PAO once. After a clarification or reply to observations made by PAO has been submitted by the executive wing through DDO to PAO and PAO is still not satisfied with the reply submitted or has additional queries then the bills may as far as possible be returned on subsequent occasions with the approval of supervisory officers such as Dy.CA/CA/CCA/Pr.CCA as the case may be. In the absence of intervening level officers, PAO, after return of bill to DDO on second or subsequent occasions, should report to supervisory officers by next working day.

**2.5.4** The supervisory officers may review a sample of first-time return cases by PAO every month to ascertain that bills are not returned on flimsy ground and that the returns are made with clear observations, adequately backed by rules.

#### 2.6 BUDGET PROVISIONS AND CHECK AGAINST BUDGET PROVISION

**2.6.1** Articles 112 to 116 of the Constitution contain the important financial provisions that describe the control, which Parliament exercises over expenditure from the CFI. Some important aspects of the budgetary system are indicated in below.

**2.6.2** The Finance Ministry places before the Parliament under Article 112(1) of the Constitution an Annual Financial Statement giving the estimated receipts and expenditure of the Central Government for the ensuing financial year. This statement, also called the 'Budget', is presented on the first of February. The statement not only includes the estimated receipts and expenditure for the ensuing financial year but also contains revised provisions for the current year besides actuals for the previous three years.

**2.6.3** The Budget presented before Parliament is based on the Revised Estimates/Budget Estimates prepared by various individual offices duly vetted and consolidated by the Heads of Departments/Ministries, and the final allocations approved by the Ministry of Finance.

**2.6.4** Vote on Account If the Appropriation Bill seeking authorization of the Parliament to make expenditure in consonance with the Budget proposal is likely to be passed after the start of the financial year to which it corresponds then pending the completion of the procedure prescribed in Article 113 of the Constitution for the passing of the Budget, the Finance Ministry may need to obtain a 'Vote on Account' to cover expenditure for a brief period in accordance with the provisions of Article 116 of the Constitution. Funds made available under Vote on Account are

# **PUBLIC FINANCIAL MANAGEMENT SYSTEM (PFMS)**

Website: www.pfms.nic.in

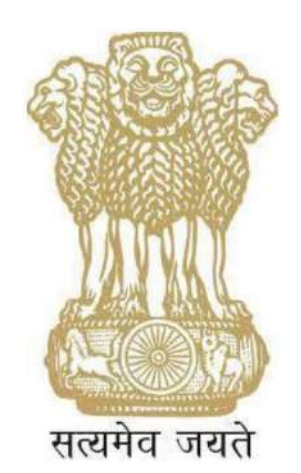

# **USER MANUAL ON SELECTION OF BILL RETURN REASONS**

### CONTROLLER GENERAL OF ACCOUNTS DEPARTMENT OF EXPENDITURE MINISTRY OF FINANCE NEW DELHI

May, 2024

# **PREFACE**

The Public Financial Management System (PFMS) is a web-based application for payment, accounting and reconciliation of Government transactions and integrates various existing standalone system. The PFMS software application has been programmed in user friendly manner. The user of PFMS will find onscreen information to run the various modules.

This User Manual presents step-wise guide of selection of return reasons as per categorization provided on the interface at DH, AAO and PAO level in PFMS while returning the bill in normal sanction and e-Bill. Selection of return reasons as per categorization is also provided on the interface at CDDO Maker, CDDO Checker and CDDO admin level in CDDO flow.

#### **Table of Contents**

| PR | EFACE                                            | 2  |
|----|--------------------------------------------------|----|
| Α. | GLOSSARY OF IMPORTANT TERMS                      | 4  |
| В. | INTRODUCTION, OBJECTIVES AND RETURN PROCESS FLOW | 5  |
| C. | RETURN FLOW IN NORMAL SANCTION                   | 6  |
| D. | RETURN FLOW IN EBILL.                            | 17 |

# A. GLOSSARY OF IMPORTANT TERMS

Unless there is something averse in the subject or context, the terms defined in this section are used in this Manual in the sense hereunder explained:

| S. No. | Abbreviations         | Definitions                                                                                   |
|--------|-----------------------|-----------------------------------------------------------------------------------------------|
| 1      | AAO                   | Assistant Accounts Officer                                                                    |
| 2      | Checker               | Signifies approving Authority                                                                 |
| 4      | CPSMS                 | Central Plan Scheme Monitoring System                                                         |
| 5      | DDO                   | Drawing & Disbursing Officer                                                                  |
| 6      | DH                    | Dealing Hand                                                                                  |
| 7      | DSC                   | Digital Signature Certificate                                                                 |
| 8      | FY                    | Financial Year                                                                                |
| 9      | Maker                 | Denotes data entry operator/Dealing hand                                                      |
| 10     | Sanctioning Authority | Program Division User in Ministry/ Department to whom the vendor/claimant would submit claims |
| 11     | ΡΑΟ                   | Pay & Accounts Officer                                                                        |
| 12     | PD                    | Program Division (Administrative Division)                                                    |
| 13     | PFMS                  | Public Financial Management System                                                            |
| 14     | Vendor Code           | Denotes the PFMS unique code generated by system against the Bank Account Number of claimant. |

# B. INTRODUCTION, OBJECTIVES AND RETURN PROCESS FLOW

### **INTRODUCTION**

The user manual explains the bill return process flow at DH, AAO and PAO level in PFMS while returning the bill in normal sanction and in e-Bill. Categorization of return reasons is provided on the interface at DH, AAO, PAO, CDDO Maker, CDDO Checker and CDDO Admin level. User will select the Reason of Return from the drop down and based on the selection of the reason of return, details of reasons will be displayed in the drop down for selection.

On selection of the details of the reasons, sub reasons will be displayed along with the check box for selection.

#### **OBJECTIVES**

The primary objective of this user manual is to explain the process of selection of return reasons while returning bills in PFMS at PAO and CDDO in both mode i.e. normal and eBill. The categorization of return reasons has been provided on the interface at PAO and CDDO for the ease of the users.

# C. RETURN FLOW IN NORMAL SANCTION

- > After generation of the bill by DDO, bill will land at DH of PAO.
- > DH will login and follow the below path for receiving the sanction

| Public I<br>II/a Centrel    | Fin<br>Ine I | ancial Management<br>Inneral of Accounts, Ministry of                                                                                                    | System-PFMS<br>Finance                     | intercome additional the<br>form intercome additional additional<br>form intercome additional a | Albehteshek) Lopo<br>Change Femilie<br>02:43:36 PM Logith Hote |  |  |  |  |
|-----------------------------|--------------|----------------------------------------------------------------------------------------------------|--------------------------------------------|-------------------------------------------------------------------------------------------------|----------------------------------------------------------------|--|--|--|--|
| Dharatziash Acports         |              | Veral and the second second se |                                            | abhiahsk jha                                                                                    |                                                                |  |  |  |  |
| Heren                       |              |                                                                                                    |                                            |                                                                                                 |                                                                |  |  |  |  |
| tharabash                   | L            |                                                                                                    | An Error                                   | An Error has occured in this page.Please contact administrator                                  |                                                                |  |  |  |  |
| No-April                    | t            |                                                                                                    |                                            |                                                                                                 |                                                                |  |  |  |  |
| CAN Remets                  |              | The Palawing Sable should the summing                                                                                                    | 6                                          |                                                                                                 |                                                                |  |  |  |  |
| Feasers Accounts            |              |                                                                                                    |                                            |                                                                                                 |                                                                |  |  |  |  |
| Insticuted Principle System | Đ            |                                                                                                    |                                            |                                                                                                 |                                                                |  |  |  |  |
| «Sandbore                   | 1            | _                                                                                                    |                                            |                                                                                                 |                                                                |  |  |  |  |
| Haiture                     |              |                                                                                                    | Agency Book /                              | Account Validation Status                                                                       | -                                                              |  |  |  |  |
| Users                       | C.           |                                                                                                    |                                            |                                                                                                 |                                                                |  |  |  |  |
| Pailed Transattions         | D            |                                                                                                    |                                            |                                                                                                 |                                                                |  |  |  |  |
| BurnArune                   | t I          | han-arise                                                                                                    |                                            |                                                                                                 |                                                                |  |  |  |  |
| Praiser                     | to b         | Pres Bills                                                                                                    |                                            |                                                                                                 |                                                                |  |  |  |  |
| Transfer Litry              | 0            | ALCON ZANGO                                                                                                    |                                            |                                                                                                 |                                                                |  |  |  |  |
| news necositiation          | t) i         | Porward Advas                                                                                                    |                                            |                                                                                                 |                                                                |  |  |  |  |
| traployer lists, system     |              | Track PTMS Transaction                                                                                                    |                                            |                                                                                                 |                                                                |  |  |  |  |
| Gepurts                     | 1            | Cheque Printing                                                                                                    |                                            |                                                                                                 |                                                                |  |  |  |  |
| Hasters                     | 1            | rizaucher Details                                                                                                    |                                            |                                                                                                 |                                                                |  |  |  |  |
| Ranh                        | 1            | Challen Entry                                                                                                    |                                            |                                                                                                 |                                                                |  |  |  |  |
| 5                           |              | Demalaad Vescher Lidormation                                                                                                    | About Oa ( Site Hap ) Arrivacy Parky ( Car | taat Da 1 (20024 Public Farancial Hamagamarit System: Al Kybla Faranved.                        |                                                                |  |  |  |  |
|                             | 1            | COMPACT File Uphoid                                                                                                    |                                            |                                                                                                 |                                                                |  |  |  |  |
|                             | 9            | Single Vaucher Mattale Choque                                                                                                    |                                            |                                                                                                 |                                                                |  |  |  |  |
|                             | i.           | Hultigle Voucher Bingle Cheque                                                                                                    |                                            |                                                                                                 |                                                                |  |  |  |  |

#### Sanctions - > Receive

Transaction details screen will appear as shown in the below screenshot. User will Click on sanction no. hyperlink to view the sanction details.

|                     | Public<br>D/a Contr | Fina<br>aller Ge | ncial Manage<br>noral of Accounts, Ni | ment Sys<br>nistry of Finan | tem-PFMS                                                      |                                                                                                  | Welcone: abhishel<br>User Type: Dealling<br>Financial Year: 202 | t jha<br>Hand<br>3-2024 |               | 03:            | 35:47 PM        |               | (dhabhisheik) Logo<br>Chunge Pessace<br>Login Histor<br>English 🗸 |
|---------------------|---------------------|------------------|---------------------------------------|-----------------------------|---------------------------------------------------------------|--------------------------------------------------------------------------------------------------|-----------------------------------------------------------------|-------------------------|---------------|----------------|-----------------|---------------|-------------------------------------------------------------------|
| BharatiKosh Rep     | orts                |                  | 10                                    |                             |                                                               |                                                                                                  |                                                                 |                         |               |                |                 |               | -                                                                 |
| Nome                |                     |                  | ~                                     |                             | 115-                                                          |                                                                                                  |                                                                 |                         |               | 45             |                 |               |                                                                   |
| BharatKosh          |                     | D.               |                                       |                             | Sanction No :                                                 |                                                                                                  | Sar                                                             | iction Statu            | s : Approved  | ~              |                 |               |                                                                   |
| Budget              |                     | DC.              |                                       | From Da                     | te : (dd/mm/yyyy) 01/04/2023                                  |                                                                                                  | To Date : (a                                                    | ld/mm/yyy               | w) 31/03/2024 |                |                 |               |                                                                   |
| CAH Reports         |                     |                  |                                       |                             | Scheme : -Al-                                                 |                                                                                                  | ~                                                               |                         |               |                |                 |               |                                                                   |
| Finance Account     |                     |                  |                                       |                             | DDO :A8                                                       |                                                                                                  | ~                                                               |                         |               |                |                 |               |                                                                   |
| National Pension    | n Sustant           | h.               |                                       |                             | Bill No :                                                     |                                                                                                  |                                                                 |                         |               |                |                 |               |                                                                   |
| The volue of charge | a system            | 10               |                                       |                             |                                                               |                                                                                                  |                                                                 |                         |               |                |                 |               |                                                                   |
| esanctions          |                     | 愁                |                                       |                             | Token No :                                                    |                                                                                                  |                                                                 |                         |               |                |                 |               |                                                                   |
| Masters             |                     | 140              |                                       |                             | Source Type :A0                                               | v                                                                                                |                                                                 |                         |               |                |                 |               |                                                                   |
| Users               |                     | P                |                                       |                             |                                                               | Search Rose                                                                                      | <u>i</u>                                                        |                         |               |                |                 |               |                                                                   |
| Failed Transaction  | 0/1                 | D                |                                       |                             |                                                               |                                                                                                  |                                                                 |                         |               |                |                 |               |                                                                   |
| Sanctions           |                     | D                |                                       |                             |                                                               |                                                                                                  |                                                                 |                         |               |                |                 |               |                                                                   |
| Pension             |                     |                  | -                                     |                             |                                                               | Gerk Santbon 1444 Santbon                                                                        | MOSD/GS4 waitung                                                | _                       |               |                |                 |               |                                                                   |
| Transfer Entry      |                     | D                | Sanction<br>Number                    | Sanction<br>Date            | Scheme                                                        | DDO                                                                                              | PAO                                                             | Amount                  | Status        | Bill<br>Number | Token<br>Number | Token<br>Date | View File                                                         |
| Bank Reconcilial    | lion                | D                | G_SAN1                                | 06/09/2023                  | 0485 - SCHEMES OF DEPTT OF OFFICIAL<br>LANGUAGE HOME AFFAIRS  | 213456 - SECTION OFFICER, MDRISTRY OF ENERGY, DEFT, OF<br>FOWER, SHRAN SHAKTIBHAWAN, NEW DELHL.  | 013455 - PAO(SectL), Meistry of<br>Power, New Delhi             | \$20.00                 | RacievedByDH  | CP60006027     | - N             | 06/09/2023    | Test - Copy (3<br>(1).pdf                                         |
| Employee Info. 3    | System              |                  | sen_74                                | 04/09/2023                  | 19489 - SCHEMES OF DEPTT OF OFFICIAL<br>LANGUAGE HOME AFFAIRS | 213456 - BECTION OFFICER, MUNISTRY OF ENERGKOEPTT, OF<br>POWER, SHRAM SHAKTIBHAWAN, NEW DELHI.   | 013455 - PAG(Sectt.), Ministry of<br>Power, New Delhi           | 60.00                   | Recieved0/011 | CP06006622     | 11              | 04/09/2023    | 488.pdf                                                           |
| Reports             |                     |                  | Senstion_28Aug2                       | 28/08/2023                  | 0469 - SCHEMES DE DEITIT OF OFFICIAL<br>LANGUAGE HOME AFFAIRS | 213454 - SECTION OFFICER, MINISTRY OF ENERGY, DEPTL OF<br>POWER, SHRAM SHAKTIBHAWAN, NEW DELHL   | 013455 - IAQ(SectL), Ministry of<br>Power, New Delhi            | 500.00                  | RecievedByDH  | CP00000012     | 9               | 04/09/2023    | 458.pdf                                                           |
| Hesters             |                     | Di               | san_ddol                              | 18/08/2023                  | 0489 - SCHEMES OF DEPTT OF OFFICIAL<br>LANGUAGE HOME ATTAINS  | 213456 - SECTION OFFICER, MINISTRY OF ENERGY, DEPTT, OF<br>POWER, SHRAM SHARTIBHAWAN, ARW DELHS, | 013455 - FAD(Sectt.), Ministry of<br>Power, New Delhi           | 560.00                  | RecievedByDH  | CP00000009     | 18              | 06/09/2023    | Test - Copy<br>(2).pdf                                            |
| Bank                |                     | D                |                                       |                             |                                                               |                                                                                                  |                                                                 |                         |               |                |                 |               |                                                                   |
|                     |                     |                  |                                       |                             |                                                               |                                                                                                  |                                                                 |                         |               |                |                 |               |                                                                   |
|                     |                     |                  |                                       |                             | About the 1 Kine M                                            | an I Privary Policy I Contact (in ) 2022/4 D Alic Property Management                            | of Sustain, All Diskta Deserved                                 | _                       |               |                |                 |               |                                                                   |
|                     |                     |                  |                                       |                             | Notes of Land O                                               | <ul> <li>Country 1 and 1 and a state of most one database</li> </ul>                             | A PROPERTY OF THE OWNER OF THE OWNER                            |                         |               |                |                 |               |                                                                   |
|                     |                     |                  |                                       |                             |                                                               |                                                                                                  |                                                                 |                         |               |                |                 |               |                                                                   |

- > User will receive the Sanction and it will be available for passing/returning at DH level.
- > Follow the below path for returning/passing the sanction

| + + O =            | training          | 2 płu | a-gov.in/Default.aspx                                |                                            |                                                    |                                            |                                                                                    |                   | व 🕁 🔮 !                                                             |
|--------------------|-------------------|-------|------------------------------------------------------|--------------------------------------------|----------------------------------------------------|--------------------------------------------|------------------------------------------------------------------------------------|-------------------|---------------------------------------------------------------------|
| WouTube 🦻 Mag      | n 🐐 SI            | :ORM  | Launch Page 🔰 SCORM Launch Pag                       | 24                                         |                                                    |                                            |                                                                                    |                   | AB Bockenseles                                                      |
| P                  | ublic<br>/a Cantr | Fi    | ancial Management<br>General of Accounts, Ministry a | t System-PFMS                              |                                                    |                                            | Velocities abhisted the<br>University of the lange stand<br>Frances Year 2023-2024 | 02:51:05 PM       | (dhabhishesk) Logost<br>Charge Festword<br>Login History<br>English |
| furational deports |                   |       | -                                                    |                                            |                                                    | abhishek jha                               |                                                                                    |                   |                                                                     |
| le mitt            |                   |       | k                                                    |                                            |                                                    |                                            |                                                                                    |                   |                                                                     |
| harabkesh          |                   | t     |                                                      |                                            | An Error has occu                                  | ured in this page.Please con               | tact administrator                                                                 |                   |                                                                     |
| o diget            |                   | (b)   |                                                      |                                            |                                                    |                                            |                                                                                    |                   |                                                                     |
| AM Reports         |                   |       | The following table shows the sum                    | many of Agency according to status and tes | ros. To find out what a particular status means.   | take your mouse over the status name. To i | fied the details of Ageney in a status, Cick on                                    | the sarresponding |                                                                     |
| isance Accounts    |                   |       | (status)                                             |                                            |                                                    |                                            |                                                                                    |                   |                                                                     |
| ational Poncies Sy | nation            | p.    |                                                      |                                            |                                                    |                                            |                                                                                    |                   |                                                                     |
| Sanctions          |                   | D.    |                                                      |                                            |                                                    |                                            |                                                                                    |                   |                                                                     |
| lasters            |                   |       |                                                      |                                            | Agency Bonk Account Val                            | lidation Status                            |                                                                                    |                   |                                                                     |
| anre :             |                   | 4     |                                                      |                                            |                                                    |                                            |                                                                                    |                   |                                                                     |
| siled Transaction  |                   | p     |                                                      |                                            |                                                    |                                            |                                                                                    |                   |                                                                     |
| Sections           |                   | 0     | Receive                                              |                                            |                                                    |                                            |                                                                                    |                   |                                                                     |
| analore            |                   | Ð     | Sens Sills                                           |                                            |                                                    |                                            |                                                                                    |                   |                                                                     |
| ransler Latry      |                   | D     | Create Para tite                                     |                                            |                                                    |                                            |                                                                                    |                   |                                                                     |
| ank Necorediation  |                   | t     | Forward Advice                                       |                                            |                                                    |                                            |                                                                                    |                   |                                                                     |
| mplayer Info, Test | -                 |       | Track PPHS transaction                               |                                            |                                                    |                                            |                                                                                    |                   |                                                                     |
| iconts             |                   |       | Cheque Printing                                      |                                            |                                                    |                                            |                                                                                    |                   |                                                                     |
| lasters            |                   | D     | evolution Details                                    |                                            |                                                    |                                            |                                                                                    |                   |                                                                     |
| io als             |                   | 1     | Challen Entry                                        |                                            |                                                    |                                            |                                                                                    |                   |                                                                     |
|                    |                   |       | Dewnload Voccher Information                         | About Us                                   | s   Site Map   Privacy Policy   Contact Us   (020) | 14 Public Financial Management Systems All | Rights Reserved.                                                                   |                   |                                                                     |
|                    |                   |       | COMPACT THE Apland                                   |                                            |                                                    |                                            |                                                                                    |                   |                                                                     |
|                    |                   |       | Single Veacher Mattiple Chaque                       |                                            |                                                    |                                            |                                                                                    |                   |                                                                     |
|                    |                   |       | Hultiple Voucher Single Cheque                       |                                            |                                                    |                                            |                                                                                    |                   |                                                                     |
| an//managamagev.   | n/lentor          | DIETA | Narugali (ha arps) Action i Facalitation o           |                                            |                                                    |                                            |                                                                                    |                   |                                                                     |

Sanctions - > Pass Bills

- > Search the sanction through the parameters defined on the interface.
- Click on the Sanction no. hyperlink.

144

| Public<br>B/a Cent                   | Finan | cial Manage<br>tral of Accounts, M | ement Sys<br>inistry of Finan | tem-PFMS                                                      |                                                                                                 | Vielomer abhishe<br>User Type: Dealin<br>Passal Tear 20  | 4 pho<br>phand<br>13-2024 |                  | 02             | 54:27 PH        |               | (dhabhishek)<br>Charge Fr<br>Login<br>English |
|--------------------------------------|-------|------------------------------------|-------------------------------|---------------------------------------------------------------|-------------------------------------------------------------------------------------------------|----------------------------------------------------------|---------------------------|------------------|----------------|-----------------|---------------|-----------------------------------------------|
| Bharabkosh Hepnets                   |       | _                                  |                               |                                                               |                                                                                                 |                                                          |                           |                  |                | M682005/11      |               |                                               |
| tions                                |       |                                    |                               |                                                               |                                                                                                 |                                                          |                           |                  |                |                 |               |                                               |
| Bharadylands                         | (D)   |                                    |                               | Section No 1                                                  |                                                                                                 | 5.                                                       | nction State              | a) Bacevello     | DH ¥           |                 |               |                                               |
| Bacelget                             | p.    |                                    | From Da                       | te : (dd/mm/yygy) 01/04/2023                                  |                                                                                                 | Fo bate (                                                | dd/mm/yy                  | W) 22/04/2924    |                | <b>11</b>       |               |                                               |
| CAM Reports                          |       |                                    |                               | Scheme 1 -Ab-                                                 |                                                                                                 |                                                          | -                         |                  |                |                 |               |                                               |
| Piterent Constants                   | -     |                                    |                               | 0001 -44-                                                     |                                                                                                 |                                                          | ~                         |                  |                |                 |               |                                               |
| Contract of the second second second | 1.00  |                                    |                               | Bill No 1                                                     |                                                                                                 |                                                          |                           |                  |                |                 |               |                                               |
| Instronal Pennion System             | P     |                                    |                               |                                                               |                                                                                                 |                                                          |                           |                  |                |                 |               |                                               |
| efandiws.                            | R.    |                                    |                               | Tobard No. 1                                                  |                                                                                                 |                                                          |                           |                  |                |                 |               |                                               |
| Hasters                              |       |                                    |                               | Seurce Type 1 -AD-                                            |                                                                                                 |                                                          |                           |                  |                |                 |               |                                               |
| Users                                | 1     |                                    |                               |                                                               | Search Res                                                                                      | 4                                                        |                           |                  |                |                 |               |                                               |
| Failed Transaction                   | 4     |                                    |                               |                                                               |                                                                                                 |                                                          |                           |                  |                |                 |               |                                               |
| Sanchaos                             | 6     |                                    |                               |                                                               |                                                                                                 |                                                          |                           |                  |                |                 |               |                                               |
| Perstation                           | (b)   |                                    |                               |                                                               | Geft Sanctice 14MA Sanctice                                                                     | ROSU GST Kelsel                                          |                           |                  |                |                 |               |                                               |
| Transfer Littry                      | D.    | Sanction<br>Mumber                 | Sanction                      | Scheme                                                        | DBO                                                                                             | PAO                                                      | Amount                    | Status           | niil<br>Nomber | Token<br>Number | Token<br>Date | View Film                                     |
| flamle fire and Blattin m            | (b)   | Ser, H03                           | 06/04/2023                    |                                                               | 313458 - SECTION OFFICER RENETRY OF PREBAUDOPT, OF<br>POWER, SHEAR ENVELOPMENTAL APP. DESIL.    | UL3455 - REOCSELLS, Missary<br>of Itower, New Oath       | 1008.00                   | Recta activities | E#900604357    | 23              | 20/04/3034    | File rot exate                                |
| Employee Tols, Sectors               |       | Sar_set                            | 33/03/2023                    |                                                               | 113456 - SECTION OPPLOEK MUNETRY OF ENERGY, DEPT. OF<br>ECONTR. DEBAN SHEETTHEAMAN NEW DIS.M.   | 813455 - PAO(Sect: ), Minutry<br>of Rower Issue Dates    | 100.00                    | Beclevinilly (pr | CP00003(58     | 10              | 18/64/2024    | File rol excite                               |
| Reports                              |       | 9,8401                             | 03/83/2024                    | 3043 + SUGMI SUBSIDY PAYABLE UNDER<br>PCG                     | 21.568 - SECTION OPPICER, MUNISTRY OF INERGY, DEPT. 6P<br>POWER, SHRAM SHARTIBHAWAR, NEW DELHS. | 012453 + PROCEED, Minutey<br>of Polace; New Cells        | 200.00                    | RecievedbyCH     | CP92008063     | 22              | 23/04/3024    | 898-50 m<br>355.98                            |
| Hasters                              | D.    | and terra                          | 2426412023                    | LANGUAGE HOME AFFAIRS                                         | FORTH, SHRAM BRAKTIBHAWARANER DELHL                                                             | of Pewer, New Delh                                       | 120.00                    | HELEVELD/CH      | CPHO004127     | 10              |               | (1) add                                       |
| Bank                                 | t     | 889_T-F                            | 04/89/2022                    | BAINS - SCHEMES OF DEFTT OF OFFICIAL<br>LANGUAGE HOHE AFFADIS | 11.5456 - SECTION OFFICER MEMOTRY OF ENERGYDEFTE OF<br>FORDER, SHEAN ENANTEMANARCHER DELM.      | 013455 - PROCENEE ), Minutry<br>of Power, Inex Cally     | 90.00                     | RecievelityCer   | 0,000,000      | 11              | 04/89/3023    | 489.941                                       |
|                                      | _     | Sanchan, 28Aug2                    | 28/98/2023                    | INTER + SCHEMES OF DEFTE OF OFFICIAL<br>LANGUAGE HOHE ATTABLE | 215456 - SECTION OFFICER MEMOTIN' OF INTEROVORPTE OF<br>POWER, BHRAN SHARTIBHAWAY, NEW DELM.    | 013455 - PHOCSects.), Ministry<br>of Rower, New Oatle    | 500.00                    | ReneyedbyDH      | CP00000013     |                 | 04/19/2023    | 400 adt                                       |
|                                      |       | 1050_100                           | 88/66/2022                    | 8459 - SCHENES OF DEPTY OF CETCOL.<br>LANGUAGE HENE ATTACKS   | 21.5458 - SECTOR OFFICER MORETEY OF SAERST.DEFT. OF<br>POURS, SHEAH SHARTISHARAN, NEW DELHI.    | 013433 - PROChectr.), Writeling<br>of Polices, New Delle | 860.50                    | ResidentifyCer   | CP00000009     | 18              | 06/69/2022    | Test - Copy<br>(25.pdf                        |
|                                      |       |                                    |                               |                                                               |                                                                                                 |                                                          |                           |                  |                |                 |               |                                               |

| Uharatitesh Reports    |     |                                                                |                                                                                                    | Sonction Details                                                   |                        |                  |                           |                     |
|------------------------|-----|----------------------------------------------------------------|----------------------------------------------------------------------------------------------------|--------------------------------------------------------------------|------------------------|------------------|---------------------------|---------------------|
| e me                   |     | Com                                                            | Indiant (110-PCIWER                                                                                                    |                                                                    |                        | Sanction Matus:  | HCLYBERVELING             |                     |
| haratKesh              | D   | Sanchan M                                                      | mber: 6_5001                                                                                                    |                                                                    |                        | Sanction Date:   | 01/03/2028                |                     |
| ollort                 | D   | Sancting                                                       | Type: Expenditure (ISDO Bill)                                                                                                    |                                                                    |                        | Sanction Amount: | 200.00                    |                     |
|                        |     | IFD fo                                                         | imberi SIFDI                                                                                                    |                                                                    |                        | SFD Date:        | 01/03/3038                |                     |
| AN RESIDEN             |     | 5                                                              | hemer 3013 SOGAR SUBERDY MA                                                                                                    | Male under Hos                                                     |                        | PAD              | BLASS PAD(Sect.), Heistry | of Power, New Delhi |
| mance Accounts         |     |                                                                | OD ON 211416-SECTION OFFICE                                                                                                    | (HD/DETRY OF ENERGY/DENT), OF PUWER, SHRAW SHARTIENAWAR, NEW DELHL |                        | Remarks          |                           |                     |
| ational Pension System | -D  |                                                                |                                                                                                    |                                                                    |                        |                  |                           |                     |
| lianctions             | E.  |                                                                | 100000000000000000000000000000000000000                                                                                                    |                                                                    |                        |                  |                           |                     |
| autore                 |     |                                                                | HUTT THE CONTRACT                                                                                                    |                                                                    |                        | Constant Con-    |                           |                     |
| 8678 .                 | (D  | Crist<br>Mariel                                                | ad for the balance                                                                                                    |                                                                    |                        | Endined Dec      | TATILATING ADDRESS AND    |                     |
| alled Transaction      | 0   |                                                                | and the second second se |                                                                    |                        | ) heating one    |                           |                     |
| ionctions              | D.  | Pile Bul                                                       | oodesti RPR-30 e-Billauff                                                                                                    |                                                                    |                        |                  |                           |                     |
|                        | -   |                                                                |                                                                                                    |                                                                    |                        |                  |                           |                     |
|                        | 1.0 |                                                                |                                                                                                    |                                                                    |                        |                  |                           |                     |
| transfer Entry         | 4   |                                                                |                                                                                                    |                                                                    |                        |                  |                           |                     |
| lank Reconciliation    | ₽.  | Account Details:                                               |                                                                                                    |                                                                    |                        |                  |                           |                     |
| mplayee Infit. System  |     | Grant Dep                                                      | artment (For UT Grants On                                                                                                    | ly) Function Head                                                  | Object Heed            | Category Amo     | unt: Externel PAO         | Available Budg      |
| epoets                 |     | DT9 - Nicistry of Paner                                        |                                                                                                    | 2801019110080 - DESIGT RECOVERIES OF OVERAWINDUTS                  | TS + DEDUCT RECOVERIES | 3 - VOTE: 255.00 |                           | 191720              |
| taitters               | 0   | Bill Defails                                                   |                                                                                                    |                                                                    |                        |                  |                           |                     |
| pak                    | D   | Dill N                                                         | unber: CP0000001                                                                                                    |                                                                    |                        | Dil Date:        | 22/04/2024                |                     |
|                        |     | Token N                                                        | mber: 23                                                                                                    |                                                                    |                        | Token Date:      | 22/04/2024                |                     |
|                        |     |                                                                |                                                                                                    |                                                                    |                        |                  |                           |                     |
|                        |     |                                                                |                                                                                                    |                                                                    |                        |                  |                           |                     |
|                        |     |                                                                |                                                                                                    |                                                                    |                        |                  |                           |                     |
|                        |     |                                                                |                                                                                                    |                                                                    |                        |                  |                           |                     |
|                        |     | Yendor Details                                                 |                                                                                                    |                                                                    |                        |                  |                           |                     |
|                        |     | Yander Details                                                 |                                                                                                    |                                                                    |                        |                  |                           |                     |
|                        |     | Ynniae Detaila<br>Clack Here: la sue Dill Certificate Cheshila |                                                                                                    |                                                                    |                        |                  |                           |                     |
|                        |     | Yrndur Delaila<br>Cink Herz ta sur Dill Certificate Cheshila   | 1<br>                                                                                                    |                                                                    |                        |                  |                           |                     |

- Click on 'Forward To AAO (Return)' button to return the sanction to AAO.
- > Clicking on the button, Return reasons popup will appear as shown in the below screenshot.
- After selecting the reasons, if sub reasons are available, select from the drop down and check the check box given in the list.
- > If 'Others' will be checked, enter the any other reason apart from the available list.
- Click on 'Add Reasons' button to add the reasons in the grid.
- Click on 'X' link to remove the reasons.

| transfer totay        |                                                                                                    |                      |
|-----------------------|----------------------------------------------------------------------------------------------------|----------------------|
| nos necessitiation () |                                                                                                    |                      |
| Creatoyee Into System |                                                                                                    |                      |
| Algoria               | Arrust littalit                                                                                                    |                      |
| Raibei D              | l terret terret terr | LAsset Details       |
| Bank F                | Select Reason ** 2105 deduction not as per rules     Solution     Solution     Solution     Solution     Solution     Solution     Fest                                                                                                    | Details Account Head |
|                       | Return Bill Cancel Add Ressons                                                                                                    | fore                 |

Click on '**Return Bill**' button for returning the bill with reasons.

|                                      | Return Reasons                        |                |               |        |  |  |  |  |  |  |
|--------------------------------------|---------------------------------------|----------------|---------------|--------|--|--|--|--|--|--|
| Select Reason :*Select               | ~                                     |                |               |        |  |  |  |  |  |  |
| Return Bill     Cancel   Add Reasons |                                       |                |               |        |  |  |  |  |  |  |
| Reason Level 1                       | Reason Level 2                        | Reason Level 3 | Other Remarks | Remove |  |  |  |  |  |  |
| 2.TDS deduction not as per rules     | 2.1 TDS as per Income Tax is not made |                |               | ×      |  |  |  |  |  |  |
| 2.TDS deduction not as per rules     | 2.2 TDS on GST is not made            |                |               | ×      |  |  |  |  |  |  |
| 2.TDS deduction not as per rules     | 2.3 Others                            |                | Test          | ×      |  |  |  |  |  |  |
|                                      |                                       |                |               |        |  |  |  |  |  |  |

After successfully returning of the bill, success message 'Bill has been returned to AAO' successfully as shown in the below screenshot will appear on the screen.

| Public Fit              | nancial Manage<br>General of Accounts, N | ement Sys<br>linistry of Finar | (temery (PDOS)                                               |                                                                                                  | Welcome: abhishck<br>User Type: Dealling<br>Financial Year: 2023 | i jhø<br>Hand<br>I-2024 |                | 03             | 04:11 PM        |               | Login Histo<br>Charge Possec<br>Login Histo<br>English V |
|-------------------------|------------------------------------------|--------------------------------|--------------------------------------------------------------|--------------------------------------------------------------------------------------------------|------------------------------------------------------------------|-------------------------|----------------|----------------|-----------------|---------------|----------------------------------------------------------|
| BharatXosh Reports      |                                          |                                |                                                              |                                                                                                  |                                                                  |                         |                |                |                 |               |                                                          |
| Home                    |                                          |                                |                                                              |                                                                                                  |                                                                  |                         |                |                |                 |               |                                                          |
| BharatKosh D            |                                          |                                | Sanction No :                                                |                                                                                                  | Sar                                                              | ction Statu             | s ; ReclevedBy | DH 🗸           |                 |               |                                                          |
| Budget D                |                                          | From D                         | Service Amount                                               |                                                                                                  | To Date : (e                                                     | id/mm/yy                | y] 31/03/2024  | ]              |                 |               |                                                          |
| CAM Reports             |                                          |                                | Scheme : -Al-                                                |                                                                                                  | *                                                                |                         |                |                |                 |               |                                                          |
| Finence Accounts        |                                          |                                | DDO :                                                        |                                                                                                  | ×                                                                | ]                       |                |                |                 |               |                                                          |
| National Pension System |                                          |                                | Bill No :                                                    |                                                                                                  |                                                                  |                         |                |                |                 |               |                                                          |
| eSanctions D            |                                          |                                |                                                              |                                                                                                  |                                                                  |                         |                |                |                 |               |                                                          |
| Hasters                 |                                          |                                | Token No :                                                   |                                                                                                  |                                                                  |                         |                |                |                 |               |                                                          |
| Users D                 |                                          |                                | Source Type : Al-                                            | v Search Res                                                                                     | et                                                               |                         |                |                |                 |               |                                                          |
| Failed Transaction D    |                                          |                                |                                                              |                                                                                                  |                                                                  |                         |                |                |                 |               |                                                          |
| Sanctions D             | Bill has bee                             | n returned                     | to AAO successfully.                                         |                                                                                                  |                                                                  |                         |                |                |                 |               |                                                          |
| Pension D               |                                          |                                |                                                              | - and a second second                                                                            |                                                                  |                         |                |                |                 |               |                                                          |
| Transfer Entry          | 6                                        | A                              | 1                                                            | Gen Sention Leas Sention                                                                         | NOSLIOSI KETIPE                                                  | Lange of                |                |                | -               | Contract of   | Transmission of the                                      |
| Rank Geroer Bating      | Sanction<br>Number                       | Sanction<br>Date               | Scheme                                                       | DDO                                                                                              | PAO                                                              | Amount                  | Status         | Bill<br>Number | Token<br>Number | Token<br>Date | View File                                                |
| Sendence tale. Content  | san_dsc2                                 | 06/09/2023                     | 0489 - SCHENES OF DEPTT OF OFFICIAL<br>LANGUAGE HOME AFFAIRS | 213456 - SECTION OFFICER, MINISTRY OF ENERGY/DEPTT. OF<br>POWER, SHRAM SHAVITEHAMAN, NEW DELHT.  | 013455 - PAO(Sect.), Vinistry of<br>Power, New Delhi             | 120.00                  | ReceivedByDH   | CP00000027     | 16              | 05/09/2023    | Test - Copy (3)<br>(1).pdf                               |
| Cintrolyee Linux System | san_T4                                   | 04/09/2023                     | 0489 - SCHEMES OF DEPTT OF OFFICIAL<br>LANGUAGE HOME AFFAIRS | 213456 - SECTION OFFICER, MUNISTRY OF ENERGY/JEPTT, OF<br>POWER, SHRAM SHAKTUBHAWAN, NEW DELHT.  | 013455 - PAO(Sectt.), Ministry of<br>Power, New Delhi            | 60.00                   | Receive18y011  | CP00000022     | 11              | 04/09/2023    | 458.pdf                                                  |
| HEPOITS                 | Sanction_28Aug2                          | 28/68/2023                     | 0489 - SCHENES OF DEPTT OF OFFICIAL<br>LANGUAGE HOME AFFILTS | 213456 - SECTION OFFICER, MUNISTRY OF ENERGY, DEPTT, OF<br>POWER, SHRAM SHARTIBHAWAN, NEW DELHT, | 013455 - PAO(Sectt.), Ministry of<br>Power, New Delli            | 500.00                  | ReceivedByDH   | CP00000012     | 9               | 04/05/2023    | 488.pdf                                                  |
| Hastors D               | sen_déol                                 | 18/08/2023                     | 0489 - SCHEMES OF DEPTT OF OFFICIAL<br>LANGUAGE HOME AFFMRS  | 213456 - SECTION OFFICER, MINISTRY OF ENERGY, DEPT. OF<br>POWER, SHRAM SHARTEHAMAN, NEW DELFL.   | 013455 - PAO(Sectt.), Ministry of<br>Power, New Delhi            | 560.00                  | ReceivedByDH   | CP0000009      | 15              | 05/09/2023    | Test - Copy<br>(2).pdf                                   |
| Bank P                  |                                          |                                |                                                              |                                                                                                  |                                                                  |                         |                |                |                 |               |                                                          |
|                         |                                          |                                |                                                              |                                                                                                  |                                                                  |                         |                |                |                 |               |                                                          |
|                         |                                          |                                | Also B UP T Chief                                            | to Denne folio i Contestio i 2005/ Sobie Benned Harvers                                          | of Surray, M Dubr. Surray of                                     |                         |                |                |                 |               |                                                          |
|                         |                                          |                                |                                                              | ak Frankel and Taxage as E Breek and staging up diging                                           | en versendel met nigt vie maarendele                             |                         |                |                |                 |               |                                                          |
|                         |                                          |                                |                                                              |                                                                                                  |                                                                  |                         |                |                |                 |               |                                                          |

> Login with AAO and follow the below path for passing/returning the bill by AAO.

#### Sanctions - > Pass Bills

| 64                | Public Fi<br>0/a Cantrollar | nancial Management System-PFMS<br>Beneral of Accounts, Ministry of Finance                                       | Historen Hanner Kanstein<br>Iber Tiger Andersander Konstellifficer<br>Finderich (2024-2025)                                                             | ClauseCtpower Log<br>Clause face<br>Clause face<br>Login fish<br>English v |
|-------------------|-----------------------------|----------------------------------------------------------------------------------------------------|----------------------------------------------------------------------------------------------------|----------------------------------------------------------------------------|
| AdheeReports      |                             |                                                                                                    | Rojecy Kaushik                                                                                                    |                                                                            |
| BharatKosh Repo   | irti                        |                                                                                                    |                                                                                                    |                                                                            |
| Hame              |                             |                                                                                                    | An Error has occured in this page.Please contact administrator                                                                                          |                                                                            |
| Obsratitosk       | D                           |                                                                                                    |                                                                                                    |                                                                            |
| Dudget            | Ð                           | The following table shows the summary of Agency according to status and two                                      | e. To find out advet a perticular status means, take your mouse over the status reme. To find the details of Apency in a status, Club on the correspond | irra                                                                       |
| CAM Baparts       |                             | A READ                                                                                                    |                                                                                                    |                                                                            |
| Finance Accounts  | 8                           |                                                                                                    |                                                                                                    |                                                                            |
| National Penatoe  | System D                    | and the second second second second second second second second second second second second second second second |                                                                                                    |                                                                            |
| Liver Herniste    |                             |                                                                                                    | Agency Bank Account Validation Status                                                                                                    |                                                                            |
| efferctions       | 9                           |                                                                                                    |                                                                                                    |                                                                            |
| Masters           |                             |                                                                                                    |                                                                                                    |                                                                            |
| My Account        | 0                           |                                                                                                    |                                                                                                    |                                                                            |
| Usura             | D                           |                                                                                                    |                                                                                                    |                                                                            |
| Failed Transactio | a D                         |                                                                                                    |                                                                                                    |                                                                            |
| Sanctions         | ņ                           | Case Oille                                                                                                    |                                                                                                    |                                                                            |
| Pensien           | 17                          | Digitally Sign Pey Free                                                                                          |                                                                                                    |                                                                            |
| Transfer Entry    | D                           | Forward Advice                                                                                                   |                                                                                                    |                                                                            |
| Bank Reconciliate | D D                         | Digital Sign Balefs                                                                                              |                                                                                                    |                                                                            |
| Monthly Accounts  | * Processing D              | Track Press Transaction                                                                                          |                                                                                                    |                                                                            |
| Employee Info. S  | ystem                       | eVoucher Details                                                                                                 |                                                                                                    | 10-1-1-1-1-1-1-1-1-1-1-1-1-1-1-1-1-1-1-                                    |
| Reports           |                             | Un-Reconciled Challana                                                                                           |                                                                                                    | 🖉 ughtshat 🛛 🛪                                                             |
| Mosters           | D                           | Deveload Voucher Information                                                                                     |                                                                                                    | Lightshot                                                                  |
| Bank              | P                           | CONTACT File Uplead                                                                                              |                                                                                                    | Your screenshot is copied to clipboard                                     |

- Search the sanction through the parameters defined on the interface.
- Click on the Sanction no. hyperlink.

| Public Fi<br>D/a Controller        | nancial Management System-PFMS<br>General of Accounts, Ministry of Finance | Welco<br>Idea<br>Tineou                                                                                     | one: Rajeev Kaushik<br>Trije: AssistantAccountsOfficer<br>dal Yenr: 2023-2024 | 03:29:18 PM                   | (aaosectipewer) Logo f<br>Change Password<br>Legin History<br>English v |
|------------------------------------|----------------------------------------------------------------------------|----------------------------------------------------------------------------------------------------|-------------------------------------------------------------------------------|-------------------------------|-------------------------------------------------------------------------|
| AdhocReports<br>BharatKash Banarts |                                                                            |                                                                                                    |                                                                               |                               |                                                                         |
| Home                               | Sanction No :                                                              |                                                                                                    | Sanction Status : -Ali-                                                       | •                             |                                                                         |
| BharatKosh D                       | From Date : (dd/mm/yyyy)                                                   | 023                                                                                                    | To Dete : (dd/mm/yyyy) 22/04/                                                 | 2024                          |                                                                         |
| Budget D                           | Senction Amount :<br>Scheme : -Al-                                         |                                                                                                    | ~                                                                             |                               |                                                                         |
| CAM Reports                        | 000 : -41                                                                  |                                                                                                    | ~                                                                             |                               |                                                                         |
| Finance Accounts                   | Bill No :                                                                  |                                                                                                    |                                                                               |                               |                                                                         |
| National Pension System D          |                                                                            |                                                                                                    |                                                                               |                               |                                                                         |
| User Manuals                       | Token No :                                                                 |                                                                                                    |                                                                               |                               |                                                                         |
| eSanctions D                       | 20 aug 1 Mile 1 - Mile                                                     | Search Reset                                                                                                |                                                                               |                               |                                                                         |
| Masters                            |                                                                            |                                                                                                    |                                                                               |                               |                                                                         |
| My Account                         |                                                                            |                                                                                                    |                                                                               |                               |                                                                         |
| Users D                            |                                                                            | Gel/ Sanction JAAA Sanction                                                                                 | ROSUGST Refund                                                                | c II sau II passes            | Line come formulation                                                   |
| Failed Transaction D               | Senction Senction Scheme<br>Number Date                                    | DDO                                                                                                    | PAO Amount Statu                                                              | s Bill Token<br>Number Number | Token View File<br>Date                                                 |
| Senctions D                        | G_SAM1 01/03/2024 3043 - SUGAR SUBSIDY<br>PAVABLE UNDER PDS                | 213456 - SECTION OFFICER, MINISTRY OF ENERGY, DEPTL OF POINER, 013-<br>SHRAM SHARTIBHAWAY, NEW DOLHL. POINT | 455 - PAD(Sectt.), Ministry of<br>er, New Delhi 200.00 Returner               | ByDH CP0000061 23             | 22/04/2024 BRPR-5D e-<br>Bill.pdf                                       |
| Pension D                          |                                                                            |                                                                                                    |                                                                               |                               |                                                                         |
| Transfer Entry ()                  |                                                                            |                                                                                                    |                                                                               |                               |                                                                         |
| Bank Reconciliation                |                                                                            |                                                                                                    |                                                                               |                               |                                                                         |
| Monthly Accounts Processing        |                                                                            |                                                                                                    |                                                                               |                               |                                                                         |
| Employee Info. System              |                                                                            |                                                                                                    |                                                                               |                               |                                                                         |
| Reports                            |                                                                            |                                                                                                    |                                                                               |                               |                                                                         |
| Masters D                          |                                                                            |                                                                                                    |                                                                               |                               |                                                                         |
| Bank ()                            |                                                                            |                                                                                                    |                                                                               |                               |                                                                         |

- Click on 'Click here to see remarks by DH' hyperlink to view the remarks of DH in a popup.
- > Click on 'Forward To PAO (Return)' button to return the sanction to PAO.

| 0                                                                                                    |                                                  |                                    |                                                                    |              |                   |                                                  |
|----------------------------------------------------------------------------------------------------|--------------------------------------------------|------------------------------------|--------------------------------------------------------------------|--------------|-------------------|--------------------------------------------------|
| BharotKesh Reports                                                                                                    | Contro                                           | Ren 010-POWER                      |                                                                    |              | Sanction Status:  | ReturnedByDH                                     |
| Home                                                                                                    | Sanction Num                                     | ben G_SANI                         |                                                                    |              | Sanction Dates    | 01/03/2024                                       |
| BharatKesh D                                                                                                    | Sanction 1                                       | vper Expenditure (DD0 5(I)         |                                                                    |              | Sanction Amounts  | 200.00                                           |
| Dudost 5                                                                                                    | If D Nem                                         | ber: GIPD1                         |                                                                    |              | IFD Date:         | 61/03/2024                                       |
| N.                                                                                                    | Sch                                              | me: 3043-SUGAR SUBSLOY PAYABLE     | ANDER FOR                                                          |              | PA0:              | 013433-PACI(Sectl.), Himstry of Power, New Delhi |
| CAN Reports                                                                                                    |                                                  | DO: 213456-SECTION OFFICER, MINUS  | TRY OF ENERGYDERTT, OF POWER, SHRAW SHARTIBHAWAN, NEW DELHL        |              |                   |                                                  |
| Finance Accounts                                                                                                    | Remarks By                                       | DH: Cick here to see remarks by DH |                                                                    |              |                   |                                                  |
| National Punaton System                                                                                                    |                                                  |                                    |                                                                    |              |                   |                                                  |
| User Manuals                                                                                                    |                                                  | North East Expenditure             |                                                                    |              |                   |                                                  |
| eSanctions D                                                                                                    | Creater                                          | Byi pdpswer                        |                                                                    |              | Created On:       | 22/04/2024 01/41/25 PM                           |
| Hasters                                                                                                    | Hodifie                                          | By: dhabilishek                    |                                                                    |              | Hodified Om       | 22/04/2024 03/04/05 PM                           |
| And Andrewson and Andrewson and And | File University                                  | fuil- oto, sha nil nil             |                                                                    |              |                   |                                                  |
| My Account.                                                                                                    |                                                  |                                    |                                                                    |              |                   |                                                  |
| Users D                                                                                                    |                                                  |                                    |                                                                    |              |                   |                                                  |
| Failed Transaction                                                                                                    |                                                  |                                    |                                                                    |              |                   |                                                  |
| Sanctions D                                                                                                    | Account Datalla                                  |                                    |                                                                    |              |                   |                                                  |
| Pension D                                                                                                    | HAMMER STORES                                    |                                    |                                                                    |              | The second second |                                                  |
| Transfer Entry                                                                                                    | Grant Depa                                       | tment (For UT Grants Only)         | Function Head<br>2801010110000 - DEDUCT DECOVERIES OF OVERDOWNERTS | Object Heads | Category Amo      | unt External PAO Available Budget                |
| Bank Reconciliation D                                                                                                    |                                                  |                                    |                                                                    |              | No. 1 Aler        |                                                  |
| Martin America Description D                                                                                                    | Bill Details:                                    |                                    |                                                                    |              |                   |                                                  |
| Monthly Accounts Processing                                                                                                    | Bill Num                                         | beri CP60500061                    |                                                                    |              | Bill Dates        | 22/04/2024                                       |
| Employee Info. System                                                                                                    | Token Num                                        | beri 23                            |                                                                    |              | Token Dates       | 22/04/2024                                       |
| Reports                                                                                                    |                                                  |                                    |                                                                    |              |                   |                                                  |
| Masters D                                                                                                    |                                                  |                                    |                                                                    |              |                   |                                                  |
| Bank D                                                                                                    |                                                  |                                    |                                                                    |              |                   |                                                  |
|                                                                                                    | Yendar Details                                   |                                    |                                                                    |              |                   |                                                  |
|                                                                                                    | Click Here to see Bill Certificate CharkUst      |                                    |                                                                    |              |                   |                                                  |
|                                                                                                    | Contraction and the second second and Contractor |                                    |                                                                    |              |                   |                                                  |
|                                                                                                    |                                                  |                                    |                                                                    |              |                   |                                                  |
|                                                                                                    | Forward To PAO (Pass) Forward To PAO (           | laturn) Back                       |                                                                    |              |                   |                                                  |

- Clicking on the button, return reasons popup will appear as shown in the below screenshot.
- After selecting the reasons, if sub reasons are available, select it from the drop down and check the check box given in the list.
- > If 'Others' will be checked, enter the any other reason apart from the available list.
- Click on 'Add Reasons' button to add the reasons in the grid.
- Click on 'X' link to remove the reasons.

|                                                                                                    | Return Reasons                        |                |               |        |
|----------------------------------------------------------------------------------------------------|---------------------------------------|----------------|---------------|--------|
| elect Reason :* 4.Insufficient budget                                                                                                    | <b>~</b>                              |                |               |        |
|                                                                                                    |                                       |                |               |        |
| 🗸 a a mar an 16 killer of builders and define and a be                                                                                                    | No. Lord                              |                |               |        |
| 4.1 Non-availability of budget provisions under the account of the account of | iting head.                           |                |               |        |
| 4.2 Budget made available through re-appropriation is no<br>4.3 Does not adhere to MED/OEP cach management quide                                                                                                    | lines                                 |                |               |        |
|                                                                                                    | intes.                                |                |               |        |
|                                                                                                    |                                       |                |               |        |
|                                                                                                    |                                       |                |               |        |
|                                                                                                    | Return Bill Cancel Add                | Reasons        |               |        |
|                                                                                                    |                                       |                |               |        |
| Reason Level 1                                                                                                    | Reason Level 2                        | Reason Level 3 | Other Remarks | Remove |
| 2.TDS deduction not as per rules                                                                                                    | 2.1 TDS as per Income Tax is not made |                |               | ×      |
| 2.TDS deduction not as per rules                                                                                                    | 2.2 TDS on GST is not made            |                |               | ×      |
|                                                                                                    |                                       |                |               |        |

Click on '**Return Bill**' button for returning the bill with reasons.

|                                                                                                    | Return Reasons                                                                                                    |                |                       |                            |
|----------------------------------------------------------------------------------------------------|----------------------------------------------------------------------------------------------------|----------------|-----------------------|----------------------------|
| elect Reason :"Select                                                                                                    | ♥                                                                                                    |                |                       |                            |
|                                                                                                    |                                                                                                    |                |                       |                            |
|                                                                                                    | Return Bill Cancel Add Reasons                                                                                                    |                |                       |                            |
|                                                                                                    |                                                                                                    |                |                       |                            |
| Reason Level 1                                                                                                    | Reason Level 2                                                                                                    | Reason Level 3 | Other Remarks         | Remove                     |
| Reason Level 1 2.TDS deduction not as per rules                                                                                                    | Reason Level 2<br>2.1 TDS as per Income Tax is not made                                                                                                    | Reason Level 3 | Other Remarks         | Remove<br>×                |
| Reason Level 1<br>2.TDS deduction not as per rules<br>2.TDS deduction not as per rules                                                                          | Reason Level 2<br>2.1 TDS as per Income Tax is not made<br>2.2 TDS on CST is not made                                                                                       | Reason Level 3 | Other Remarks         | Remove<br>×<br>×           |
| Reason Level 1<br>2.TDS deduction not as per rules<br>2.TDS deduction not as per rules<br>2.TDS deduction not as per rules                                      | Reason Level 2<br>2.1 TDS as per Income Tax is not made<br>2.2 TDS on GST is not made<br>2.3 Others                                                                         | Reason Level 3 | Other Remarks         | Remove<br>×<br>×<br>×      |
| Reason Level 1       2.TDS deduction not as per rules       2.TDS deduction not as per rules       2.TDS deduction not as per rules       4.Insufficient budget | Reason Level 2<br>2.1 TDS as per Income Tax is not made<br>2.2 TDS on GST is not made<br>2.3 Others<br>4.1 Non-availability of budget provisions under the accounting head. | Reason Level 3 | Other Remarks<br>Test | Remove<br>×<br>×<br>×<br>× |

After successfully returning of the bill, success message 'Bill has been returned to PAO successfully' as shown in the below screenshot will appear on screen.

| Public F                    | inancial Management System-PFMS<br>Ir General ad Accounts, Ninistry of Finance | Welcome: Rajeev Kaushik<br>User Type: AssolantiticcountsOfficer<br>Friendal Yeart 2023-2024 | [aeoset[bowe] [ogo<br>Chance Pacono<br>1_Lepit Infutor<br>03:31:00 PM English ↓ |
|-----------------------------|--------------------------------------------------------------------------------|---------------------------------------------------------------------------------------------|---------------------------------------------------------------------------------|
| AdhocReports                |                                                                                |                                                                                             |                                                                                 |
| BharatKosh Reports          |                                                                                |                                                                                             |                                                                                 |
| Home                        | Sanction No 1                                                                  | Sanction Status : -All-                                                                     | <u> </u>                                                                        |
| BharatKosh D                | From Date : (dd/mm/yyyy) 01/04/2023                                            | To Date : (dd/mm/yyyy) 31032                                                                | 124                                                                             |
| Budget D                    | Sanction Amount :                                                              |                                                                                             |                                                                                 |
|                             | 0D0 :                                                                          |                                                                                             |                                                                                 |
| CAM Reports                 | Bill No :                                                                      |                                                                                             |                                                                                 |
| Finance Accounts            |                                                                                |                                                                                             |                                                                                 |
| National Pension System     |                                                                                |                                                                                             |                                                                                 |
| User Manuals                | Token No 1                                                                     |                                                                                             |                                                                                 |
| eSenctions D                | Source type :                                                                  | Search Reset                                                                                |                                                                                 |
| Masters                     |                                                                                |                                                                                             |                                                                                 |
| My Account                  | Bill has been returned to PAO successfully.                                    | 7                                                                                           |                                                                                 |
| Users D                     |                                                                                | GeW Sanchon IAAA Sendion ROSL/SST Refund                                                    |                                                                                 |
| Failed Transaction          | No Record Found                                                                |                                                                                             |                                                                                 |
| Sanctions D                 |                                                                                |                                                                                             |                                                                                 |
| Pension D                   |                                                                                |                                                                                             |                                                                                 |
| Transfer Entry              |                                                                                |                                                                                             |                                                                                 |
| Bank Reconciliation D       |                                                                                |                                                                                             |                                                                                 |
| Monthly Accounts Processing |                                                                                |                                                                                             |                                                                                 |
| Employee Info. System       |                                                                                |                                                                                             |                                                                                 |
| Reports                     |                                                                                |                                                                                             |                                                                                 |
| Masters D                   |                                                                                |                                                                                             |                                                                                 |
| Bank D                      |                                                                                |                                                                                             |                                                                                 |

> Login with PAO and follow the below path for passing/returning the bill by PAO.

#### Sanctions - > Pass Bills

| • 0 Email: Inbesc (40)         | 🗴 😽 Central Plan Scheme Monition 🗴 🛨                                                                                                    |                                                                      |                    | - a ×                                                                    |
|--------------------------------|----------------------------------------------------------------------------------------------------|----------------------------------------------------------------------|--------------------|--------------------------------------------------------------------------|
| ← → C S training.pfr           | fms.gov.in/Dofault.aspx                                                                                                    |                                                                      |                    | ् 🛊 \varTheta i                                                          |
| 😅 YouTabe 🥥 Mapa 🦄 SCORM       | M Launch Page 🔰 SCORM Launch Page                                                                                                    |                                                                      |                    | C All Bookmarks                                                          |
| Public Fi<br>0/a Controller    | inancial Management System-PFMS<br>er General of Accounts, Misistry of Finance                                                                  | Welcome: Rekter Jawai<br>User Typa: PAO<br>Financial Vear: 2023-2028 | 11:11:22 AM        | [persect[perver] Logart<br>Charge Password<br>Login History<br>English ♥ |
| AdhocReporta                   | Bekha                                                                                                    | Jaiwal                                                               |                    |                                                                          |
| Bhanatikesh Reports            |                                                                                                    |                                                                      |                    |                                                                          |
| Hume                           | An Error has occured in this pa                                                                                                    | ge.Please contact administrator                                      |                    |                                                                          |
| SharatKesh D                   | The following table shows the summary of earthese eccentrics to status and type. To find and what a particular status means, take your means on | er the status name. To find the details of samplions in a status     | tune, slick on the |                                                                          |
| Budget D                       | corresponding status                                                                                                    |                                                                      |                    |                                                                          |
| CAM Reports                    | See all anchang                                                                                                    |                                                                      |                    |                                                                          |
| HSH UNDER D                    |                                                                                                    |                                                                      |                    |                                                                          |
| National Pension System D      |                                                                                                    |                                                                      |                    |                                                                          |
| iteer Hanualis                 | -                                                                                                    |                                                                      |                    |                                                                          |
| etanctions D                   | Agency Bank Account Validation Status                                                                                                    |                                                                      |                    |                                                                          |
| Masters D                      |                                                                                                    |                                                                      |                    |                                                                          |
| Users D                        |                                                                                                    |                                                                      |                    |                                                                          |
| Failed Transaction             | )                                                                                                    |                                                                      |                    |                                                                          |
| Sencliers D                    | Receive.                                                                                                    |                                                                      |                    |                                                                          |
| Penalan                        | Press fulls                                                                                                    |                                                                      |                    |                                                                          |
| Admin Master                   | Digitally Sign Pay Tile                                                                                                    |                                                                      |                    |                                                                          |
| NER Corrections D              | Forward Advice                                                                                                    |                                                                      |                    |                                                                          |
| GNA SPARSH                     | Track challus                                                                                                    |                                                                      |                    |                                                                          |
| Transfer Entry D               | Manage Advice                                                                                                    |                                                                      |                    |                                                                          |
| Review Sanctions D             | Digital Sign Advice                                                                                                    |                                                                      |                    |                                                                          |
| Bank Reconciliation            | Impr Payment                                                                                                    |                                                                      |                    |                                                                          |
| Monthly Accounts Processing () | Digital Sign Batch                                                                                                    |                                                                      |                    |                                                                          |
| Employee Info. System          | Track PEHS Transaction                                                                                                    |                                                                      |                    |                                                                          |

- > Search the sanction through the parameters defined on the interface.
- Click on the Sanction no. hyperlink.

| • Ø Brnalt inbex (40)       | × 🛞 Manage Bills                         | ×                               | •                                      |                                                                     |                       |                |          |                | ( <del></del> )                      | o x                                      |
|-----------------------------|------------------------------------------|---------------------------------|----------------------------------------|---------------------------------------------------------------------|-----------------------|----------------|----------|----------------|--------------------------------------|------------------------------------------|
| ← → Ø Ist training.pfm      | .gov.in/Sanction/D8TMar                  | vageBills.aspx7Act              | con=ReceiveSanctions                   |                                                                     |                       |                |          | 6              | *                                    |                                          |
| 😐 YouTsbe 💡 Mages 🐊 SCORM   | aurich Page 🛛 🚴 SCORM L                  | aunch Page                      |                                        |                                                                     |                       |                |          |                | D AI                                 | I Bookmark                               |
| Public Fir                  | ancial Manage<br>Seneral of Accounts, Mi | ement Syst<br>inistry of Financ | em-PFMS<br>(tenum CF3010)              | Weisome: Rakka<br>Usar Type PAD<br>Pinantel Year: 202               | laiseal<br>23-2024    | 11:04          | <b>5</b> | lbac           | useccipun<br>Change<br>Logi<br>Engli | erreste<br>Passer<br>in Histor<br>lish v |
| AdbocReports                |                                          |                                 |                                        |                                                                     |                       |                |          |                |                                      |                                          |
| DharatKosh Reports          |                                          |                                 |                                        | Receive Bills                                                       |                       |                |          |                |                                      |                                          |
| Home                        |                                          |                                 | Sanction No I                          |                                                                     | Sanction Status (     | - •            |          |                |                                      |                                          |
| Bharathosin D               |                                          | From Dab                        | e : (dd/mm/yyyy) 01/04/2023            | To Dat                                                              | te : {dd/mm/yyyy}[234 | 14/2024        |          |                |                                      |                                          |
| Badget D                    |                                          |                                 | Schame : -Al-                          |                                                                     | ~                     |                |          |                |                                      |                                          |
| CAM Roports                 |                                          |                                 | 0001 -41-                              |                                                                     | ~                     |                |          |                |                                      |                                          |
| HSH Utility D               |                                          |                                 | Bill No :                              |                                                                     |                       |                |          |                |                                      |                                          |
| National Pension System     |                                          |                                 |                                        |                                                                     |                       |                |          |                |                                      |                                          |
| User Henoals                |                                          |                                 | Token No :                             |                                                                     |                       |                |          |                |                                      |                                          |
| eSanctions D                |                                          |                                 | Source Type                            | ×                                                                   |                       |                |          |                |                                      |                                          |
| Hasters D                   |                                          |                                 |                                        | Search Reset                                                        |                       |                |          |                |                                      |                                          |
| Users D                     |                                          |                                 |                                        |                                                                     |                       |                |          |                |                                      |                                          |
| Failed Transaction          |                                          |                                 |                                        | Gelf Sension AAA Sension ROSL/OST Refund                            |                       |                |          |                |                                      |                                          |
| Sanctines D                 | Sanction                                 | Sanction                        | Scheme                                 | DDO                                                                 | Amount Status         | Bill           | Token    | Token V        | /iew File                            |                                          |
| Panaior D                   | Number                                   | Date                            |                                        | 242455 - RECTION OFFICER MINISTRY OF EVERIGY DEPTT, OF POWER, SHRAM |                       | Number         | Number   | Date           | 8-50 e-                              | 4                                        |
| Admin Mastar D              | 0_SAN1                                   | 01/08/2024                      | 3043 - SOGAR SUSSION RAVABLE UNDER PDS | SHAKTIBHAWAN,NEW DELHI.                                             | 200.00 Returneds      | AND CHOICEDEST | 24       | 22/04/7024 811 | l.pdf                                |                                          |
| NER Corrections             | Sanction_April18                         | 01/02/2024                      | HONE ATTACKS                           | SHAKTERHAWARARW DELMI.                                              | 1008.00 ReturnedB     | AAO CFC0600060 | 21       | 18/04/2024 Mo  | izla.pdf                             |                                          |
| SNA SPARSH                  |                                          |                                 |                                        |                                                                     |                       |                |          |                |                                      |                                          |
| Transfer failer             |                                          |                                 |                                        |                                                                     |                       |                |          |                |                                      |                                          |
| Review Capitions            |                                          |                                 |                                        |                                                                     |                       |                |          |                |                                      |                                          |
| Deale Research allow        |                                          |                                 |                                        |                                                                     |                       |                |          |                |                                      |                                          |
| Ballk Neconciliation D      |                                          |                                 |                                        |                                                                     |                       |                |          |                |                                      |                                          |
| Monthly Accounts Processing |                                          |                                 |                                        |                                                                     |                       |                |          |                |                                      |                                          |
|                             |                                          |                                 |                                        |                                                                     |                       |                |          |                |                                      |                                          |

- Click on the Sanction no. hyperlink.
- > Click on 'Click here to see remarks by AAO' hyprlink.

| оскероль                                                                                                    |                                                                                                    |                                                   | Sanction Details                                      |                                       |                                         |                                           |              |
|----------------------------------------------------------------------------------------------------|----------------------------------------------------------------------------------------------------|---------------------------------------------------|-------------------------------------------------------|---------------------------------------|-----------------------------------------|-------------------------------------------|--------------|
| retKosh Reports                                                                                                    | Controller:                                                                                                    | 010-FOWER                                         |                                                       |                                       | Sention Status:                         | ReturnedByAAO                             |              |
|                                                                                                    | Sanction Number:                                                                                                    | G_SAN1                                            |                                                       |                                       | Sanction Date:                          | 81/03/2024                                |              |
|                                                                                                    | Sanction Type:                                                                                                    | Expenditure (DD0 Sill)                            |                                                       |                                       | Sanction Amount:                        | 200.00                                    |              |
| ratKosh D                                                                                                    | IFO Number                                                                                                    | CIED:                                             |                                                       |                                       | IFD Date:                               | 81/03/2024                                |              |
| get D                                                                                                    | Column .                                                                                                    | Doub chicks projective periods of service pro-    |                                                       |                                       | PLOT                                    | Prost Decorate 1 Minister of Decar No.    | on Dates     |
| Reports                                                                                                    | - Science                                                                                                    | SHAP BOOM SUBSIDI MINDLE CHDENTOS                 |                                                       |                                       | PAU.                                    | Visite Two beats ( minute y or Tower, Her | the Grann    |
| D D                                                                                                    | DDOI                                                                                                    | 213456-SECTION OFFICER, MINISTRY OF ENERGY DEP    | TT, OF POWER, SHRAW SHAKTIBHAWAA, NEW DELHL           |                                       | Remarks By AAD:                         | Click here to see remarks by ASC          |              |
| onal Pension System                                                                                                    |                                                                                                    |                                                   |                                                       |                                       |                                         |                                           |              |
| Manuals                                                                                                    |                                                                                                    | North East Expenditure                            |                                                       |                                       |                                         |                                           |              |
| artions D                                                                                                    | Created by:                                                                                                    | pdpower                                           |                                                       |                                       | Created On:                             | 22/04/2024 01:41:25 #M                    |              |
| in solution and the solution of the solution of the solution o | Hodified By:                                                                                                    | assestiposs                                       |                                                       |                                       | Hedified On:                            | 22/04/2024 03:30:57 PM                    |              |
| tars D                                                                                                    |                                                                                                    |                                                   |                                                       |                                       |                                         |                                           |              |
| n D                                                                                                    | File Uploaded                                                                                                    | R98-50 e-891.pdf                                  |                                                       |                                       |                                         |                                           |              |
| nd Transaction D                                                                                                    |                                                                                                    |                                                   |                                                       |                                       |                                         |                                           |              |
| ctions D                                                                                                    |                                                                                                    |                                                   |                                                       |                                       |                                         |                                           |              |
| sion D                                                                                                    | Aresunt Details:                                                                                                    |                                                   |                                                       |                                       |                                         |                                           |              |
| in Master D                                                                                                    | 04463942 III 7/465537602                                                                                                    |                                                   |                                                       |                                       | 2222222                                 |                                           |              |
| Corrections D                                                                                                    | 079 + Mnistry of Power                                                                                                    | ent (For UT Grants Only) 2001019110000            | Eulection Head     educt Recoveries or oversimilation | Object Head<br>70 - DEDUCT RECOVERIES | S-Voteo- 200.00                         | unt External PAO Availab<br>392550        | ble Budget   |
| SPARSH D                                                                                                    | and the second second sec | W                                                 |                                                       |                                       | - 10 - 10 - 10 - 10 - 10 - 10 - 10 - 10 |                                           |              |
| isfer Entry D                                                                                                    | Bill Details:                                                                                                    |                                                   |                                                       |                                       |                                         |                                           |              |
| ew Sanctions                                                                                                    | Bill Number:<br>Token Number                                                                                                    | CPERDOORNI.                                       |                                                       |                                       | Bill Date:                              | 22/04/2024                                |              |
| k Recenciliation D                                                                                                    |                                                                                                    |                                                   |                                                       |                                       | 10000                                   |                                           |              |
| they Accounts Processing D                                                                                                    |                                                                                                    |                                                   |                                                       |                                       |                                         |                                           |              |
| loyee Info. System                                                                                                    |                                                                                                    |                                                   |                                                       |                                       |                                         |                                           |              |
| arts                                                                                                    | Vendor Details                                                                                                    |                                                   |                                                       |                                       |                                         |                                           |              |
| ture D                                                                                                    | Click Here to see Bill Certificate Check/Ist                                                                                                    |                                                   |                                                       |                                       |                                         |                                           |              |
| e D                                                                                                    |                                                                                                    |                                                   |                                                       |                                       |                                         |                                           |              |
|                                                                                                    |                                                                                                    |                                                   |                                                       |                                       |                                         |                                           |              |
|                                                                                                    | 100 Mondores Souchan2%                                                                                                    |                                                   |                                                       |                                       |                                         | 18D Dalle: 01/02/3034                     |              |
|                                                                                                    | Schemme: 2212-000000000                                                                                                    | PROME APPARES                                     |                                                       |                                       |                                         | PAO: 022744 #AD (Eed                      |              |
|                                                                                                    | DDD) 222745 Unite Sec                                                                                                    | natariy (Hilliatiy) of Kenne Athers (Properticul) |                                                       |                                       |                                         |                                           |              |
| 1 Martine and                                                                                                    | Restaura de la companya de la companya d |                                                   |                                                       |                                       | 112010                                  | and the second second second second       | privarios by |
| SNO.                                                                                                    | Return Reasons                                                                                                    |                                                   |                                                       |                                       |                                         |                                           |              |
| 1                                                                                                    | 2.1 TDS as per Income Tax is not made                                                                                                    |                                                   |                                                       |                                       |                                         |                                           |              |
| 2                                                                                                    | 2.2 Others (Test)                                                                                                    |                                                   |                                                       |                                       |                                         |                                           |              |
| 4                                                                                                    | d (1 mon availability of hudget available                                                                                                    | upday the approximation hand                      |                                                       |                                       |                                         |                                           | -99 144      |
| -                                                                                                    | 4.1 Won-availability of budget provisions                                                                                                    | bitter the accounting head.                       |                                                       |                                       |                                         |                                           |              |
| 5                                                                                                    | 4.2 Budget made available through re-ap                                                                                                    | propriation is not in order                       |                                                       |                                       |                                         | 1                                         |              |
| 7                                                                                                    | 2.1.2 LBC along with topping acting the                                                                                                    | and or an internet                                |                                                       |                                       |                                         |                                           |              |
| 1. C                                                                                                    | 1.1.2 LPC along with Joining order is not                                                                                                    | EINUSED.                                          | 182                                                   |                                       |                                         | -                                         |              |
|                                                                                                    |                                                                                                    |                                                   |                                                       |                                       |                                         |                                           |              |

> Click on '**Return Bill To DDO**' button to return the sanction to DDO.

| naian D                     | Account Details:                 |                                                              |                                                                                      |                            |           |                |              |                 |
|-----------------------------|----------------------------------|--------------------------------------------------------------|--------------------------------------------------------------------------------------|----------------------------|-----------|----------------|--------------|-----------------|
| Admin Master D              | Grant                            | Department (For UT Grants Only)                              | Function Head                                                                        | Object Head                | Category  | Amount         | External PAO | Available Budge |
| NER Corrections             | 079 - Ministry of Power          |                                                              | 2891019110008 - DEDUCT RECOVEREES OF OVERPAYMENTS                                    | 70 - DEDUCT RECOVERIES     | 5 - VOTED | 200.00         |              | 192550          |
| NA SPARSH                   | 11122                            |                                                              |                                                                                      |                            |           |                |              |                 |
| runsfor Entry               | BULLINGARE:                      | Bill Number (200100061                                       |                                                                                      |                            | 3         | III Date: 22/0 | 4/2824       |                 |
| Review Sanctions D          |                                  | Token Number: 22                                             |                                                                                      |                            | Tok       | n Date: 22/0   | 4/2024       |                 |
| Bank Reconciliation         |                                  |                                                              |                                                                                      |                            |           |                |              |                 |
| Honthly Accounts Processing |                                  |                                                              |                                                                                      |                            |           |                |              |                 |
| imployee Iafo. System       |                                  |                                                              |                                                                                      |                            |           |                |              |                 |
| Reports                     | Vondor Details                   |                                                              |                                                                                      |                            |           |                |              |                 |
| tastors D                   | Click Here to see Bill Cartifica | te Checklist                                                 |                                                                                      |                            |           |                |              |                 |
| 3ank D                      |                                  |                                                              |                                                                                      |                            |           |                |              |                 |
| Inspent Balance D           | O Physicelly Venties O Bill Pr   | oceased under relaxation of RPR [] undertake the responsibil | ity to check the physical bill against the bill processed under relaxation of RPR or | nce it is received in PAOJ |           |                |              |                 |
| ac-css D                    | Pass Bill Return Bill To DOG     | Back                                                         |                                                                                      |                            |           |                |              |                 |
|                             |                                  |                                                              |                                                                                      |                            |           |                |              |                 |
|                             |                                  |                                                              |                                                                                      |                            |           |                |              |                 |
|                             |                                  |                                                              |                                                                                      |                            |           |                |              |                 |

- Clicking on the button, return reasons popup will appear as shown in the below screenshot.
- After selecting the reasons, if sub reasons are available, select it from the drop down and check the check box given in the list.
- > If 'Others' will be checked, enter the any other reason apart from the available list.
- > Click on 'Add Reasons' button to add the reasons in the grid.
- Click on 'X' link to remove the reasons.

|                                                                                       |                                                  | Return Reasons                                                       |                |               |        |
|---------------------------------------------------------------------------------------|--------------------------------------------------|----------------------------------------------------------------------|----------------|---------------|--------|
| Select Reason :* 7.1                                                                  | Incomplete document                              | ts/certificate 🗸                                                     |                |               |        |
| Select Sub Reason :* 7.1                                                              | 1. Pay and Allowance                             | 25 🗸                                                                 |                |               |        |
| <ul> <li>7.1.1 Increment certificate</li> <li>7.1.2 LPC along with joining</li> </ul> | e is not signed by Hei<br>ng order is not enclos | ad of Office<br>sed.                                                 |                |               | 4      |
| 7.1.3 Appointment order/p                                                             | posting order is not e                           | inclosed in first salary of new joinee.                              |                |               |        |
| 7.1.4 Promotion/NFU/Pay f                                                             | fixation orders is not                           | attached with bill.                                                  |                |               |        |
| 7.1.5 Copies of original inv                                                          | voices, cash memo, r                             | requisite self-certificates etc. are not enclosed.                   |                |               |        |
| 7.1.6 Sanction order for Le                                                           | eave Encashment is r                             | not enclosed.                                                        |                |               |        |
| 7.1.7 Certificate that neces                                                          | ssary entries made ir                            | n Service Book is not enclosed.                                      |                |               |        |
| 7.1.8 PRAN is not indicated                                                           | d in NPS first salary l                          | bill                                                                 |                |               |        |
| 7.1.9 Not supported by abs                                                            | sentee statement.                                |                                                                      |                |               |        |
| 7.1.10 Others                                                                         |                                                  |                                                                      |                |               |        |
|                                                                                       |                                                  | Return Bill Cancel Add Reasons                                       |                |               |        |
| Reason Leve                                                                           | el 1                                             | Reason Level 2                                                       | Reason Level 3 | Other Remarks | Remove |
| 2.TDS deduction not a                                                                 | as per rules                                     | 2.1 TDS as per Income Tax is not made                                |                |               | ×      |
| 2.TDS deduction not a                                                                 | as per rules                                     | 2.2 TDS on GST is not made                                           |                |               | ×      |
| 2.TDS deduction not a                                                                 | as per rules                                     | 2.3 Others                                                           |                | Test          | ×      |
| 4.Insufficient bu                                                                     | udget                                            | 4.1 Non-availability of budget provisions under the accounting head. |                |               | ×      |
| 4.Insufficient bu                                                                     | udget                                            | 4.2 Budget made available through re-appropriation is not in order   |                |               | ×      |

#### Click on '**Return Bill**' button for returning the bill with reasons.

|                                                     | R                                                  | eturn Reasons             |                |               |        |   |
|-----------------------------------------------------|----------------------------------------------------|---------------------------|----------------|---------------|--------|---|
| Select Reason :* 7.Incomplete documer               | nts/certificate 🗸 🗸                                |                           |                |               |        |   |
| Select Sub Reason :* 7.1. Pay and Allowanc          | es 🗸                                               |                           |                |               |        |   |
| 7.1.1 Increment certificate is not signed by He     | ead of Office                                      |                           |                |               |        | * |
| 7.1.2 LPC along with joining order is not enclosed. | used.                                              |                           |                |               |        |   |
| 7.1.3 Appointment order/posting order is not        | enclosed in first salary of new joinee.            |                           |                |               |        |   |
| 7.1.4 Promotion/NFU/Pay fixation orders is no       | t attached with bill.                              |                           |                |               |        |   |
| 7.1.5 Copies of original invoices, cash memo,       | requisite self-certificates etc. are not enclosed. |                           |                |               |        |   |
| 7.1.6 Sanction order for Leave Encashment is        | not enclosed.                                      |                           |                |               |        |   |
| 7.1.7 Certificate that necessary entries made       | in Service Book is not enclosed.                   |                           |                |               |        |   |
| 7.1.8 PRAN is not indicated in NPS first salary     | bill                                               |                           |                |               |        |   |
| 7.1.9 Not supported by absentee statement.          |                                                    |                           |                |               |        |   |
| 0 7.1.10 Others                                     | Return Bill                                        | Cancel Add Reasons        |                |               |        | w |
| Reason Level 1                                      | Reason Level 2                                     |                           | Reason Level 3 | Other Remarks | Remove | ^ |
| 2.TDS deduction not as per rules                    | 2.1 TDS as per Income Tax is                       | not made                  |                |               | ×      |   |
| 2.TDS deduction not as per rules                    | 2.2 TDS on GST is not m                            | ade                       |                |               | ×      |   |
| 2.TDS deduction not as per rules                    | 2.3 Others                                         |                           |                | Test          | ×      |   |
| 4.Insufficient budget                               | 4.1 Non-availability of budget provisions und      | er the accounting head.   |                |               | ×      |   |
| 4.Insufficient budget                               | 4.2 Budget made available through re-appr          | opriation is not in order |                |               | ×      | - |

After successfully returning of the bill, success message 'Bill has been returned to DDO successfully' as shown in the below screenshot will appear on the screen.

| <pre>service of the service of the s</pre> |                                                                                                    | C14                                                                                                    |                                                                                          |                                |                                                                                    |                                |                           |                                                  |
|----------------------------------------------------------------------------------------------------|----------------------------------------------------------------------------------------------------|----------------------------------------------------------------------------------------------------|------------------------------------------------------------------------------------------|--------------------------------|------------------------------------------------------------------------------------|--------------------------------|---------------------------|--------------------------------------------------|
| information       information                                                                                                    | BharatKoah [                                                                                                    |                                                                                                    | Sanction Type:                                                                           | Expenditure (DD0 Bill)         |                                                                                    |                                | Sanction Amounts          | 200.00                                           |
| interms     interms                                                                                                    | Budget                                                                                                    |                                                                                                    | IFD Numbers                                                                              | GIFD (                         |                                                                                    |                                | IFD Dates                 | 81/03/2024                                       |
| Lake Bade       Image: Bade Bade Bade Bade Bade Bade Bade Bade                                                                                                    | onogen p                                                                                                    |                                                                                                    | Schemer                                                                                  | 3043-SUGAR SUBSTON PAVABLE UN  | NDER POS                                                                           |                                | PAO:                      | 013455-PMO(Sectt.), Ministry of Power, New Delhi |
| National State                                                                                                    | CAM Reports                                                                                                    |                                                                                                    | 000:                                                                                     | 213456-SECTION OFFICER, MINIST | THE OF ENERGY, DEFTT, OF POWER, SHRAM SHAKTIBHAWAN, NEW DELHL.                     |                                |                           |                                                  |
| iner Mendel (a)                                                                                                    | nser unitry.                                                                                                    |                                                                                                    |                                                                                          |                                |                                                                                    |                                | Remarks By AAO:           | Cick hare to see remarks by ASO                  |
| initial control of serve interfactorial control of serve interfactorial control of serve interf                                      | National Pension System                                                                                                    |                                                                                                    |                                                                                          |                                |                                                                                    |                                |                           |                                                  |
| eduction       Created Dir. 200/2004 60:41:15:79         Natars       Dir.         Naters       Dir.         Steers       Dir.         Steers       Dir.                                                                                                    | User Manuals                                                                                                    |                                                                                                    |                                                                                          | North East Expenditure         |                                                                                    |                                |                           |                                                  |
| naters       p       Nodified fry: decettings of the special general special special                                                         | eSanctions [                                                                                                    |                                                                                                    | Created By:                                                                              | pdpower                        |                                                                                    |                                | Greated On:               | 22/04/2024 01:41:25 PM                           |
| susses       init: type/set i: RH: S0 edil/aff         raide Transaction       init: type/set i: RH: S0 edil/aff         raide Transaction       init: type/set i: RH: S0 edil/aff         raide                                                                                                    | Masters (                                                                                                    |                                                                                                    | Modified By:                                                                             | passetttpower                  |                                                                                    |                                | Hedified On:              | 23/04/2024 11(08:47 AM                           |
| Single Transaction       Image: Single Transaction       Image: Single Transaction       Single Transaction                                                                                                    | Users (                                                                                                    |                                                                                                    | rile Uploaded:                                                                           | RPR-50 e-Billard               |                                                                                    |                                |                           |                                                  |
| Sections         Control Califier           Previou         Image: Control Califier         Image: Control Califier                                                                                                    | Failed Transaction 0                                                                                                    |                                                                                                    |                                                                                          |                                |                                                                                    |                                |                           |                                                  |
| Analog and a second of the second of the sec       | Chartings /                                                                                                    |                                                                                                    |                                                                                          |                                |                                                                                    |                                |                           |                                                  |
| <pre>server ou ou ou ou ou ou ou ou ou ou ou ou ou</pre>                                                                                                    | Jancovis .                                                                                                    |                                                                                                    |                                                                                          |                                |                                                                                    |                                |                           |                                                  |
| Kalmin Madar       Canal       Department (For UT Grants Only)       Function Head       Object Head       Category       Ansumt       External PAO       Available Budget         KEE Concentions       0       Image: Concentions       71 - DEDUCT RECOVERIES       71 - DEDUCT RECOVERIES       5 - VOTED       20.00       202560       202560         State Seats Seats S                                                                                                    | Pension                                                                                                    | Account Details:                                                                                                    |                                                                                          |                                |                                                                                    |                                |                           |                                                  |
| NATE Correction       Image: Instance Control (Image: Image:                                               | Admin Maxter [                                                                                                    | Grant                                                                                                    | Departme                                                                                 | nt (For UT Grants Only)        | Function Head                                                                      | Object Head                    | Category Amo              | unt External PAO Available Budg                  |
| SRA SARSI Carabian Carabian Carabian Constraints of Constraints of       | NER Corrections                                                                                                    | 679 - Ministry of Power                                                                                                    |                                                                                          |                                | 2801019110000 - DEDUCT RECOVERIES OF OVERPAYMENTS                                  | 70 - DEDUCT RECOVERIES         | 5 - VOTED 200.00          | 392550                                           |
| Instance Tany     IIII Calabia       Bill Muniter (POPODEL)     Bill Muniter (POPODEL)       Taken Davis     20/00/2034       Taken Davis     20/00/2034       Bill Muniter (POPODEL)     Taken Davis       Bill Muniter (POPODEL)     Taken Davis <t< td=""><td>SNA SPARSH</td><td></td><td></td><td></td><td></td><td></td><td></td><td></td></t<>                                                                                                    | SNA SPARSH                                                                                                    |                                                                                                    |                                                                                          |                                |                                                                                    |                                |                           |                                                  |
| Reverse Sanctions     0       Book Reconcilations     0       Reverse Sanctions     0       Namble Science Sanctions     0       Namble Science Sanctions     0       Namble S                                                                                                    |                                                                                                    | and an and a second second sec |                                                                                          |                                |                                                                                    |                                |                           |                                                  |
| Bit Reconciliation     Image: Conciliation     Image: Conciliati                                                                                                    | Transfer Entry                                                                                                    | Bill Details:                                                                                                    | -                                                                                        |                                |                                                                                    |                                |                           |                                                  |
| National Streement     Image: Streement       Streement     Image: Streement       Streement     Image: Streement   <                                                                                                    | Transfer Entry                                                                                                    | Bill Details:                                                                                                    | Bill Numbers                                                                             | C#60000061                     |                                                                                    |                                | Bill Dates                | 22/04/2024                                       |
| Renoles     Prender Statistic       Renoles     Cisk inc. to. sec. Bill Cet/List Checklist       Basic     Cisk inc. to. sec. Bill Cet/List Checklist       Basic     Prelodity Vetfiel       Basic     Prelodity Vetfiel       Basic     Display in the importability to their the preposibility to their the physical infl against the bill processed under relaxation of DPS once Rise received in PRO_]                                                                                                    | Transfer Entry [<br>Review Sanctions [<br>Denk Reconciliation [                                                                                                    | Bill Details:                                                                                                    | Bill Numberi<br>Token Numberi                                                            | CM09000091.<br>22              |                                                                                    |                                | Bill Dates<br>Token Dates | 22/04/2024<br>22/04/2024                         |
| Version         Version           Reports         Version           Reports         Christen to see DBII Conflictate Checklist           Based         Bill Seasce retaining to DDD successfully:           Concest         Physically Verling 1           Based         Physically Verling 1           Based         Physically Verling 1                                                                                                    | Transfer Entry [<br>Review Sanctions [<br>Dank Reconciliation [<br>Monthly Accounts Processing [                                                                                                    | Bill Details:                                                                                                    | Bill Numberi<br>Token Numberi                                                            | CP000000001<br>22              |                                                                                    |                                | Bill Dates<br>Token Dates | 22/04/2024<br>22/04/2024                         |
| Marketers     0       Sink Store to size Bill Contlitate Checklist       Data     Bill has been reformed to 000 microsoftally:       Subject Educed     Physically Vertifiel CBI Proceed ander relaxation of TPPR (1 undertake the responsibility to check the physical bill against the bill processed under relaxation of RPR ance it is received in FN0.]       Crecks     Dest                                                                                                    | Transfer Entry [<br>Review Sanctions [<br>Bank Recorditation [<br>Monthly Accounts Processing [<br>Providence 1:05: Soctore                                                                                                    | Bill Details                                                                                                    | Bill Numberi<br>Token Numberi                                                            | CPR0100061<br>23               |                                                                                    |                                | Bill Dates<br>Token Dates | 22/04/2004<br>22/04/2004                         |
| Advectors       0       Clink there: to see buill conditionate checklisk         Bank       0       Bill has been returned to DDD vacconsulatly.         Linespett Bailance       0       Physicality Vetfeel () Bit Physesed under relaxation of RPR () undertake the responsibility to check the physical bit against the bit processed under relaxation of RPR once it is seconded in PAG)         UC-CSS       0                                                                                                    | Transfer Entry [<br>Review Sanctions [<br>Dank Reconciliation [<br>Monthly Accounts Processing [<br>Employee Tofo, System                                                                                                    | Bill Details:                                                                                                    | Bill Numbers<br>Token Numbers                                                            | Creaticates                    |                                                                                    |                                | Bill Date:<br>Token Date: | 22/04/2004<br>22/04/2004                         |
| Bill has been relationed to DDO successfully.         Usegent Balance       p         OPhysically VetTedl       DB Physically to cleak the physical bill against the bill processed under relation of RPR once it is secolved in PMO]         UCCSS       D         Deak                                                                                                    | Transfer Entry [<br>Review Sanchone [<br>Dank Reconciliation [<br>Monthly Accounts Processing [<br>Conyloyee Enfo. System ]<br>Reports                                                                                                    | Bill Details:<br>Vender Vetails                                                                                                    | Bill Numbers<br>Token Numbers                                                            | Cressconel.<br>23              |                                                                                    |                                | Bill Date:<br>Token Date: | 22/04/2014<br>22/04/2024                         |
| Linespent Balance D Physically Vetfell DBI Physecaud under relaxation of PPR (1 undertake the responsibility to check the physical bit against the bit processed under relaxation of RPR once it is excelled in PAG] UC-CSS D Back                                                                                                    | Transfer Entry [<br>Review Kanchons [<br>Dank Reconstitution ]<br>Manthly Accounts Processing [<br>Coupleyee Enfs. System<br>Reports [<br>Meaters ]                                                                                                    | Bill Details<br>Vender Ortails<br>Click Here to see Bill Certificat                                                                                                    | Bill Number<br>Token Number<br>te Checkliss                                              | C760000001.<br>23              |                                                                                    |                                | Bill Dates<br>Token Dates | 22/04/2004<br>22/04/2024                         |
| uc css U Beck                                                                                                    | Transfer Entry (<br>Review Sanctions (<br>Denk Recounds Processing (<br>Manthly Accounds Processing (<br>Coupleyee Enfo. System<br>Reports (<br>Masters (<br>Donk (                                                                                                    | Bill Details<br>Yendor Jotails<br>Click Here to see Bill Certificat<br>Bill has been returned to 000                                                                                                    | Bill Numbers<br>Token Numbers<br>te Checklist<br>successfully.                           | C760000061.<br>23              |                                                                                    |                                | Bill Dates<br>Token Dates | 22/04/2024                                       |
|                                                                                                    | Franker Entry (* 1<br>Review Stanctow (* 1<br>Bosh Revendation (* 1<br>Review Stanctow (* 1<br>Review (* 1)<br>Review (* 1) | Vender betalls Vender betalls Glok See to see Bill Certificat Bill has been returned to DDD Physically Verified O Bil Pas                                                                                                    | Bill Numbers<br>Token Numbers<br>to Checkliss<br>Encoursefully.<br>proceed under reliant | CPEDICODEL<br>23               | Thy to check the physicial bill against the bill processed under retraction of TM4 | R once it is provided in PAO.1 | Bill Oates<br>Token Dates | 22/04/2034<br>22/04/2034                         |

> Bill returned by DDO will be displayed under search sanction interface as shown in the below screenshot.

| 8                  | Public<br>B/s Centr | Fina<br>aller G | ancial Managem<br>eneral of Accounts, Minis | ient Sys<br>try of Finan | tem-PFMS                                           |                        | Welcome: Kussam Sharma<br>Liter Tyte: 500<br>Finanda: Vian: 2023-2024                                                       |                                                       | 12:07  | 57 PM      |                | (ddepower) Logor<br>Charge Passwor<br>Login Histor<br>English 👻 |
|--------------------|---------------------|-----------------|---------------------------------------------|--------------------------|----------------------------------------------------|------------------------|----------------------------------------------------------------------------------------------------|-------------------------------------------------------|--------|------------|----------------|-----------------------------------------------------------------|
| BharatKosh Ba      | ports               |                 |                                             |                          |                                                    |                        | Search Sanctions                                                                                                    |                                                       |        |            |                | -                                                               |
| Home               |                     |                 |                                             |                          |                                                    |                        |                                                                                                    |                                                       |        |            |                |                                                                 |
| Budget             |                     | Þ               |                                             |                          | Senction No :                                      |                        |                                                                                                    | Sanction Status : PAORsturned                         | ~      | 1          |                |                                                                 |
| CAM Reports        |                     |                 |                                             | From Da                  | te : (dd/mm/yyyy) 01/04/202<br>Sanction Americat : | 3                      |                                                                                                    | To Date : (dd/mm/yyyy) 23.04/2024                     | 1      |            |                |                                                                 |
| National Pensi     | on System           | (D              |                                             |                          | Scheme : -Al-                                      |                        |                                                                                                    | ×                                                     |        |            |                |                                                                 |
| User Manuals       |                     |                 |                                             |                          |                                                    |                        |                                                                                                    |                                                       |        |            |                |                                                                 |
| esanctions         |                     | D.              |                                             |                          | PD Usemame t                                       |                        |                                                                                                    |                                                       |        |            |                |                                                                 |
| Haiters            |                     | D               |                                             |                          | IFD No :                                           |                        |                                                                                                    |                                                       |        |            |                |                                                                 |
| Users -            |                     | D               |                                             |                          | Source Type : -At-                                 |                        | ×                                                                                                    |                                                       |        |            |                |                                                                 |
| Failed Transact    | tion                | D               |                                             |                          |                                                    |                        | Search Reset                                                                                                    |                                                       |        |            |                |                                                                 |
| Sanctions          |                     | D               |                                             |                          |                                                    |                        |                                                                                                    |                                                       |        |            |                |                                                                 |
| PreSanction        |                     | 6               |                                             |                          |                                                    |                        | Gell Sanction 1944 Sanction 20 PDSL/DST Bat                                                                                 | ind                                                   |        |            |                |                                                                 |
| Penaina            |                     | -               | SanctionNumber                              | Туре                     | Scheme                                             |                        | DDO Name                                                                                                    | PAO Name                                              | Amount | Date A     | Bill<br>Number | View File                                                       |
|                    |                     |                 | SAN-1                                       | Expenditure              | 2212 - MINISTRY OF HONE AF                         | MARS                   | 210456 - SECTION OFFICER, MINISTRY OF ENERGY DEPTT OF POWER, SHRAN<br>SHARTIEHAWAN, NEW DELHI                               | M 013455 - PAO(Sect.), Ministry of Power<br>New Delta | 1.300  | 19/07/2023 | CF00000004     | e-Cam<br>CGHS1.pdf                                              |
| Hammer Hasser      | Calculus -          | 3V              | watt_15                                     | Expenditure              | 0489 - SCHEMES OF DEPTT OF<br>HOME AFFAIRS         | OFFICIAL LANGUAGE      | 213456 - SECTION OFFICER, MINEETRY OF ENERGY DEPTT, OF POWER, SHRW<br>SHAKTIBHAWAN NEW DELHI.                               | M 013455 - PAO(Sectt.), Ministry of Power             | 40     | 04/09/2025 | CP00000021     | RPR-50 ebil.pdf                                                 |
| Entepio yese 1880. | . Seyatam           |                 | G. SANI                                     | Expenditure              | 3043 - SUGAR SUSSIDY PAVAD                         | LE UNDER FDS           | 213436 - SECTION OFFICER, MINISTRY OF ENERGY DEPT. OF POWER, SHRA<br>CRUCTIBE WAR VEW NEW NEW NEW NEW NEW NEW NEW NEW NEW N | M 011455 - PAO(Sect.1, Ministry of Power              | 200    | 61/01/2024 | (200000001     | RPR-50 e-Bill.pdf                                               |
| Raporte            |                     |                 |                                             |                          |                                                    |                        | Provide and a second                                                                                                    |                                                       |        |            |                |                                                                 |
| Masters            |                     | Ð               |                                             |                          |                                                    |                        |                                                                                                    |                                                       |        |            |                |                                                                 |
| Bank               |                     | D               |                                             |                          |                                                    |                        |                                                                                                    |                                                       |        |            |                |                                                                 |
| 1                  |                     |                 |                                             |                          | Abcut                                              | Us   Site Mep   Privac | y Policy   Cantact Va   ©2024 Public Financial Managament System. All Rights R                                              | Rearved.                                              |        |            |                |                                                                 |
|                    |                     |                 |                                             |                          |                                                    |                        |                                                                                                    |                                                       |        |            |                |                                                                 |

# D. <u>RETURN FLOW IN E-Bill</u>

- > After generation of the bill by DDO, bill will land at DH of PAO in e-Bill.
- > DH will login and follow the below path for searching the sanction

#### eSanctions - > Manage eSanctions

| <b>\$</b>          | Public<br>D/a Contr | Finar<br>oller Ger | ncial Managemen<br>neral of Accounts, Ministry | t System-PFMS            |            |              | Wefcomes ANIL<br>User Trops: Deal<br>Financial Years | BANSAL<br>BogHand<br>2023-2924  | 12:27:40 PM | [anithanisal] Logoo<br>Charge Pasewon<br>Login Histor<br>English ↓ |
|--------------------|---------------------|--------------------|------------------------------------------------|--------------------------|------------|--------------|------------------------------------------------------|---------------------------------|-------------|--------------------------------------------------------------------|
| BharatKoals Rep-   | orta                |                    |                                                |                          |            |              |                                                      |                                 |             |                                                                    |
| Hame               |                     |                    |                                                |                          |            |              |                                                      |                                 |             |                                                                    |
| BharatKosh         |                     | D                  |                                                | Senction No :            |            |              |                                                      | anction Status : BilGeneraled 👻 |             |                                                                    |
| Budowi             |                     | 6                  |                                                | From Date : (dd/mm/yyyy) | 01/04/2023 |              | To Date :                                            | (dd/mm/yyyy) 23/04/2024         |             |                                                                    |
| 2010               |                     |                    |                                                | Sanction Amount :        |            |              |                                                      |                                 |             |                                                                    |
| CAM Reports        |                     |                    |                                                | Scheme :                 |            |              |                                                      |                                 |             |                                                                    |
| Finance Account    | 6                   |                    |                                                | Bill No 1                |            |              |                                                      | <u> </u>                        |             |                                                                    |
| National Pension   | n System            | Ð                  |                                                |                          | 17         |              |                                                      |                                 |             |                                                                    |
| sSanctions         |                     | D Ita              | nate spections                                 |                          |            |              |                                                      |                                 |             |                                                                    |
| Masters            |                     | Che                | eque Print                                     | ge eSenctions Tokum No.s | ]]         |              |                                                      |                                 |             |                                                                    |
| liner.             |                     | 6                  | nucleur Dataile                                | Source Type :            | -AI-       | *            | Count Down                                           |                                 |             |                                                                    |
|                    |                     |                    |                                                |                          |            |              | Starch Preser                                        |                                 |             |                                                                    |
| Failed Transaction | 00                  | D Crit             | uta a Advice                                   |                          |            |              |                                                      |                                 |             |                                                                    |
| Sanctions          |                     | D Bill             | Distribution                                   |                          |            | Call Carrier | 1444 Section District Refund                         |                                 |             |                                                                    |
| Pension            |                     | D For              | rward EAdvice                                  | -                        |            | were samples | and another and exceptions second                    |                                 |             |                                                                    |
| Transfer Entry     |                     | b                  | Tanastanan                                     | 1                        |            |              |                                                      |                                 |             |                                                                    |
| Bank Reconciliat   | Lion .              | Ď                  |                                                |                          |            |              |                                                      |                                 |             |                                                                    |
| Employee Info.     | System              |                    |                                                |                          |            |              |                                                      |                                 |             |                                                                    |
| Reports            |                     |                    |                                                |                          |            |              |                                                      |                                 |             |                                                                    |
| Hasture            |                     | D                  |                                                |                          |            |              |                                                      |                                 |             |                                                                    |
| Bank               |                     | D                  |                                                |                          |            |              |                                                      |                                 |             |                                                                    |

- Search the sanction through the parameters defined on the interface i.e. Sanction no., From Date, To Date etc.
- Click on the Sanction no. hyperlink.

|                   | Public<br>0/e Centre | Fin<br>iller 6 | ancial Managemen<br>ieneral of Accounts, Ministry | nt System-PFMS<br>Iteration (PSMS)<br>of Finance |                             |                                 |                             | Welcome: AP<br>User Type: D<br>Financial Yea | tt nANSAL<br>collegitand<br>2023-202 | 4          | 1                  | 1:07:17 AM |       | (enilbansel) Logou<br>Change Pasewan<br>Login Histor<br>English V |
|-------------------|----------------------|----------------|---------------------------------------------------|--------------------------------------------------|-----------------------------|---------------------------------|-----------------------------|----------------------------------------------|--------------------------------------|------------|--------------------|------------|-------|-------------------------------------------------------------------|
| BharatKesh Repo   | irts                 |                | 1                                                 |                                                  |                             |                                 | Perseds of Second o         |                                              |                                      |            |                    |            |       | _                                                                 |
| Hama              |                      |                |                                                   |                                                  |                             |                                 | Search Esancito             |                                              |                                      |            |                    |            |       |                                                                   |
| BharatKosh        |                      | Ď              |                                                   | Saection No   5                                  | atcton29                    |                                 |                             |                                              | Sanction 5                           | status   A | l+                 | *          |       |                                                                   |
|                   |                      | -              |                                                   | From Date : (dd/mm/yyyy) 2                       | 9/94/2023                   |                                 |                             | To Da                                        | te:(dd/mm                            | (VVVV) 300 | 34/2024            |            |       |                                                                   |
| Dudget            |                      | <u>80</u>      |                                                   | Sanction Amount :                                |                             |                                 |                             |                                              | 111                                  |            |                    |            |       |                                                                   |
| CAM Reports       |                      |                |                                                   | Scheme :                                         | -AB                         |                                 |                             |                                              | ~                                    |            |                    |            |       |                                                                   |
| Finance Accounts  |                      |                |                                                   | 1000 :                                           | -AI                         |                                 |                             |                                              | ~                                    |            |                    |            |       |                                                                   |
| National Panalor  | Syxtum               | Ð              |                                                   | Diff No 1                                        |                             |                                 |                             |                                              |                                      |            |                    |            |       |                                                                   |
| eSanctions        |                      | D              |                                                   | ITD No :                                         |                             |                                 |                             |                                              |                                      |            |                    |            |       |                                                                   |
| Masture           |                      |                |                                                   | Teken No i                                       |                             |                                 |                             |                                              |                                      |            |                    |            |       |                                                                   |
|                   |                      | 16             |                                                   | Bill Type 1                                      | -Select-                    | •                               |                             | _                                            |                                      |            |                    |            |       |                                                                   |
| Usere             |                      | *              |                                                   |                                                  |                             |                                 | Search Reset                |                                              |                                      |            |                    |            |       |                                                                   |
| Patied Transactio | 0                    | D              |                                                   |                                                  |                             |                                 |                             |                                              |                                      |            |                    |            |       |                                                                   |
| Sanctions         |                      | Ð              |                                                   |                                                  | Ger                         | Sanction 🚺 IAAA Sanction        | n SNA SPARSH                | 09./05T Helund 📰 Repush                      | ed External S                        | anctions   |                    |            |       |                                                                   |
| Pension           |                      | D              | SanctionNumber Ty                                 | /pe Scheme                                       | D                           | 00 Name                         | Bill Type                   | PAO Name                                     | Amount                               | Date       | Current            | Bill       | Token | Token                                                             |
| Transfer Entry    |                      | R              |                                                   | 2212 + MINISTRY OF MO                            | ME 222743 - Uniter Serre    | tary, Hinstry of Rome           | RPR + 34A Grants In Aid     | 022744 - FAD (Sett.), New                    |                                      |            | Guius              | Humber     |       | Dute                                                              |
| Bank Reconciliati | 04                   | D              | Senthan29                                         | AFFAIRS                                          | Affairs(Proper/Sectt.)      |                                 | Bil                         | Deihi                                        | 1009.00                              | 01/02/2024 | Didney/Sidneyp/DDO | CP0D900261 | 138   | 29/04/2024                                                        |
| Employee Info. 5  | ystem                |                |                                                   |                                                  |                             |                                 |                             |                                              |                                      |            |                    |            |       |                                                                   |
| Reports           |                      |                |                                                   |                                                  |                             |                                 |                             |                                              |                                      |            |                    |            |       |                                                                   |
| Masters           |                      | D              |                                                   |                                                  |                             |                                 |                             |                                              |                                      |            |                    |            |       |                                                                   |
| Bank              |                      | D              |                                                   |                                                  |                             |                                 |                             |                                              |                                      |            |                    |            |       |                                                                   |
|                   |                      |                |                                                   |                                                  | About Us   Site Map   Priva | cy Policy   Contact Us   (\$202 | Public Financial Ranagement | System. All Bights Reserved.                 |                                      |            |                    |            |       |                                                                   |

- Select the AAO name from the drop down of '**Forward To**'.
- > Check the certification mentioned on the interface as shown in the below screenshot.
- > Click on 'Forward To AAO (Return)' button to return the sanction to AAO.

| P                                                                                                    | Claim Type:                                                                                                    | RPR - 344 Grant     | ts In Aid Bill                                                   |                                                |                                                   |                                                                                                    |                                             | eDo                | cumentsi e-Docum                          | ents                                                     |                                  |
|----------------------------------------------------------------------------------------------------|----------------------------------------------------------------------------------------------------|---------------------|------------------------------------------------------------------|------------------------------------------------|---------------------------------------------------|----------------------------------------------------------------------------------------------------|---------------------------------------------|--------------------|-------------------------------------------|----------------------------------------------------------|----------------------------------|
| D                                                                                                    |                                                                                                    |                     |                                                                  |                                                |                                                   |                                                                                                    |                                             |                    |                                           |                                                          |                                  |
| D                                                                                                    |                                                                                                    |                     |                                                                  |                                                |                                                   |                                                                                                    |                                             |                    |                                           |                                                          |                                  |
| ation D                                                                                                    |                                                                                                    |                     |                                                                  |                                                |                                                   |                                                                                                    |                                             |                    |                                           |                                                          |                                  |
| and the second second se |                                                                                                    |                     |                                                                  |                                                |                                                   |                                                                                                    |                                             |                    |                                           |                                                          |                                  |
| Account                                                                                                    | Details:                                                                                                    |                     |                                                                  |                                                |                                                   |                                                                                                    |                                             |                    |                                           |                                                          |                                  |
|                                                                                                    |                                                                                                    |                     |                                                                  | 1955                                           |                                                   | and the second                                                                                                    | 1446400000                                  | The second second  |                                           |                                                          |                                  |
| D Date in                                                                                                    | Grant Grant                                                                                                    | 3602084043500       | Function                                                         | tead<br>Inc.                                   | 11. (20.007)                                      | ODJECT Head                                                                                                    | Category                                    | Amount             | Available                                 | e Gudget                                                 | EASSEI Deta                      |
| D                                                                                                    | neo para sonar analas                                                                                                    |                     |                                                                  |                                                |                                                   |                                                                                                    |                                             |                    |                                           |                                                          | 1                                |
| Bill Deta                                                                                                    | ls:                                                                                                    |                     |                                                                  |                                                |                                                   |                                                                                                    |                                             |                    |                                           |                                                          |                                  |
|                                                                                                    | Bill Number:                                                                                                    | CPERDOCOR1.         |                                                                  |                                                |                                                   |                                                                                                    |                                             |                    | Bill Date: 29/04/20                       | 2.4                                                      |                                  |
|                                                                                                    | Tables New Jose                                                                                                    |                     |                                                                  |                                                |                                                   |                                                                                                    |                                             |                    |                                           |                                                          |                                  |
| Agency, Dr                                                                                                    | taile                                                                                                    | LIN                 |                                                                  |                                                |                                                   |                                                                                                    |                                             | Tel                | ken Date: 29/04/20                        | 124                                                      |                                  |
| Agency D                                                                                                    | Agency Name                                                                                                    | City                | District Stat                                                    | e Country                                      | Gross Amount                                      | Deduction Amoun                                                                                                    | it Net Amoun                                | Paye               | e Remarks                                 | SLS Detail                                               | s Account                        |
| Agency Dr<br>Style<br>1                                                                                                    | trilis<br>Agency Name<br>Demo_sima - 01100001964                                                                                                    | City<br>Central ND  | District Stat                                                    | e Country<br>INCIA                             | Gross Amount<br>1,000                             | Deduction Amoun                                                                                                    | it Net Amouni                               | To<br>Paye         | e Remarks                                 | SLS Detail                                               | 5 Account<br>Account Head De     |
| Adence D<br>St.No<br>1                                                                                                    | 1:85<br>Agency Name<br>Dem_sima - OLINODO21904                                                                                                    | City<br>Central NC  | District Stat                                                    | e Country<br>INDIA<br>Tatal                    | Gross Amount<br>1,000<br>1006                     | Deduction Amoun                                                                                                    | it Nét Amount<br>1.000<br>1000              | Faye               | e Remarks                                 | SLS Detail                                               | s Account<br>Account Head Del    |
| Agency D                                                                                                    | tzils;<br>Agency Name<br>Deno zima - OLINO001194                                                                                                    | City<br>Centra NE   | District Stat<br>WORLHS OFLINE                                   | e Country<br>INDA<br>Total                     | Gross Amount<br>3,009                             | Deduction Amoun<br>Or<br>a                                                                                                    | it Net Amount<br>L006<br>1000               | To<br>Paye         | e Remarks                                 | SLS Detail                                               | S Account<br>Account Head Del    |
| Assesse Dr.<br>Serific<br>Charges I                                                                                                    | tzils;<br>Agency Name<br>Deno_sims - OLINO001194<br>Hereix                                                                                                | City<br>Central NC  | District Sta<br>W DELHI                                          | e Country<br>INSIA<br>Initial                  | Gross Amount<br>1,000<br>2000                     | Deduction Amoun<br>0<br>0                                                                                                    | nt Net Amount<br>1,099<br>1000              | To<br>Paye         | e Remarks                                 | SLS Detail                                               | Account<br>Account from De       |
| Asence, D.<br>Sr. No<br>1                                                                                                    | 15:55<br>Agency Hame<br>Demojsima-OLINO001994<br>Halk<br>Cheque Favouring                                                                                 | City<br>Certra MD   | District Stat                                                    | e Country<br>INCIA<br>Iniai<br>Cheque          | Gross Amount<br>1.000<br>2009<br>2009<br>Cotegory | Deduction Amoun                                                                                                    | it Net Amount                               | To<br>Paye         | en Date: 29/04/20<br>c Remarks<br>Not Pay | SLS Detail<br>SLS Details<br>/able Before                | S Account I                      |
| Agence D<br>Service<br>Charges I<br>Demodrat                                                                                                    | trils:<br>Agency Name<br>Deng-sima: DLNooo01964<br>deak<br>Cheque Favouring                                                                               | City<br>Certra MD   | District Sta<br>W SELHI DELHI<br>-Saled-                         | c Country<br>DCDA<br>Initial<br>Cheque         | Gross Amount<br>1,699<br>1009<br>Category         | Deduction Amount<br>0<br>0<br>0<br>0<br>0<br>0<br>0<br>0<br>0<br>0<br>0<br>0<br>0                                                                                                    | it Net Amount                               | Te<br>Paye<br>K    | e Remarks<br>Not Pay                      | SLS Detail<br>SLS Details<br>suble Before                | S Account<br>Account Head Del    |
| Asence D<br>Sr.Ho<br>Demogra                                                                                                    | this:<br>Agency Name<br>Cencyfma - Othooodisk<br>elaik<br>Cheque Favouring                                                                                | City<br>Contras NC  | District Stat<br>VORUMI CRUME                                    | e Country<br>INDA<br>Infal<br>Cheque           | Gross Amount<br>1,000<br>1088<br>Category         | Deduction Amount<br>a<br>a<br>An<br>An<br>An<br>An<br>An<br>An<br>An<br>An<br>An<br>An                                                                                                    | it Net Amount<br>Looit<br>Josio<br>wunt dam | Te<br>Paye<br>K    | e Remarks<br>Not Pay                      | SLS Detail<br>SLS Details<br>SLS Details<br>rable Before | S Account I                      |
| Agence De<br>Sr.Ho<br>L<br>Charges I<br>Demosfies<br>Permanent Tre                                                                                                    | Agency Name<br>Dem_stime - OLINODOJISA<br>Cheque Favouring<br>R & CHALPAW/RKCI) v                                                                         | City<br>Centra Alt  | District Stat<br>W DELHS DELHS<br>-Saled-                        | e Country<br>TROA<br>Trical<br>Cheque          | Gross Amount<br>3.000<br>2009<br>Category         | Deduction Amount<br>0<br>10<br>1000                                                                                                    | IL Net Amount                               | Tel<br>Paye<br>X   | e Remarks<br>Not Pay                      | SLS Detail<br>SLS Details<br>SLS Details                 | S Account I<br>Accent fied Det   |
| Agence, D.<br>Ser, Ho<br>Demogram                                                                                                    | Agency Hame<br>Agency Hame<br>Demosfmer Olificologist<br>Cheque Favouring<br>R « Cheque Favouring                                                         | City<br>Centrs NC   | District Sta<br>W DELHI<br>DELHI                                 | e Country<br>INSIA<br>Initial<br>Cheque        | Gross Amount<br>1.600<br>2009<br>Category         | Deduction Aniour<br>0<br>a<br>1<br>1000                                                                                                    | nt Net Amount                               | τα<br>Σ<br>Σ       | e Remarks<br>Not Pay                      | SLS Detail<br>SLS Detail<br>SLS Details<br>rable Before  | S Account I<br>Account Head Date |
| Agence D<br>Service<br>1<br>Demonstra<br>Prevent for<br>1 have                                                                                                    | trils:<br>Agency Name<br>Deng-sima: DLN0001364<br>Mark<br>Cheque Favouring<br>R K CHALPAN(RKC1) v<br>viewed and verified all the details                  | City<br>Centre IIC  | District Stat<br>W DELHI CELHI<br>-Saved-<br>with all the PDP de | e Country<br>INCA<br>Incal<br>Cheque           | Gross Amount<br>1,000<br>xaaas<br>Category        | Deduction Amount<br>Deduction Amount<br>a<br>a<br>Logo<br>Logo<br>Logo                                                                                                    | NE Net Amount                               | Tel<br>Paye<br>V:  | e Remarks<br>Not Poy                      | SLS Detail<br>SLS Details<br>SLS Details                 | 5 Account I<br>Account Peed Den  |
| Aserce Dr<br>Sr.Ho<br>I<br>Bernspfin<br>Permed Tal                                                                                                    | Chills:  Agency Name Dencydme - Othoooosod  Chegue Favouring  R x Chegue Favouring  Voived and verhed all the details  vivored and verhed all the details | City<br>Central IIC | District Stat<br>w DELHT DELHT                                   | e Country<br>INCIA<br>INCIA<br>Infai<br>Cheque | Gross Amount<br>1,000<br>1000<br>Category         | Deduction Amount<br>Deduction Amount<br>Deduction Am | IC Net Amount<br>Loof<br>1960<br>Wunt dam   | Tel<br>Ya<br>Niyyy | e Remarks<br>Not Pay                      | SLS Detail<br>SLS Detail<br>SLS Details                  | S Account H                      |

- System will prompt the user with the confirmation message on the screen.
- Click on '**OK**' button.

| , O sé navogipui     |                                                                                                    |                                               |                                                   |                                             |                                      |                                             |                                                                                    |                                         |                    |                                           |                                        |                        |                         |
|----------------------|----------------------------------------------------------------------------------------------------|-----------------------------------------------|---------------------------------------------------|---------------------------------------------|--------------------------------------|---------------------------------------------|------------------------------------------------------------------------------------|-----------------------------------------|--------------------|-------------------------------------------|----------------------------------------|------------------------|-------------------------|
| ube 👎 Maps 🐧 SCORM I | Launch Page 💧 SCORM Launch Page                                                                                                    |                                               |                                                   | trainit                                     | ng.pfms.go                           | v.in says                                   |                                                                                    |                                         |                    |                                           |                                        |                        | <b>C3</b> AI            |
| D D                  | Claim Type:                                                                                                    | RPR - 34A Gran                                | ots In Aid Bill                                   | Are yo                                      | u confirm you                        | want to forward return or                   | rder to AAO?                                                                       |                                         | eDe                | cumentsi e-Docu                           | ments                                  |                        |                         |
| • D                  |                                                                                                    |                                               |                                                   |                                             |                                      |                                             | OK Cancel                                                                          |                                         |                    |                                           |                                        |                        |                         |
| er Entry D           |                                                                                                    |                                               |                                                   | -                                           |                                      |                                             |                                                                                    |                                         |                    |                                           |                                        |                        |                         |
| econciliation D      |                                                                                                    |                                               |                                                   |                                             |                                      |                                             |                                                                                    |                                         |                    |                                           |                                        |                        |                         |
| roe Info. System     | and the second second se                                                                                                    |                                               |                                                   |                                             |                                      |                                             |                                                                                    |                                         |                    |                                           |                                        |                        |                         |
|                      | Account Details:                                                                                                    |                                               |                                                   |                                             |                                      |                                             |                                                                                    |                                         |                    |                                           |                                        | 1                      |                         |
| s D                  | Grant                                                                                                    |                                               | Func                                              | tion Head                                   | i l                                  |                                             | Object Head                                                                        | Category                                | Amount             | Availab                                   | le Budget                              | EAsset                 | Details                 |
| D                    | 049 - Hinstry of Home Attains                                                                                                    | 3663093043600                                 | 0 - LOCAL BOOK                                    | IS GRANTE                                   |                                      | 11 - GRANTS-                                | IN-ALD GENERAL                                                                     | s - votep                               | 1000.00            | 22,1808                                   |                                        | Yiew EAsset Detr       | 105                     |
|                      | Bill Details:                                                                                                    |                                               |                                                   |                                             |                                      |                                             |                                                                                    |                                         |                    |                                           |                                        |                        |                         |
|                      | Bill Number:                                                                                                    | CP00000261                                    |                                                   |                                             |                                      |                                             |                                                                                    |                                         |                    | tell pate: 29/04/3                        | 1024                                   |                        |                         |
|                      |                                                                                                    |                                               |                                                   |                                             |                                      |                                             |                                                                                    |                                         |                    |                                           |                                        |                        |                         |
|                      | Token Number:                                                                                                    | 128                                           |                                                   |                                             |                                      |                                             |                                                                                    |                                         | Te                 | ken Dute: 29/04/3                         | 1024                                   |                        |                         |
|                      | Token Number:<br>Agency Details:<br>Sr. No Agency Name                                                                                                    | 128<br>City                                   | District                                          | State                                       | Country                              | Gross Amount                                | Deduction Amount                                                                   | Not Amount                              | Te                 | e Remarks                                 | 51 S Detai                             | ls Acco                | unt Hea                 |
|                      | Token Number:<br>Agency Details:<br>Sr.No. Agency Name<br>1: Densing films: 01.100005384                                                                                                    | 128<br>City<br>Carbini 18                     | District<br>EW DELHT                              | State<br>DELHI                              | Country                              | Gross Amount<br>1,000                       | Deduction Amount                                                                   | Net Amount<br>t,000                     | Te<br>Payo         | e Romarks                                 | SLS Detail                             | ls Acco                | unt Hea<br>ed Delafa    |
|                      | Token Number:<br>Agency Details:<br>Sr.No Agency Name<br>Comparison - OLINODOSS4                                                                                                    | 128<br>City<br>Cartral RE                     | District<br>EX DEUI                               | State<br>DELHI                              | Country<br>INCLA<br>Total            | Gross Amount<br>1,000                       | Deduction Amount                                                                   | Net Amount<br>1,000<br>1000             | Pays<br>R          | ken Date: 25/04/3<br>e Romarks            | SLS Detail<br>SLS Details              | ls Acco<br>Account Her | unt Her<br>ed Deta7a    |
|                      | Token Number:<br>Agency Details:<br>87.No Agency Nama<br>2 Damp sfms - 01300001084<br>Children Details                                                                                                    | 128<br>City<br>Carbral Re                     | District<br>EX DEUI                               | State<br>OELHI                              | Country<br>INDIA<br>Total            | Gross Amount<br>1,000                       | Deduction Amount<br>0                                                              | Net Amount<br>1,000                     | Paye               | ken Date: 29/04/2<br>e Romarks            | SLS Detail                             | Is Accord              | aunt Heb<br>ad Datała   |
|                      | Token Number:<br>Apency Retails:<br>Sr.No Agency Hame<br>2 Dancy films - 0.1100005384<br>Chique Details<br>Chique Favouring                                                                                                    | 128<br>City<br>Castral he                     | District<br>evy DELHE                             | State<br>DELHI                              | Country<br>INSIA<br>Total<br>Cheque  | Cross Amount<br>1,000<br>1000<br>2 Category | Deduction Amount<br>0<br>0<br>Amount                                               | Net Amount<br>1,000<br>1060             | Te<br>Paye         | ken Date: 29/04/2<br>e Romarks<br>Not Pa  | SLS Detail<br>SLS Detail<br>SS Details | Is Accord              | sunt Hea<br>ed Details  |
|                      | Token Number:<br>Sr.No Agency Hame<br>Desc_stree_stree - OLNODODS384<br>Charges Details<br>Charges Details<br>Charges Fervouring<br>Descuting                                                                                                    | 128<br>City<br>Cuehal R                       | District<br>EW DELHI                              | State<br>DELHE<br>8d-                       | Country<br>JINSIA<br>Total<br>Cheque | Gross Amount<br>1,000<br>1000               | Defluction Amount D O O O O O O O O O O O O O O O O O O                            | Not Amount<br>1,000<br>1000<br>nt       | Te<br>Paye         | ken Date: 29/04/3<br>e. Romarks<br>Not Pa | SLS Detail<br>SLS Detail<br>SS Details | Is Accord              | sunt Hes<br>sci Dataita |
|                      | Token Number:           Sr.No         Agency Hame           2         Dancy gifter - OLINODOCS84           Charges betals.         Charges Favouring           Densylims.         Charges Favouring                                                                                                    | 128<br>Caritai NE                             | District<br>DV DEHI                               | State H<br>DELHT<br>B(L-                    | Country<br>INDIA<br>Total<br>Cheque  | Gross Ameunt<br>1,000<br>1000<br>2 Eategory | Deduction Amount D Amount V 1000                                                   | Net Amount<br>1000<br>nt                | Te Paye            | e Romarks<br>Not P                        | SIS Detail<br>S2S Detail               | is Acco                | sunt Hea<br>ed Detaite  |
|                      | Token Number:           Agency Details:           Agency Name           Damagine - OLNODOSS4           Damagine - OLNODOSS4           Chaque Details:           Chaque Details:           Chaque Details:           Chaque Details:           Chaque Details:           Chaque Details:           Chaque Details:           Chaque Details:           Chaque Details:           Chaque Details:           Demoging:           Chaque Level           Torward To: = RECHAURACRECI •           It have viewed and verified all the details                                                                                                    | 138<br>Certive 76<br>Certive 76               | District<br>EW DEAM<br>-See                       | State DELHI<br>DELHI<br>9df-<br>PDF decumen | Country<br>INSIA<br>Total<br>Chaque  | Gross Amount<br>1,000<br>1000<br>1 Category | Defluction Amount D amount D amount D amou amou amou amou amou amou amou amou      | Net Amount<br>1,000<br>1000<br>nt       | Te<br>Paye<br>1777 | ken Date: 2014/0<br>o Romarks<br>Not Pr   | SLS Detai<br>SLS Detai<br>SS Dataie    | is Acco                | sunt Hea<br>sd Detaite  |
|                      | Token Number:           Sr.No         Agency Name           Sr.No         Agency Name           Description:         Chopus Details           Chopus Details         Chopus Eavouring           Description:         Chopus Eavouring           Complex         Chopus Eavouring           Canonic To Age (To Age (To A | 128<br>Cithy<br>Central 16<br>of e-bill along | District<br>EW DELHI<br>-Sele<br>I with all the P | State DELHE                                 | Country<br>INDEA<br>Total<br>Cheque  | Crocs Ameunt<br>1,000<br>1000<br>1 Category | Defluction Amount<br>D<br>D<br>D<br>D<br>D<br>D<br>D<br>D<br>D<br>D<br>D<br>D<br>D | Net Amount<br>1,000<br>1000<br>nt 2,20m | Te                 | kes Date: 29444<br>e Romarks<br>Not P     | SLS Detail<br>95 Detail<br>93 Details  | IS Acco                | wint Hea<br>wid Details |

- Clicking on the button, return reasons popup will appear as shown in the below screenshot.
- After selecting the reasons, if sub reasons are available, select it from the drop down and check the check box given in the list.
- > If 'Others' will be checked, enter the any other reason apart from the available list.
- > Click on 'ADD Reasons' button to add the reasons in a grid.
- Click on 'X' link to remove the reasons.

| Anna Carlos Carlos Carl |                                                                                                    |                             |
|----------------------------------------------------------------------------------------------------|----------------------------------------------------------------------------------------------------|-----------------------------|
| Sections : R                                                                                                    | China rype: with the control of the second second s | Decalitativa :              |
| Person D                                                                                                    |                                                                                                    |                             |
| Transfer Entry D                                                                                                    |                                                                                                    |                             |
| Hards Datamaid Section ()                                                                                                    |                                                                                                    |                             |
| Printerior John System                                                                                                    |                                                                                                    |                             |
| Neuvets                                                                                                    | Access Details:                                                                                                    |                             |
| Mattern D                                                                                                    |                                                                                                    | EAsset Details              |
| Barris T                                                                                                    | Return Resident                                                                                                    | Univ Disse Details          |
|                                                                                                    | select stagen (* 2.105 velución not es jer nues *                                                                                                    |                             |
|                                                                                                    | 2 2.1 TDS as per Income Tax is not made                                                                                                    | -                           |
|                                                                                                    | 2 1.2 TDS on GST a not made                                                                                                    |                             |
|                                                                                                    | 2 2.3 Others                                                                                                    | -                           |
|                                                                                                    |                                                                                                    |                             |
|                                                                                                    | Fest                                                                                                    |                             |
|                                                                                                    |                                                                                                    | 15 Details Account Head     |
|                                                                                                    |                                                                                                    | Defails Acoust Fear Defails |
|                                                                                                    |                                                                                                    |                             |
|                                                                                                    |                                                                                                    |                             |
|                                                                                                    |                                                                                                    |                             |
|                                                                                                    | Return Bill Cancel Add Reasons                                                                                                    |                             |
|                                                                                                    | No.Records): found(0                                                                                                    |                             |
|                                                                                                    |                                                                                                    |                             |
|                                                                                                    | The second state of the second second se                                                                                                    |                             |
|                                                                                                    |                                                                                                    |                             |
|                                                                                                    | C 1 Files blassed and verified all the strate of a bill along alls all the PDF decements available unities a decuments                                                                                                    |                             |
|                                                                                                    |                                                                                                    |                             |
|                                                                                                    |                                                                                                    |                             |
|                                                                                                    |                                                                                                    |                             |

> Click on '**Return Bill**' button to returning the bill with reasons.

|                                                                      | Return Reasons                           |                |               |        |  |
|----------------------------------------------------------------------|------------------------------------------|----------------|---------------|--------|--|
| Select Reason :*Select                                               | <b>v</b>                                 |                |               |        |  |
|                                                                      | Return Bill Cancel Add Rea               | sons           |               |        |  |
| Reason Level 1                                                       | Reason Level 2                           | Reason Level 3 | Other Remarks | Remove |  |
| 2.TDS deduction not as per rules                                     | 2.1 TDS as per Income Tax is not made    |                |               | ×      |  |
| 2.TDS deduction not as per rules<br>2.TDS deduction not as per rules | 2.2 TDS on GST is not made<br>2.3 Others |                | Test          | ×      |  |
|                                                                      |                                          |                |               | ·      |  |

- After successfully returning of the bill success message 'Returned by DH For DSC' will be displayed on the interface shown in the below screenshot.
- On returning by DH, return order will be generated in the PDF format and it will be available for digital signature.

| 0                 | Put<br>0/o 0 | olic Fi | inan<br>r Gene | cial Managem<br>rel of Accounts, Minist | ent Sys<br>try of Finan | tem-PFMS<br>(Hearth CPSNS)          |                                                                       |                                               | Welcome: AJ<br>User Type: D<br>Pinaecial Yea | VIL BANSAL<br>IsolingHand<br>r: 2023-202 | 4            | 1                     | 127:24 AM   |        | (aniikansal) Logo<br>Chunga Passwo<br>Login Histor<br>English V |
|-------------------|--------------|---------|----------------|-----------------------------------------|-------------------------|-------------------------------------|-----------------------------------------------------------------------|-----------------------------------------------|----------------------------------------------|------------------------------------------|--------------|-----------------------|-------------|--------|-----------------------------------------------------------------|
| SharatKosh Repo   | nts          |         |                | -                                       |                         |                                     |                                                                       |                                               |                                              |                                          |              |                       |             |        | -                                                               |
| Налин             |              |         |                |                                         |                         |                                     |                                                                       | Search eSanchons                              |                                              |                                          | 112          |                       |             |        |                                                                 |
| BharatKosh        |              | þ       |                |                                         |                         | Sanction No :                       |                                                                       |                                               |                                              | Sanction :                               | status :All  | - 1                   | •           |        |                                                                 |
| tiudget           |              | Ð       |                |                                         | From Dat                | e : (dd/mm/yyyy) 01/04/2            | 023                                                                   |                                               | To Da                                        | te : (dd/mm                              | (44446) 31/0 | 1/2024                |             |        |                                                                 |
| CAM Reports       |              |         |                |                                         |                         | Scheme 1 -AP-                       |                                                                       |                                               |                                              | ~                                        |              |                       |             |        |                                                                 |
| Finance Accounts  |              |         |                |                                         |                         | -44-                                | 1                                                                     |                                               |                                              | *                                        |              |                       |             |        |                                                                 |
| National Pension  | System       | . D     |                |                                         |                         | Bill No 2                           |                                                                       |                                               |                                              |                                          |              |                       |             |        |                                                                 |
| eSanctions:       |              | Ď       |                |                                         |                         | IFD No :                            |                                                                       |                                               |                                              |                                          |              |                       |             |        |                                                                 |
| Masters           |              |         |                |                                         |                         | Token No :                          |                                                                       |                                               |                                              |                                          |              |                       |             |        |                                                                 |
| 10000             |              | 16      |                |                                         |                         | Bill Type : -Selec                  | t- v                                                                  |                                               |                                              |                                          |              |                       |             |        |                                                                 |
| Circle Workshows  |              |         |                |                                         |                         |                                     |                                                                       | Search Reset                                  |                                              |                                          |              |                       |             |        |                                                                 |
| Failed Fransactio | e.           | 10      |                |                                         |                         |                                     |                                                                       |                                               |                                              |                                          |              |                       |             |        |                                                                 |
| Sanctions         |              | 8       |                | ReturnedByDH                            | ForDSC                  |                                     | Call Canadras 1111 Canadra                                            |                                               | UNIT Refund                                  | ad Datarral                              | anthone      |                       |             |        |                                                                 |
| Pension           |              | D       |                |                                         |                         |                                     | COM CONTRACT INVA 2011                                                | nor and shares and hose                       | Vost nelova megov                            | ET EALETO                                | ancours      |                       |             |        |                                                                 |
| Transfor Entry    |              | D       |                | SanctionNumber                          | Туре                    | scheme                              | DOO Name                                                              | Bill Type Description                         | PAO Name                                     | Amount                                   | Date         | Status                | Number      | Number | Date                                                            |
| Bank Reconciliati | ion .        | P       |                | Sention Hubble 14                       | Expenditure             |                                     | 222745 - Under Secretary, Ministry of Home<br>Affairs(Propen/Sectt.)  | RPR-14 TA-LTC                                 | 022744 - P60 (Sectt.),<br>New Delhi          | 779.00                                   | 03/04/2023   | OighallySignedByDDO   | CPR0000017  | 301    | 23/08/2023                                                      |
| Employee Info. S  | ystem        |         |                | Sanction 37Transla                      | Expenditure             | 3979 - MA( Central Nodal Agency     | 222745 - Under Secretary, Ministry of Home<br>Alfairs(Proper/Sectt.)  | RPR-37 Short Term Advance (TA<br>on Transfer) | 022744 - P60 (Sett.),<br>New Dethi           | 300.00                                   | 31/08/2023   | DigitallySignadByDDO  | CP00000069  | 31     | 31/08/2023                                                      |
| Reports           |              |         |                | Section 37Primate:13pt                  | Expenditure             | 3970 - MA{ Central Rodal<br>Advincy | 222745 - Under Secretary, Melistry of Home<br>Affairs(Proper/Sectt.)  | RPR-37 Short Term Advance (TA<br>on Transfer) | 022744 - PAO (Sectt.),<br>New Dathi          | 300.00                                   | 01/08/2020   | Dipital sSignedByDBO  | CP00000070  | 32     | 31/00/2023                                                      |
| Masters           |              | Ð       |                | Sanction 37Transfer37al                 | Expenditure             | 3970 - MAC Central Rodol<br>Agency  | 222745 - Under Secretary, Ministry of Home<br>Affairs(Proper/Sect.)   | RPR-37 Short Term Advance (TA<br>on Transfer) | 022744 - P40 (Sett.),<br>New Dehi            | 300.00                                   | 31/08/2023   | OlipitaliySignedByDDO | CP00000071  | 33     | 01/09/2023                                                      |
| Bank              |              | Þ       |                | Sention 37Ronsfera701                   | Expenditure             | 3970 - MAL Central Nodal<br>Agency  | 222745 - Under Sacratary, Ministry of Home<br>Affeirs(Proper)/Seatt.) | 0PR-17 Short Term Advance (TA<br>on Transfer) | 022744 - PAO (Sect.),<br>Rev. Delhi          | 300.00                                   | 31/08/2023   | 0igke/ySignedByDD0    | CP00000072  | 34     | 01/09/2023                                                      |
|                   |              |         |                | Sanction 37MDe10131                     | Expenditure             | 2212 - MINISTRY OF HOME             | 222745 - Under Secretary, Ministry of Home<br>Affairs(Proper)/Sectt.) | RPR-37 Short Term Advance<br>(Medical)        | 622744 - P60 (Sect.),<br>New Delhi           | 110.00                                   | 12/09/2023   | DipitallySignedByDDO  | CP00000095  | 56     | 12/09/2023                                                      |
|                   |              |         |                | Sanition 37M0e14134                     | Ependture               | 2212 - MINISTRY OF HOME<br>AFFAIRS  | 222745 - Under Secretary, Ministry of Home<br>Affairs(Proper)Sect1.)  | RPR-37 Short Term Advance                     | 022744 - PáO (Sett.),<br>New Defti           | 110.00                                   | 12/09/2023   | DigitallySignetByDDO  | CP000000096 | \$7    | 12/09/2023                                                      |

Search the sanction through the defined parameters as shown in the below screenshot.

> Click on sanction no. to view and digitally sign the return order.

|                                                                                                    | Public<br>B/s Centre | Finan<br>Ner Gem | eral of Accounts, Min | ment S<br>istry of Fi | ystem-PFMS             |                     |                                 |                                | Welco<br>User<br>Finan     | onter ANIL BAT<br>Type: Dealingh<br>Did Year: 2023 | tSAL<br>iand<br>- 2024 |                              | 11:31:50 AM |       | (amilbansal) Logo<br>Charge Passwo<br>Login Histor<br>English ♥ |
|----------------------------------------------------------------------------------------------------|----------------------|------------------|-----------------------|-----------------------|------------------------|---------------------|---------------------------------|--------------------------------|----------------------------|----------------------------------------------------|------------------------|------------------------------|-------------|-------|-----------------------------------------------------------------|
| SharatKoah Sa                                                                                                  | eports               |                  |                       |                       |                        |                     |                                 |                                |                            |                                                    |                        |                              |             |       | -                                                               |
| Home                                                                                                    |                      |                  |                       |                       |                        |                     |                                 | Association description        | 0.0005                     |                                                    |                        |                              |             |       |                                                                 |
| BharatKoah                                                                                                    |                      | D.               |                       |                       | Seption No : 12        | sction20            |                                 |                                |                            | Sanc                                               | tion Status            | -41-                         | ~           |       |                                                                 |
| Redout                                                                                                    |                      | 5                |                       | From                  | Date : {dd/mm/yyyy} 01 | /94/2023            |                                 |                                |                            | To Date : (do                                      | l/mm/yyyy)             | 30/04/2024                   |             |       |                                                                 |
|                                                                                                    |                      | *                |                       |                       | Sanction Amount :      | A Bin               |                                 |                                |                            |                                                    |                        |                              |             |       |                                                                 |
| CAM Reports                                                                                                    |                      |                  |                       |                       | DDD t -                | All                 |                                 |                                |                            | ~                                                  |                        |                              |             |       |                                                                 |
| Finance Accou                                                                                                  | ints                 |                  |                       |                       | Bill No (              |                     |                                 |                                |                            | 1.50                                               |                        |                              |             |       |                                                                 |
| National Pensi                                                                                                 | ion System           | Ð                |                       |                       |                        |                     |                                 |                                |                            |                                                    |                        |                              |             |       |                                                                 |
| eSanctions                                                                                                    |                      | D.               |                       |                       | IFD No :               |                     | T                               |                                |                            |                                                    |                        |                              |             |       |                                                                 |
| Hasters                                                                                                    |                      |                  |                       |                       | Token No i             |                     |                                 |                                |                            |                                                    |                        |                              |             |       |                                                                 |
| The second second second second second second second second second second second second second second second s |                      | 0                |                       |                       | Bill Type : -          | Select-             | ~                               | 1                              |                            |                                                    |                        |                              |             |       |                                                                 |
| Disers.                                                                                                    |                      | 10               |                       |                       |                        |                     |                                 | Search                         | set                        |                                                    |                        |                              |             |       |                                                                 |
| Failed Transac                                                                                                 | tion                 | P                |                       |                       |                        |                     |                                 |                                |                            |                                                    |                        |                              |             |       |                                                                 |
| Sanctions                                                                                                    |                      | D                |                       |                       |                        | _                   | Geh Sanction IAAA Ser           | nction SNA SPARSH              | ROSL/GST Reland            | Repushed Exte                                      | mel Senction           |                              |             |       |                                                                 |
| Pension                                                                                                    |                      | D                | SanctionNumber        | Туре                  | Scheme                 |                     | DDO Name                        | Bill Type<br>Description       | PAO Name                   | Amount                                             | Date                   | Current Status               | Bill        | Token | Token                                                           |
| Transfer Entry                                                                                                 | 60                   | R                | Sauction 28           | Trainiday             | 2212 - MINISTRY OF HOM | E 222745 - Under    | Secretary, Ministry of Home     | RPR - 34A Grants In Ad         | 022744 - PAO (Sect.).      | 1000.00                                            | 01/02/1024             | Produced in Station Contents | CE00000261  | 134   | 29/04/2024                                                      |
| Bank Reconcili                                                                                                 | iation               | D                | particulary.          | trene tr              | AFFAIRS.               | Affairs(Proper/Sa   | (11.)                           | 80                             | New Delhi                  | 1000000                                            | 01002024               | renoungentoconetarmotate     | 0000000001  | 194   | CHUWZUEW                                                        |
| Employee Info                                                                                                  | . System             |                  |                       |                       |                        |                     |                                 |                                |                            |                                                    |                        |                              |             |       |                                                                 |
| Reports                                                                                                    |                      |                  |                       |                       |                        |                     |                                 |                                |                            |                                                    |                        |                              |             |       |                                                                 |
| Masters                                                                                                    |                      | 16               |                       |                       |                        |                     |                                 |                                |                            |                                                    |                        |                              |             |       |                                                                 |
| - Martine y                                                                                                    |                      |                  |                       |                       |                        |                     |                                 |                                |                            |                                                    |                        |                              |             |       |                                                                 |
| Bank                                                                                                    |                      | RJ               |                       |                       |                        |                     |                                 |                                |                            |                                                    |                        |                              |             |       |                                                                 |
|                                                                                                    |                      |                  |                       |                       |                        | About Us   Site Map | Privacy Policy   Contact Us   @ | 2024 Public Fitiancial Managam | ent System, All Rights Rei | arved.                                             |                        |                              |             |       |                                                                 |
|                                                                                                    |                      |                  |                       |                       |                        |                     |                                 |                                |                            |                                                    |                        |                              |             |       |                                                                 |
|                                                                                                    |                      |                  |                       |                       |                        |                     |                                 |                                |                            |                                                    |                        |                              |             |       |                                                                 |
|                                                                                                    |                      |                  |                       |                       |                        |                     |                                 |                                |                            |                                                    |                        |                              |             |       |                                                                 |

> Click on 'View File to be Digital Sign' button to view the return order.

| Finance Accounts        | Scheme                                        | 2212-MINISTRY OF HOME APPAIRS          |                             |                                                                                                    |                         | P/          | AO: 822744-PAD (Sectt.), New D | dhi                                                                                                    |
|-------------------------|-----------------------------------------------|----------------------------------------|-----------------------------|----------------------------------------------------------------------------------------------------|-------------------------|-------------|--------------------------------|----------------------------------------------------------------------------------------------------|
| National Pension System | 000                                           | 222745-Uniter Secretary, Hinistry of H | sume Affairs(Frozer/Sectr.) |                                                                                                    |                         | Rentar      | ekse:                          |                                                                                                    |
| esanctions D            |                                               |                                        |                             |                                                                                                    |                         |             |                                |                                                                                                    |
| Masture                 |                                               |                                        |                             |                                                                                                    |                         |             |                                |                                                                                                    |
| Users D                 | Constant Bu                                   | North East Expenditure                 |                             |                                                                                                    |                         | Created     | Oni 19/04/06/24 05:38/59 PM    |                                                                                                    |
| Pailed Transaction D    | Hodified By                                   | willbarsel                             |                             |                                                                                                    |                         | Hodified    | Om 30/04/2024 11/27/19 49      |                                                                                                    |
| Sanctines               | Claim Type                                    | RPR - 344 Grants In Aid Bill           |                             |                                                                                                    |                         | eDocumen    | ats: e-Documents               |                                                                                                    |
| Presentation II         |                                               |                                        |                             |                                                                                                    |                         |             |                                |                                                                                                    |
| Panalan y               |                                               |                                        |                             |                                                                                                    |                         |             |                                |                                                                                                    |
| Transfer Catry U        |                                               |                                        |                             |                                                                                                    |                         |             |                                |                                                                                                    |
| Delik Recenciliation () |                                               |                                        |                             |                                                                                                    |                         |             |                                |                                                                                                    |
| Employee Info. System   | Account Detella:                              |                                        |                             |                                                                                                    |                         |             |                                |                                                                                                    |
| Reports                 | Cinuti                                        | Eurotion 1                             | Head                        | Object Head                                                                                                    | Catagory                | America     | Available Budget               | EAccet Datalle                                                                                                  |
| Mosters D               | G49 - Mentary of Home Affairs                 | 3602081041600 - LOCAL BODIES GRAM      | 875                         | 31 - GRANTS-IN AID GENERAL                                                                                                    | 5 - VOTED               | 1000.00 323 | 1808                           | View Except Details                                                                                             |
| Bank D                  |                                               |                                        |                             | 0                                                                                                    |                         |             |                                |                                                                                                    |
|                         | Bill Details:                                 |                                        |                             |                                                                                                    |                         |             |                                |                                                                                                    |
|                         | Bill Namber                                   | CHERDOCOEL                             |                             |                                                                                                    |                         | Bill Da     | ater: 29/04/2024               |                                                                                                    |
|                         | Token Number                                  | 1.18                                   |                             |                                                                                                    |                         | Token Da    | ater: 29/04/2024               |                                                                                                    |
|                         |                                               |                                        |                             |                                                                                                    |                         |             |                                |                                                                                                    |
|                         |                                               |                                        |                             |                                                                                                    |                         |             |                                |                                                                                                    |
|                         | Agency Details:                               |                                        |                             | Manager and a second second se | 1510/12 C= 10/15/27/001 |             | STATUTE                        |                                                                                                    |
|                         | Sr.No Agency Name                             | City District State                    | e Country Gross             | s Amount Deduction Amount                                                                                                    | Net Amount              | Payee Rec   | narks SLS Details              | Account Head                                                                                                    |
|                         |                                               | CONCOMPCIAL CONCOMPCIAL                | Total 1000                  | 10                                                                                                    | 1000                    |             |                                | The second second second second second second second second second second second second second second second se |
|                         | alter for                                     | - 13 - Cl                              |                             | h.                                                                                                    | 10                      | 10-         | 1                              |                                                                                                    |
|                         |                                               |                                        |                             |                                                                                                    |                         |             |                                |                                                                                                    |
|                         |                                               |                                        |                             |                                                                                                    |                         |             |                                |                                                                                                    |
|                         |                                               |                                        |                             |                                                                                                    |                         |             |                                |                                                                                                    |
|                         |                                               |                                        |                             |                                                                                                    |                         |             |                                |                                                                                                    |
|                         | Payee Details View File to be Digital Sign Ap | ply DSC   Return to provide status     | Back                        |                                                                                                    |                         |             |                                |                                                                                                    |

- > Return order will be opened in the PDF format.
- Return remarks selected by DH while returning the bill will be visible in the return order PDF as shown in the below screenshot.

|          |      |                     |                          |                                                                           | A REPORT OF A                                                            | -                                                              |   |                       |                    |                                         |
|----------|------|---------------------|--------------------------|---------------------------------------------------------------------------|--------------------------------------------------------------------------|----------------------------------------------------------------|---|-----------------------|--------------------|-----------------------------------------|
|          |      |                     | = eBillReturnorderDHRpt  | 1 / 1 -                                                                   | - 67% +                                                                  | പര                                                             | - |                       |                    |                                         |
|          |      |                     |                          |                                                                           |                                                                          |                                                                |   |                       |                    |                                         |
| thepa+ts |      | Alcount Deturia.    |                          |                                                                           |                                                                          |                                                                |   |                       |                    |                                         |
|          |      |                     |                          | E Bill Return Ore                                                         | ter (RPR - 34A Grants in Ak                                              | LOWED                                                          |   | Wallable              | Hudort             | FASSet Details                          |
|          |      | Ser - Course of     | Controle                 | Code : ULB - HOME AFFAIRS                                                 | PD Code : P000000                                                        | 0021 - Prema                                                   |   | -                     |                    | In EACH Deals                           |
| Dava     | - 02 |                     | DDD Col<br>Hame M        | e . £22749 - Unifer Secretary, Mix<br>taixt(Proper/Sectt.)                | 511) 0 <sup>4</sup> PMO Code : 022764                                    | I - PAO (Secit.), Rew Delhi                                    |   |                       |                    |                                         |
|          |      | gent contailer      | Token N                  | 0.1.38                                                                    |                                                                          |                                                                |   |                       |                    |                                         |
|          |      |                     |                          | (TRODUCED) //w TO DOL OD //hum                                            | net Det Throughd and a                                                   | numed have with for the                                        |   | 29.24725              |                    |                                         |
|          |      |                     | /esson(s<br>autoritati   | stated below with the request the<br>on and instruct your office to avoid | nt you will kindly remedy the d<br>d similar writes or periodores in     | elect pointed out before re-<br>future.                        |   | 10000                 | 9M)                |                                         |
|          |      |                     | Reason                   | ) at Returning                                                            |                                                                          |                                                                |   |                       |                    |                                         |
|          |      |                     | SNs.                     | Reasons of Return                                                         | Details of specific reason                                               | Sab Ressons                                                    |   |                       |                    |                                         |
|          |      | Aneney Detalle      | 1                        | 2.105 deduction not us per rules                                          | 8 not made                                                               |                                                                |   |                       |                    |                                         |
|          |      | SC MI               | 2                        | 2 TDG deduction nor as per roles                                          | 2.3 TDS on GET & not made                                                |                                                                |   | 10                    | SI S Datalle       | 221-1-1-1-1-1-1-1-1-1-1-1-1-1-1-1-1-1-1 |
|          |      | Barristance Barrier | 3                        | A traufficient budget                                                     | A.1 Non-availability of budget                                           | -                                                              |   | 1000                  | 1 states and all a | Authorn Hand Torn                       |
|          |      |                     |                          |                                                                           | provisions under the<br>accounting head                                  |                                                                |   | and the second second |                    |                                         |
|          |      | 1                   | 5                        | 4 insufficient insidget                                                   | 4.2 Budget roads available<br>Brough re-appropriation a<br>rick in order | 67                                                             |   | -                     | 11:                |                                         |
|          |      |                     | 6                        | 7 Incomplete<br>documenta los dificate                                    | 7.1. Fey and Allowances                                                  | 7.1.1 increment certificate is<br>not signed by Hoad of Office |   |                       |                    |                                         |
|          |      |                     | 2                        | 7 Incomplete<br>documents loertificate                                    | 7.1. Psy and Allowances                                                  | 7.1.2 LPC along with joining<br>order is not enclosed          |   |                       |                    |                                         |
|          |      | Payee Details       | i sentr<br>india<br>sede | that<br>e unund and contrad all the detail<br>r e-Choluments.             | is of e-tail along with the FDF C<br>Signat<br>Design                    | tocurrent autibble<br>ne<br>enten DH                           |   |                       |                    |                                         |

- > Click on 'Apply DSC' button to apply digitally sign the PDF.
- Confirmation message will be displayed on the screen 'Are you sure you want to apply DSC' as shown in the below screenshot.
- Click on **'OK**' button.

| Colluis P Maps SCORM Launch                                                                                      | ch Fage 🔰 SCORM Launch Fage<br>Claim Type: | RPR - 34A Grants In ( | 1              |                      |                 |                  |            |         |                    |             |                      |
|----------------------------------------------------------------------------------------------------|--------------------------------------------|-----------------------|----------------|----------------------|-----------------|------------------|------------|---------|--------------------|-------------|----------------------|
| ctions D<br>sten D<br>ister Entry D<br>istacunciliation D                                                        | Claim Type:                                | RPR - 34A Grants Dr.  |                | raining.ofms.gov     | /in savs        |                  |            |         |                    |             | C Alle               |
| ston D<br>InforEntry D<br>& Reconciliation D                                                                     |                                            |                       | A TIG N        | re you Sure, you wan | t to apply DSC? |                  |            | eDu     | cuments: e-Docur   | nents       |                      |
| nsfer Entry D                                                                                                    |                                            |                       |                |                      | (               | OK Cancel        |            |         |                    |             |                      |
| k Raconciliation D                                                                                               |                                            |                       |                |                      |                 |                  |            |         |                    |             |                      |
| and the second second second second second second second second second second second second second second second |                                            |                       |                |                      |                 |                  |            |         |                    |             |                      |
| oyee Info. System                                                                                                |                                            |                       |                |                      |                 |                  |            |         |                    |             |                      |
| ets Acc                                                                                                    | ccount Details:                            |                       |                |                      |                 |                  |            |         |                    |             |                      |
| ers: 0                                                                                                    | Grant                                      |                       | Function H     | ead                  |                 | Object Head      | Category   | Amount  | Availab            | le Budget   | EAsset Details       |
| 04                                                                                                    | 049 - Hinistry of Home Affairs             | 3602081041600 - 100   | AL BODIES GRAN | 75                   | 31 - GRANTS-    | N-A10 GENERAL    | 5 - VOTED  | 1900.00 | 223808             | Vi          | ew EAcoot Details    |
|                                                                                                    | ill Details:                               |                       |                |                      |                 |                  |            |         |                    |             |                      |
|                                                                                                    | Bill Number:                               | CP00000261            |                |                      |                 |                  |            |         | Bill Date: 29/04/2 | 024         |                      |
|                                                                                                    | Token Number                               | 138                   |                |                      |                 |                  |            | Te      | ken Date: 29/04/2  | 024         |                      |
| Auer                                                                                                    | ency Details:<br>Sr.No. Agency Name        | City Dist             | rict State     | Country              | Gross Amount    | Deduction Amount | Net Amount | Pave    | e Remerks          | SLS Details | Account Head         |
| a.,                                                                                                    | Dame_pfms - DLIN00001584                   | Cantral REW DE        | HI DELHI       | INDIA                | 1,000           | 0                | 1,003      | (HC)    |                    | SLS Details | Account Head Dataila |
|                                                                                                    |                                            |                       |                | Total 3              | 1000            | 0                | 1000       |         |                    |             |                      |

Click on '**OK**' button.

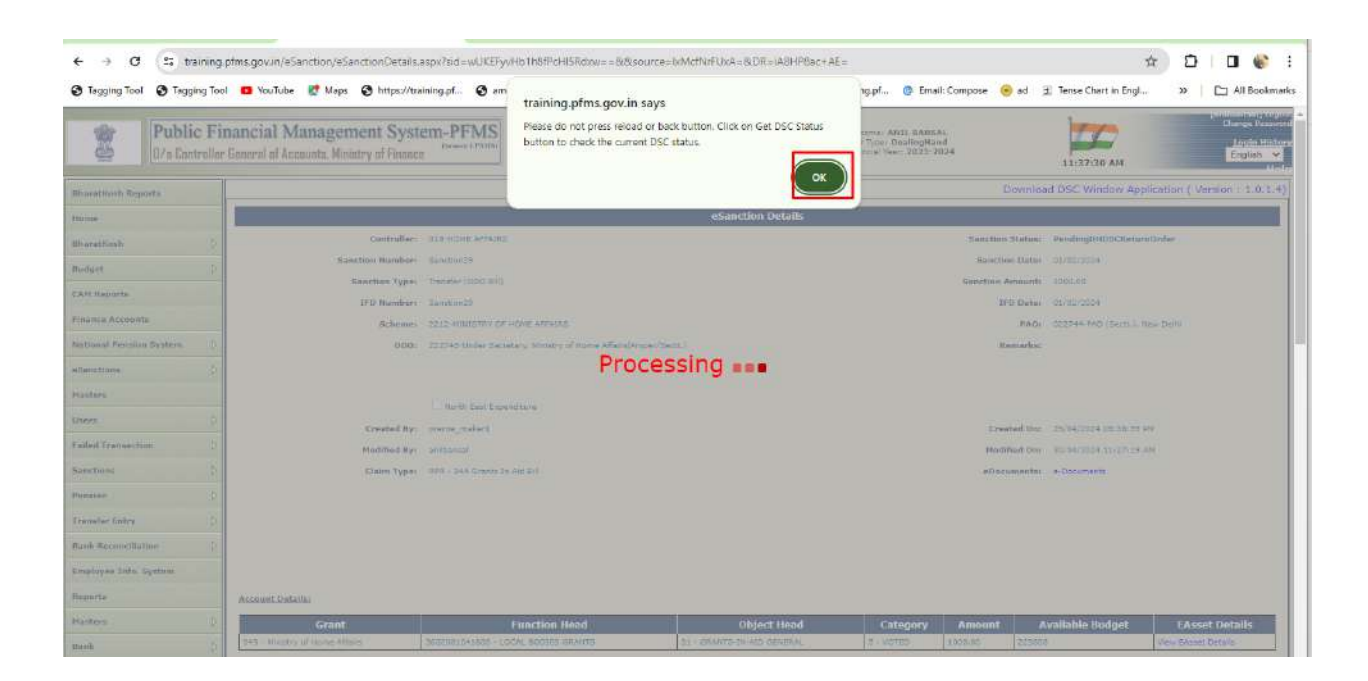

> Click on '**Open Digital Signature**' button.

| ngging Tool (€) Tagging Tool | D YouTube 🥳 Ma                                | ps 🔊 https://traini<br>Bill Numbers 🔅<br>Token Numbers 🔅 | ing.pf<br>19000052     | Open D<br>Htps,       | rigital Sig<br>//training.p | g <b>nature?</b><br>Ifms.gov.in w<br>training.pfms | vants to open thi<br>sgov.in to open lii | s application.<br>Iks of this type in the associ | ated app                    | @ Email: Com | pose 	 e ad<br>Bill Date<br>Token Date | # Tense Cha     29/04/2024     29/04/2024 | rt in Engl                | » 🗅 Al B     |
|------------------------------|-----------------------------------------------|----------------------------------------------------------|------------------------|-----------------------|-----------------------------|----------------------------------------------------|------------------------------------------|--------------------------------------------------|-----------------------------|--------------|----------------------------------------|-------------------------------------------|---------------------------|--------------|
|                              | Agency Details:<br>Sr.No Age<br>1 Dame_pfms - | ncy Name<br>nuncceoise4 (                                | <b>City</b><br>Central | District<br>NEW DELHT | State<br>DELHT              | Country<br>TADIA<br>Total                          | Gross Amor<br>1.000<br>1000              | nt Deduction Am                                  | ount Net /<br>1,000<br>1000 | Amount       | Payee Rema                             | arks                                      | SLS Details<br>LS Detaile | Account Head |
|                              | Pøyec Octails View Fil                        | e to be Digital Sign                                     | Get DSC-1              | Status Retur          | n fo previor                | is status B                                        | ack                                      |                                                  |                             |              |                                        |                                           |                           |              |

Click on 'Digital Sign' button.

| nat element organistic (/ [] | PEMS Digital Signatur    |                   |                     |                     |                                               |            | - 7          | ×                                                                                                    |                     |
|------------------------------|--------------------------|-------------------|---------------------|---------------------|-----------------------------------------------|------------|--------------|----------------------------------------------------------------------------------------------------|---------------------|
| ctions ().<br>en             | Public Financ            | ial Manag         | ement Syste         | m-PFMS              | Welcome : ANIL BANS<br>Login (0 : anilbansa)  | AL         |              |                                                                                                    |                     |
| NR                           | Wo Controller Gener      | al of Accounts, I | Ministry of Finance |                     | User Type : DealingHan                        | a          |              | 24/2024 05:28:59 PM                                                                                                    |                     |
| Transaction D                | eBill Digital Sign       | User DSC Deta     | ils                 |                     | Etnencial Year : 2023-2024<br>Version ( 1.0.4 |            |              | 04/2024 11/27119 AM                                                                                                    |                     |
| ons D                        | and an an an             |                   |                     |                     |                                               |            |              | ocumente                                                                                                    |                     |
| n D                          | enili Ulgitai Sign       |                   |                     |                     |                                               |            |              |                                                                                                    |                     |
| ter Entry D                  | DSC Serial Num           | 501 5             | 2482948             |                     | Sanction                                      | Sanction29 |              |                                                                                                    |                     |
| econciliation ()             |                          |                   |                     |                     |                                               |            |              |                                                                                                    |                     |
| ee Info. System              | Sanction Date :          | 0                 | 1/02/2024           |                     | Sanction Amount:                              | 1000       |              |                                                                                                    |                     |
| Asseunt I                    | sta                      |                   |                     |                     |                                               |            |              |                                                                                                    |                     |
| v/ 0                         | NetAmount:               | 1                 | 000                 |                     | BillNumber                                    | CP00000261 |              | ble Budget                                                                                                    | EAsset Details      |
| D 040+160                    | etry                     |                   |                     |                     |                                               |            |              | v.                                                                                                    | ell Effecet Details |
|                              |                          |                   |                     |                     |                                               |            |              |                                                                                                    |                     |
| Bill Detail                  | 17                       |                   |                     |                     |                                               |            |              | 14/2024                                                                                                    |                     |
|                              |                          |                   |                     |                     |                                               |            |              | 24/2024                                                                                                    |                     |
|                              |                          |                   |                     |                     |                                               |            |              | and the second second sec |                     |
|                              |                          |                   |                     |                     |                                               | -          |              | 1                                                                                                    |                     |
|                              |                          |                   |                     |                     |                                               |            | Digital Sign |                                                                                                    |                     |
| Sr.No                        |                          |                   | ©2009 Pi            | iblic Financial Mar | agement System, All Rights Reser              | ved L      |              | SLS Details                                                                                                    | Account He          |
| 1                            | anne pfms - DLINU0001984 | Central / HEW     | DELHE   BEUHE       | INDIA 1.000         | 0                                             | 1.000      | The second   | SLS Details                                                                                                    | Account freed Date  |

➢ Click on 'OK' button.

| Donal Vension System         | YouTube                  | Maps S https://1     PFMS Digital Signatu | training.pf              | S amoun                  | Part 3   PDI | New Tab            | 🔮 Email: Inbox (110)  🔮                                              | https://training.pf | 🔮 Email: Compose 🛛 🕤 a | d 😨 Tense<br>X | Chert in Engl    | »               | C All Book |
|------------------------------|--------------------------|-------------------------------------------|--------------------------|--------------------------|--------------|--------------------|----------------------------------------------------------------------|---------------------|------------------------|----------------|------------------|-----------------|------------|
| anctions D<br>sters<br>ers D |                          | Public Finance<br>D/s Controller Gener    | cial Man<br>rel of Accou | nagemen<br>nts, Ministry | al Finance   | -PFMS              | Welcome : ANIL BAY<br>Login ID : anilbansni<br>User Type : DealingHa | 85AL<br>I<br>Ind    |                        | 54             | 2024 05:38;59 PM |                 |            |
| led Transaction              |                          | eBill Digital Sign                        | User DSC                 | Details                  |              |                    | Version : 1.0.4                                                      |                     |                        | 947            | 2024 11:27:19 AM |                 |            |
| nctions D                    |                          | eBill Digital Sign                        |                          |                          |              |                    |                                                                      |                     |                        | 550            | ments            |                 |            |
| ansfer Entry D               |                          | DSC Serial Num                            | ber:                     | 62482948                 |              |                    | Sanction .                                                           | Sanction29          |                        |                |                  |                 |            |
| nk Reconciliation            |                          |                                           |                          |                          | Plan         |                    |                                                                      | 1                   |                        |                |                  |                 |            |
| glayee Info. System          |                          | Sanction Date :                           |                          | 01/02/202                | 4 Capt       | on                 | 2                                                                    | 1000                |                        |                |                  |                 |            |
| ports                        | Account Octa             | Not Amount                                |                          | 1000                     | Digi         | al Signature Certi | cate Applied Successfully                                            | 00000000*           |                        |                |                  | _               |            |
| stars D                      | Q49 - Ministry           | PROCESSION OF THE PROCESSION              |                          | 1000                     |              |                    | OK.                                                                  | CP00000251          |                        | abl            | e Budget         | EAss<br>ev EAss | et Details |
| nk (2                        | ( Concerns of the second |                                           |                          |                          |              |                    |                                                                      |                     |                        |                |                  |                 |            |
|                              | <u>Bill Details:</u>     |                                           |                          |                          |              |                    |                                                                      |                     |                        |                | 10.74            |                 |            |
|                              |                          |                                           |                          |                          |              |                    |                                                                      |                     |                        | 24/            | 2024             |                 |            |
|                              |                          |                                           |                          |                          |              |                    |                                                                      |                     |                        |                |                  |                 |            |
|                              |                          | Digital Signature Ce                      | rtificate Apr            | blied Success            | fully        |                    |                                                                      |                     |                        | - 1            |                  |                 |            |
|                              | Agency Details           |                                           |                          |                          |              |                    |                                                                      |                     | Digital Stat           | _              |                  |                 |            |
|                              | Sr.No                    | offers - TH INCOMPLETING                  | Internet                 | sew nerut                | ©2009 Public | Financial Manage   | ment System. All Rights Res                                          | erved               | 1h                     |                | SLS Details      | Ao              | count Head |
|                              | -                        |                                           |                          |                          |              | 7-1-1 2000         |                                                                      | 1000                | 1×                     |                | 100000000        |                 |            |

Click on 'Get Status' button.

| Tagging Tool 📀 Tagging To | ol 🚨 YouT                      | ube 🐮 Maps 📀 https://t                                                                    | raining.pf          | \varTheta amoun        | Part 3         | PDF 📀   | New Tab 📑 Email | Inbox (110) 🗿 https://tm | uining.pf 🎯 Em | ail: Compose 💧 | 😑 ad 度 Te                                    | ense Chart in Engl                             | »           | 🗅 All Bookn  |
|---------------------------|--------------------------------|-------------------------------------------------------------------------------------------|---------------------|------------------------|----------------|---------|-----------------|--------------------------|----------------|----------------|----------------------------------------------|------------------------------------------------|-------------|--------------|
| nəfər Entry               |                                |                                                                                           |                     |                        |                |         |                 |                          |                |                |                                              |                                                |             |              |
| k Reconcillation          |                                |                                                                                           |                     |                        |                |         |                 |                          |                |                |                                              |                                                |             |              |
| nyaa Infu. Systam         |                                |                                                                                           |                     |                        |                |         |                 |                          |                |                |                                              |                                                |             |              |
| ets                       | Arrount                        | Details                                                                                   |                     |                        |                |         |                 |                          |                |                |                                              |                                                |             |              |
| ars D                     |                                | Court                                                                                     | 1                   | E                      | ution No.      |         |                 | Object Hand              | Calonica       | Amount         | Annel                                        | lable Rudnet                                   | E4          | cost Dataile |
|                           | 243 - MI                       | Istry of Home Affairs                                                                     | 36020610            | HUI<br>H1600 - LOCAL I | BODIES GRA     | NTS     | 31 - GRAW       | E-IN-AID GENERAL         | 2 - WOTED      | 1009.00        | 223806                                       | lable Budget                                   | View EAS    | sset Details |
|                           |                                |                                                                                           |                     |                        |                |         |                 |                          |                |                |                                              |                                                |             |              |
|                           |                                |                                                                                           |                     |                        |                |         |                 |                          |                |                |                                              |                                                |             |              |
|                           | Bill Octo                      | <u>bi</u>                                                                                 |                     |                        |                |         |                 |                          |                |                |                                              |                                                |             |              |
|                           | Ball Octo                      | lai<br>Bill Number                                                                        | i CP000002          | 261                    |                |         |                 |                          |                |                | Bill Date: 29                                | (04/2024                                       |             |              |
|                           | Ball Octo                      | la:<br>Bill Number<br>Taken Number                                                        | 1 CP000000          | 261                    |                |         |                 |                          |                | Tul            | Bill Date: 29<br>Jun Date: 29                | /04/2024<br>/04/2028                           |             |              |
|                           | Ball Octo                      | <u>Bil</u><br>Bill Number<br>Tokan Number                                                 | 1 CP000000          | 161                    |                |         |                 |                          |                | Tul            | Bill Date: 29<br>Jun Date: 29                | /04/2024<br>/04/2024                           |             |              |
|                           | Ball Orte                      | <u>Bill</u> Number<br>Tokan Number                                                        | 1 CP000000<br>1 138 | 261                    |                |         |                 |                          |                | Tul            | Bill Date: 29<br>ken Date: 29                | /04/2024<br>/04/2024                           |             |              |
|                           | Bill Octa                      | <u>Bi</u><br>Bill Number<br>Tokan Number<br>Italia                                        | 1 CP000063<br>1 236 | .61                    |                |         |                 |                          |                | Tul            | Bill Date: 29<br>Iven Date: 29               | /04/2024<br>/04/2024                           |             |              |
|                           | Bill Octo<br>Agancy D<br>Sr.No | la:<br>Bill Number<br>Tokan Number<br>tailes<br>Agency Name                               | CPODODOC<br>1 238   | District               | State          | Country | Gross Amount    | Deduction Amount         | Net Amount     | Tul            | Bill Dates 23)<br>Jun Datus 23<br>Se Remarks | /04/2024<br>/04/2024<br>SLS Deta               | ils d       | Account Head |
|                           | <u>Agency D</u><br>Sr.No       | b:<br>Bill framber<br>Takan framber<br>talley<br>Agency Name<br>Demo_after = 0.1100001994 | City<br>Centrel     | District<br>MEW DELFE  | State<br>DELHI | Country | Gross Amount    | Deduction Amount         | Net Amount     | Tol<br>Paye    | Bill Date: 23<br>Ion Date: 23<br>Se Remarks  | /04/2024<br>/04/2024<br>SLS Deta<br>SLS Detais | ils<br>Acco | Account Head |

- After successfully digitally sign of the return order, success message will be displayed on the screen as shown in the below screenshot.
- Click on '**OK**' button.
- > After DSC of the return order sanction will be returned to AAO.

|            | ifms.gov.ir<br>o YouT | /oSanction/uSanctionDotails.<br>uba 💐 Maps 🕥 https://tr | aspx?sid=<br>ining.pt | owUKEFyvHi<br>♥ am | training.<br>Dealing ha | SRdow Rid<br><b>pfms.gov</b><br>nd return on | Bisource=IxMcRVrFUs<br>in says<br>der has been successfu | A=8DR=4A8HP8ac+AE= | ıgpi 💿 Emai | it Compose 📀 | ad 重 Tense C                     | ۲           | 9<br>*   C   | D 💕 :     |
|------------|-----------------------|---------------------------------------------------------|-----------------------|--------------------|-------------------------|----------------------------------------------|----------------------------------------------------------|--------------------|-------------|--------------|----------------------------------|-------------|--------------|-----------|
| masines (P | Account.              | Grant                                                   |                       | Fi                 | unction He              | ead                                          |                                                          | Object Head        | Category    | Amount       | Available                        | Dudget      | EAssel D     | etails    |
|            | Dill Deba             | Dill Yumber<br>Taken Yumber                             |                       |                    |                         |                                              |                                                          |                    |             | 0.0<br>Token | Oatas 25/04/20<br>mates 25/04/20 | 24          |              |           |
|            | Sc.No                 | Agency Name                                             | City                  | District           | State                   | Country                                      | Gross Amount                                             | Deduction Amount   | Net Amount  | Payon I      | temarks                          | SLS Details | Acces        | nt Head   |
|            |                       | Dame, phra - DUM00001084                                | Certral               |                    | DEUHU                   | ENCLA.                                       | 2.000                                                    | 0                  | 1,000       | 4            |                                  | SLS Deteris | Assessed the | d Dataits |
|            | Payros Out            | nik    View Fric 3c (w Digited Sign                     | Get DBC               | Bathis   Bat       | uta da posvis           | on sletter []                                | lach .                                                   |                    |             |              |                                  |             |              |           |

Login with AAO and follow the below path.

#### eSanction -> Manage eSanctions

- > Search the sanction through the parameters defined on the interface.
- > Click on the Sanction no. hyperlink.

|                  | Public<br>D/o Contro | Finar<br>oller Gen | ecial Managem<br>eral of Accounts, Minis | ent Syntry of Fis | (hearty CPSNS)<br>ance   |                       |                               | Welce<br>User T<br>Franc | ne: R.K.CHAUHAN<br>ype: AssistantAccourt<br>al Year: 2023-2024 | itsOfficer           | 1                  | 2:03:38 PM | [RKC1] Logot<br>Change Passwar<br>Login Histor<br>English 🗸 |
|------------------|----------------------|--------------------|------------------------------------------|-------------------|--------------------------|-----------------------|-------------------------------|--------------------------|----------------------------------------------------------------|----------------------|--------------------|------------|-------------------------------------------------------------|
| AdhocReports     |                      |                    | 2                                        |                   |                          |                       |                               |                          |                                                                |                      |                    |            |                                                             |
| BheratKosh Rep   | norts                |                    |                                          |                   |                          |                       | Searc                         | h eSanctions             |                                                                |                      |                    |            |                                                             |
| Home             |                      |                    |                                          |                   | Sanction No : sato       | tion29                |                               |                          | San                                                            | iction Status :      | *                  |            |                                                             |
| Second Second    |                      | 14                 |                                          | From              | Date : (dd/mm/yyyy) 29/0 | 5/2023                |                               |                          | To Date : (d                                                   | id/mm/yyyy) 30/04/20 | 24                 |            |                                                             |
| BharatKosh       |                      | 9                  |                                          |                   | Sanction Amount :        |                       |                               |                          |                                                                |                      |                    |            |                                                             |
| Budget           |                      | D                  |                                          |                   | Scheme : -Al             | pe :-                 |                               |                          | ~                                                              |                      |                    |            |                                                             |
| CAN Reports      |                      |                    |                                          |                   | 000 : -Ai                | H                     |                               |                          | •                                                              |                      |                    |            |                                                             |
| Finance Account  | ta                   |                    |                                          |                   | BUE NO 1                 |                       |                               |                          |                                                                |                      |                    |            |                                                             |
| National Pensio  | n System             | D                  |                                          |                   | IFD No :                 |                       |                               |                          |                                                                |                      |                    |            |                                                             |
| User Manuals     |                      |                    |                                          |                   | Token No :               |                       |                               |                          |                                                                |                      |                    |            |                                                             |
| of monthanes     |                      | 0                  |                                          |                   | Bill Type : -Se          | alect-                | •                             |                          |                                                                |                      |                    |            |                                                             |
| CONTRACTORIES    |                      | 10                 |                                          |                   |                          |                       | Sear                          | ch Reset                 |                                                                |                      |                    |            |                                                             |
| Masters          |                      |                    |                                          |                   |                          |                       |                               |                          |                                                                |                      |                    |            |                                                             |
| My Account       |                      | D                  |                                          |                   |                          | GeM Sanchi            | on 🗾 IAAA Sanction 🚺 SILA SPA | RSH ROSL/GST Refu        | nd 🔚 Repushed Ext                                              | ernal Sanctions      |                    |            |                                                             |
| Users            |                      | D                  | SanctionNumber                           | Туре              | Scheme                   | DDO Name              | Bill Type                     | PAO Name                 | Amount Date                                                    | Current              | Bill Number        | Token      | Token                                                       |
| Failed Transacti | ion                  | D                  |                                          |                   |                          |                       | Description                   |                          | Contraction Contraction                                        | Status               | Contraction of the | Number     | Date                                                        |
| Sanctions        |                      | Þ                  | Sanction29                               | Transfer          | AFFAIRS                  | Affairs(Proper/SectL) | Aid Bill                      | New Delhi                | 1000.00 01/02/2                                                | 1024 ReturnedTo/UKO  | 30/04/2024 11:39AM | 130        | 29/04/2024                                                  |
| Pension          |                      | D                  |                                          |                   |                          |                       |                               |                          |                                                                |                      |                    |            |                                                             |

- Sanction details screen will appear.
- Click on 'Click here to see remarks by DH' to view the remarks selected by DH as shown in the below screenshot.

| Public F<br>D/e Controlle   | inancial Management System<br>r General of Accounts, Ministry of Finance | -PFMS<br>Interity (PD08)                                        |                            | Welcomm & K CHADHAN<br>User Type: AssistantAccountsOfficer<br>Financial Year: 2023-2024 | •                                       | 12:05:30 PM                  | Change Passwar<br>Legin Histor<br>English V |
|-----------------------------|--------------------------------------------------------------------------|-----------------------------------------------------------------|----------------------------|-----------------------------------------------------------------------------------------|-----------------------------------------|------------------------------|---------------------------------------------|
| AdhocReports                |                                                                          |                                                                 |                            |                                                                                         | I.                                      | lownload DSC Window Ap       | plication (Version : 1.0.1.4)               |
| BharatKosh Reports          |                                                                          |                                                                 | eSanction Details          |                                                                                         |                                         |                              |                                             |
| Home                        | Controller                                                               | GLB HOME AFFAIRS                                                |                            |                                                                                         | Sanction Status                         | a ReturnedTeAAO              |                                             |
| BharatKoals D               | Sanction Number:                                                         | Sanction28                                                      |                            |                                                                                         | Sanction Date                           | ± 01/02/2024                 |                                             |
| autors A                    | Sanction Type:                                                           | Timisfer (DD0 881)                                              |                            |                                                                                         | Sanction Amount                         | n 1000.00                    |                                             |
| Dander 1                    | IFD Numberi                                                              | Senction29                                                      |                            |                                                                                         | IFD Date                                | s 01/02/2024                 |                                             |
| CAM Reports                 | Scheme:                                                                  | 2212-RONESTRY OF HOME ANYAGES                                   |                            |                                                                                         | PAC                                     | t 022744-PAO (Secit.), New D | elhi                                        |
| Finance Accounts            | 900;                                                                     | 222745-Under Secretary, Ministry of Home Affeirs(Proper/Secti.) |                            |                                                                                         |                                         |                              |                                             |
| National Pension System     | Ramarks By DH:                                                           | Cick here to see remarks by DH                                  |                            |                                                                                         |                                         |                              |                                             |
| User Manuals                |                                                                          |                                                                 |                            |                                                                                         |                                         |                              |                                             |
| eSanctions D                |                                                                          | North East Expenditure                                          |                            |                                                                                         | 000000000000000000000000000000000000000 |                              |                                             |
| Masters                     | Created By:                                                              | prerre_mailer1                                                  |                            |                                                                                         | Created Or                              | E 29/04/2024 05:36:59 PM     |                                             |
| Mr Account D                | (tain Tune)                                                              | BR - 344 Course in and BR                                       |                            |                                                                                         | effortuneate                            | e autorization and and an    |                                             |
| Users D                     |                                                                          |                                                                 |                            |                                                                                         | 1. Martine and                          |                              |                                             |
| Failed Transaction          |                                                                          |                                                                 |                            |                                                                                         |                                         |                              |                                             |
| Charting N                  |                                                                          |                                                                 |                            |                                                                                         |                                         |                              |                                             |
| -                           |                                                                          |                                                                 |                            |                                                                                         |                                         |                              |                                             |
| Penson D                    |                                                                          |                                                                 |                            |                                                                                         |                                         |                              |                                             |
| Transfer Entry D            | Account Details:                                                         |                                                                 |                            |                                                                                         |                                         |                              |                                             |
| Bank Reconciliation D       | Grant                                                                    | Function Head                                                   | Object Head                | Category                                                                                | Araount                                 | Available Budget             | EAsset Details                              |
| Monthly Accounts Processing | 049 - Ministry of Hame Affeirs                                           | 3602081041000 - LOCAL BODIES GRANTS                             | 31 - GRANTS-IN-AID GENERAL | 5-VOTED 11                                                                              | 2214                                    | 58                           | View EAsset Details                         |
| Employee Info. System       | Bill Details:                                                            |                                                                 |                            |                                                                                         |                                         |                              |                                             |
| Reports                     | Bill Numbert                                                             | CP00000261                                                      |                            |                                                                                         | Bill Date                               | 23/04/2024                   |                                             |
| Masters                     | Token Number:                                                            | 138                                                             |                            |                                                                                         | Token Date                              | s 29/04/2024                 |                                             |
| Bank                        |                                                                          |                                                                 |                            |                                                                                         |                                         |                              |                                             |

➢ Click on 'OK' button.

| _  |                 | a sector interfacely the sector of the discussion of                               |             |          |        |                  |      |
|----|-----------------|------------------------------------------------------------------------------------|-------------|----------|--------|------------------|------|
|    | 000             | <ol> <li>zzzzas-under Secretary, Ministry of Home Attaint(Proper/Sectu)</li> </ol> |             |          |        |                  |      |
| -0 | Remarks By DH   | t: Click here to see remarks by DH                                                 |             |          |        |                  |      |
| 10 |                 |                                                                                    |             |          |        |                  |      |
|    |                 | 20 Marco                                                                           |             |          |        |                  |      |
|    | SNo. Re         | eturn Reasons                                                                      |             |          |        | <b>*</b>         |      |
| X  | 1 2.1           | TDS as per Income Tax is not made                                                  |             |          |        |                  |      |
|    | 2 2.2           | ? TDS on GST is not made                                                           |             |          |        | 10:59 Ph         |      |
|    | 3 2.3           | 0 Others (Test)                                                                    |             |          |        | + 59:13 4/       |      |
| D) |                 |                                                                                    | OK          |          |        |                  |      |
|    |                 |                                                                                    |             |          |        |                  |      |
| 8  |                 |                                                                                    |             |          |        |                  |      |
| 5  |                 |                                                                                    |             |          |        |                  |      |
| 1  |                 |                                                                                    |             |          |        |                  |      |
| 18 |                 |                                                                                    |             |          |        |                  |      |
|    |                 |                                                                                    |             |          |        |                  |      |
| 98 |                 |                                                                                    |             |          |        |                  |      |
| S  | Arround Dutails |                                                                                    |             |          |        |                  |      |
|    | MAXMIN O'LINCH  |                                                                                    |             |          |        |                  |      |
| N  | Grant           | Function Head                                                                      | Object Head | Category | Amount | Available Budget | EAss |

- Select the AAO name from the drop down of '**Forward To**'.
- > Click the certification mentioned on the interface as shown in the below screenshot.
- > Click on 'Forward To PAO (Return)' button to return the sanction to PAO.
- > Clicking on the button, Return reasons popup will appear as shown in the below screenshot.

| A DAMA DA DA DA DA DA DA DA DA DA DA DA DA DA | Created By:                                                                                                    | preme meh       | ler1                         |                                      |                                     |                                               |                                  |                    |                                            | Cre       | ated On: 29/04/20   | 24.05:38:59 PM                              |                                      |
|-----------------------------------------------|----------------------------------------------------------------------------------------------------|-----------------|------------------------------|--------------------------------------|-------------------------------------|-----------------------------------------------|----------------------------------|--------------------|--------------------------------------------|-----------|---------------------|---------------------------------------------|--------------------------------------|
| Hasters                                       | Hodefined Dy:                                                                                                    | anibanaal       |                              |                                      |                                     |                                               |                                  |                    |                                            | Mos       | ifical On: 30/04/20 | 24 21:89:13 AN                              |                                      |
| My Account D                                  | Claim Type:                                                                                                    | RFR - 344 G     | Franta In Aid 63             |                                      |                                     |                                               |                                  |                    |                                            | eDo       | ummila: a-Docum     | ente                                        |                                      |
| Users D                                       |                                                                                                    |                 |                              |                                      |                                     |                                               |                                  |                    |                                            |           |                     |                                             |                                      |
| Failed Transaction D                          | 1                                                                                                    |                 |                              |                                      |                                     |                                               |                                  |                    |                                            |           |                     |                                             |                                      |
| Sanctions D                                   |                                                                                                    |                 |                              |                                      |                                     |                                               |                                  |                    |                                            |           |                     |                                             |                                      |
| Pension                                       |                                                                                                    |                 |                              |                                      |                                     |                                               |                                  |                    |                                            |           |                     |                                             |                                      |
| Transfer Entry D                              | Account Details:                                                                                                    |                 |                              |                                      |                                     |                                               |                                  |                    |                                            |           |                     |                                             |                                      |
| Bank Reconciliation D                         | Grant                                                                                                    |                 | Fuo                          | nction Hea                           | sd                                  |                                               | Object Hea                       | d                  | Category                                   | Amount    | Available           | Budget                                      | EAsset Details                       |
| Monthly Accounts Processing                   | 648 - Ministry of Home affeirs                                                                                                    | 3602082041      | 500 - LOCAL BOD              | IEE ORANTS                           | 2                                   | 31 - GRAMPS-                                  | ATO GENERAL                      |                    | 5 - VOTED                                  | 1000.00   | 221.488             | V                                           | ew EAsset Details                    |
| Couployee Info. Sestem                        | AND ALL                                                                                                    |                 |                              |                                      |                                     |                                               |                                  |                    |                                            |           |                     |                                             |                                      |
| Reports                                       | Bill Number:                                                                                                    | CP00000261      |                              |                                      |                                     |                                               |                                  |                    |                                            |           | ill Date: 29/04/20  | 24                                          |                                      |
| Madage N                                      | Token Number                                                                                                    | 138             |                              |                                      |                                     |                                               |                                  |                    |                                            | Tol       | en Date: 25/04/21   | 24                                          |                                      |
|                                               |                                                                                                    |                 |                              |                                      |                                     |                                               |                                  |                    |                                            |           |                     |                                             |                                      |
| Веля 12                                       | J.                                                                                                    |                 |                              |                                      |                                     |                                               |                                  |                    |                                            |           |                     |                                             |                                      |
|                                               |                                                                                                    |                 |                              |                                      |                                     |                                               |                                  |                    |                                            |           |                     |                                             |                                      |
|                                               |                                                                                                    |                 |                              |                                      |                                     |                                               |                                  |                    |                                            |           |                     |                                             |                                      |
|                                               | Agency Details:                                                                                                    | Ciby            | Dictrict                     | State                                | Country                             | Crock Amount                                  | Deductio                         | Anterest           | Not Amount                                 | 0.000     | Domoder             | SI S Datalle                                | Account Hand                         |
|                                               | Agency Details:           Sr.No         Agency Name           1         Demo_sfms - 0LIN00000084                                                                                                    | City            | District<br>WEW DELNT        | State                                | Country                             | Gross Amount                                  | Deductio                         | on Amount          | Net Amount                                 | Paye      | Remarks             | SLS Details                                 | Account Head                         |
|                                               | Agency Details<br>Sr.No Agency Name<br>1 Demo_prime - DUND0005984                                                                                                    | City<br>Centrel | District<br>NEW DELNI        | State<br>DELHE                       | Country<br>INDIA<br>Total           | Gross Amount<br>1,000                         | Deductio<br>0:<br>0              | on Amount          | Net Amount<br>1,000                        | Paye      | Remarks             | SLS Details<br>SLS Details                  | Account Head                         |
|                                               | Agency Detrils:<br>Sr.No Agency Name<br>1 Dame_prime - DLIN00003984                                                                                                    | City<br>Central | District<br>NEW DELHI        | State<br>DELHE                       | Country<br>INDIA<br>Total           | Gross Amount<br>2,000<br>1000                 | Deductio                         | on Arnount         | Net Amount<br>2,000<br>3000                | Paye      | Remarks             | SLS Details<br>SLS Details                  | Account Head                         |
|                                               | Agency Details:<br>Sr.No Agency Mame<br>1. Demo_sfime - DUM00005584                                                                                                    | City<br>Central | District<br>NEW DELNI        | State                                | Country<br>INDIA<br>Total           | Gross Amount<br>1,000<br>1000                 | Deductio<br>0                    | on Amount          | Net Amount<br>2,000<br>1000                | Paye      | Remarks             | SLS Details                                 | Account Head                         |
|                                               | Americ Details<br>Sr.No. Appency Name<br>7 Demouring - OLINOSSISH<br>Chopse Details                                                                                                    | City<br>Central | District<br>NEW DELNT        | State<br>DELHE                       | Country<br>INSSA<br>Total           | Gross Amount<br>2,000<br>1000                 | Deductio                         | on Arsount         | Net Amount<br>1,006<br>1000                | Paye      | e Remarks           | SLS Details                                 | Account Head                         |
|                                               | Americ Details Sr.No Agency Hame T Chopus Details Chopus Details Chopus Pavouring                                                                                                    | City            | District<br>NEW DELHT        | State<br>DEIHE                       | Country<br>INDSA<br>Total<br>Choque | Gross Amount<br>2,008<br>1000<br>E Catogory   | Deductio                         | on Amount<br>Amoun | Net Amount<br>2,000<br>1000                | Paye      | Remarks<br>Not Par  | SLS Details<br>SLS Details                  | Account Head<br>Account Head Details |
|                                               | Agency Details Sr.No Agency Hame I Cheque Details Cheque Details Cheque Details Cheque Reveuring Denoplins                                                                                                    | City            | District<br>NEW DELNI<br>-Sa | State<br>DEHI<br>alect-              | Country<br>INSSA<br>Total<br>Cheque | Cross Amount<br>2,000<br>1000<br>2 Catogory   | 0 eductir<br>0 0                 | Amount<br>Amoun    | Net Amount           2,000           10000 | Paye      | Remarks<br>Not Pa   | SLS Details<br>SLS Details<br>rable: Bofore | Account Head<br>Account Head Details |
|                                               | Amery Details<br>Sr.No. Appency Hame<br>T. Denouries OLNODOSSER<br>Choque Details<br>Choque Pavouring<br>Denopins<br>Fernand Tarl M PARKADHJAT72 V                                                                                 | City            | District<br>NEW DELINE       | State<br>DEHI<br>Red-                | Country<br>IND5A<br>Total<br>Choque | Cross Amount<br>2,000<br>3000<br>c Catogory   | Deduction                        | Amount<br>Amoun    | Net Amount<br>5,006<br>1000<br>t           | Paye      | Not Pa              | SLS Details<br>SLS Details                  | Account Head                         |
|                                               | Americ Details<br>Sr. No. Appency Name<br>1 Denoughing - OLINOSOSSE4<br>Choques Details<br>Choques Pathils<br>Choques Favouring<br>Denoughins<br>Forward Teil (IAI PARKASHJAJ72) v)<br>2 Those viewed and verified all the details | City<br>Control | District<br>NEW DELAT        | State<br>DEIHE<br>Not-               | Country<br>INDEA<br>Total<br>Choque | Gross Amount<br>2,000 -<br>2000<br>• Catogory | Deductio                         | Amount             | Net Amount<br>1,000<br>1000                | Paye<br>1 | Not Pay             | SLS Details<br>SLS Details                  | Account Head                         |
|                                               | Americ Details<br>Sr.No. Appendy Name<br>T. Denoughing - OLINOSOCIES<br>Choque Details<br>Choque Details<br>Choque Favouring<br>Denogram<br>Forward To: 201 PARKASHJAI727 v ]<br>Z. 1 have viewed and vertified all the details    | City<br>Central | District<br>HEW DELAT        | State<br>CEIHE<br>No.d-<br>PDF decur | Country<br>INDEA<br>Total<br>Choque | Gross Amount<br>1,000<br>1000<br>• Catogory   | Deductio<br>0.<br>8<br>9<br>1000 | Amount             | Het Amount           2,000           1000  | Paye<br>1 | Not Pay             | SLS Details<br>SLS Details                  | Account Head                         |

- System will prompt the user with the confirmation message on the screen.
- Click on '**OK**' button.

|                          |                                                                      |                             |                                             |                                    | Trans.              |                  |                            |                            |
|--------------------------|----------------------------------------------------------------------|-----------------------------|---------------------------------------------|------------------------------------|---------------------|------------------|----------------------------|----------------------------|
|                          | Sr.No         Agency Name           1         Demo_afma = 0000000004 | City District               | Stato Country<br>DCLHE INDIA LC<br>TODAI 10 | Gross Amount Dedu<br>90 0 0        | ction Amount Net Am | ount Payee Ronia | Viks SLS Details Av        | ccount Head<br>Head Celaia |
| ala D                    |                                                                      |                             |                                             |                                    |                     |                  |                            |                            |
| tore D                   | Tokon Numbers                                                        | 100                         |                                             |                                    |                     | Tokan Date       | # 20/04/DD24               |                            |
| rorta                    | Bill Humber                                                          | CH00000041                  |                                             |                                    |                     | Bill Date        | · 30/04/0034               |                            |
| ployee Info. System      | Bill Details:                                                        |                             |                                             |                                    |                     |                  |                            |                            |
| they Accounts Proceeding | 640 - Heistry of Horse Affeirs                                       | 3602051041008 - LOCAL BOD   | IES GRANTS                                  | SL - GRANTS IN ALL OFFIC           | AL S-VOTED          | 1000.00 22140    | 10 View Enabel             | Details                    |
| k Reconciliation D       | ACTION DECISION                                                      |                             | ction Head                                  | Object                             | toad Catego         | Ameunt           | Available Rudget FAss      | sot Details                |
| Jacob D                  |                                                                      |                             |                                             |                                    |                     |                  |                            |                            |
| ctions P                 |                                                                      |                             |                                             |                                    |                     |                  |                            |                            |
| Ind Transaction          |                                                                      |                             |                                             |                                    |                     |                  |                            |                            |
| ere D                    |                                                                      |                             | -                                           |                                    |                     |                  |                            |                            |
| Account ()               | Claim Type:                                                          | RFR - 34A Grants In Aid Bib |                                             | ( OK )                             | Cancel              | eDocumenta       | e Documenta                |                            |
|                          | Hodified By:                                                         | anibanaal                   | Are you confirm you wa                      | it to forward return order to PAO? |                     | Hedified On      | a 30/04/0024 \$1.00/12 AM  |                            |
| Lorn.                    |                                                                      | hearing managed             |                                             |                                    |                     | Critatest On     | a) 30/04/3034 06-38198 (M) |                            |

- Clicking on the button, return reasons popup will appear as shown in the below screenshot.
- After selecting the reasons, if sub reasons are available, select it from the drop down and check the check box given in the list.
- > If 'Others' will be checked, enter the any other reason apart from the available list.
- Click on 'Add Reasons' button to add the reasons in the grid.
- Click on 'X' link to remove the reasons.

|                                                                                                    | Return Reasons                        |                |               |        |
|----------------------------------------------------------------------------------------------------|---------------------------------------|----------------|---------------|--------|
| elect Reason :* 4.Insufficient budget                                                                                                    | ~                                     |                |               |        |
|                                                                                                    |                                       |                |               |        |
| Z a successful the state of the state of the | - local                               |                |               |        |
| 4.1 Non-availability of budget provisions under the accounting 4.1 Non-available through to appropriation is not in the second second secon    | ig nead.                              |                |               |        |
| 4.2 Budget made available through re-appropriation is not in<br>4.3 Does not adhere to MEP/OEP cash management quidelin                                                                                                    |                                       |                |               |        |
| $\Box$ 4.4 Others                                                                                                    |                                       |                |               |        |
|                                                                                                    |                                       |                |               |        |
|                                                                                                    | Return Bill Cancel Add                | Reasons        |               |        |
| Reason Level 1                                                                                                    | Reason Level 2                        | Reason Level 3 | Other Remarks | Remove |
| 2.TDS deduction not as per rules                                                                                                    | 2.1 TDS as per Income Tax is not made |                |               | ×      |
|                                                                                                    |                                       |                |               | 1      |
| 2.TDS deduction not as per rules                                                                                                    | 2.2 TDS on GST is not made            |                |               | ×      |

Click on '**Return Bill**' button for returning the bill with reasons.

|                                  | Return Reasons                                                       |                |               |        |   |
|----------------------------------|----------------------------------------------------------------------|----------------|---------------|--------|---|
| Select Reason :*Select           | ~                                                                    |                |               |        |   |
|                                  | Return Bill Cancel Add Reasons                                       |                |               |        |   |
| Reason Level 1                   | Reason Level 2                                                       | Reason Level 3 | Other Remarks | Remove | ^ |
| 2.TDS deduction not as per rules | 2.1 TDS as per Income Tax is not made                                |                |               | ×      | 1 |
| 2.TDS deduction not as per rules | 2.2 TDS on GST is not made                                           |                |               | ×      |   |
| 2.TDS deduction not as per rules | 2.3 Others                                                           |                | Test          | ×      |   |
| 4.Insufficient budget            | 4.1 Non-availability of budget provisions under the accounting head. |                |               | ×      |   |
| 4.Insufficient budget            | 4.2 Budget made available through re-appropriation is not in order   |                |               | ×      | - |
|                                  |                                                                      |                |               |        |   |
|                                  |                                                                      |                |               |        |   |

- After successfully returning the bill, success message 'Returned by AAO For DSC' will be displayed on the interface shown in the below screenshot.
- On returning by AAO, return order will be generated in the PDF format and it will be available for digital signature.

| 8                 | Public Fi<br>0/e Controlle | nancial Management System-PFMS |             |                                 | 1S<br>Nos                                                                                                    |                                                       | Welcome: R.K.C<br>User Type: Assi<br>Financial Venri 2 | HAUHAN<br>stantAccoun<br>1023-2024 | tsOfficer     |                          | 12:13:5    | C PM            | RKC1) Le<br>Change Poss<br>Legin His<br>English | stor<br>* |
|-------------------|----------------------------|--------------------------------|-------------|---------------------------------|----------------------------------------------------------------------------------------------------|-------------------------------------------------------|--------------------------------------------------------|------------------------------------|---------------|--------------------------|------------|-----------------|-------------------------------------------------|-----------|
| AdhocReports      |                            |                                |             |                                 |                                                                                                    | Council allow                                         | chione                                                 |                                    |               |                          |            |                 |                                                 |           |
| BharatKosh Ropo   | irte                       |                                |             |                                 | 1445 - 1445 - 1445 - 1445 - 1445 - 1445 - 1445 - 1445 - 1445 - 1445 - 1445 - 1445 - 1445 - 1445 - 1445 - 1445 - | Search esan                                           | 0.00164                                                |                                    |               |                          |            |                 |                                                 |           |
| Home              |                            |                                |             | Sanction N                      | 10 1                                                                                                    |                                                       |                                                        | San                                | ction Status  | -Ai                      | *          |                 |                                                 |           |
| SharatKosh        | D                          |                                | From Dat    | e i (dd/mm/yy)<br>Sanction Amou | ry) 01/04/2023                                                                                                  |                                                       |                                                        | To Date : (d                       | d/mm/yyyy     | ) 3903/2024              |            |                 |                                                 |           |
| Budget            | D                          |                                |             | Schem                           | e1 -A1-                                                                                                    |                                                       |                                                        | v                                  |               |                          |            |                 |                                                 |           |
| CAH Reports       |                            |                                |             | DD                              | 0 : -Al-                                                                                                    |                                                       |                                                        |                                    |               |                          |            |                 |                                                 |           |
| Finance Accounts  |                            |                                |             | DIS N                           | 01                                                                                                    |                                                       |                                                        |                                    |               |                          |            |                 |                                                 |           |
| National Pansien  | System D                   |                                |             | IFD N                           | 01                                                                                                    |                                                       |                                                        |                                    |               |                          |            |                 |                                                 |           |
| User Manuals      |                            |                                |             | Token N                         | 0                                                                                                    |                                                       |                                                        |                                    |               |                          |            |                 |                                                 |           |
| eSanctions        | D                          |                                |             | Billi 4A5                       | ei -Seed-                                                                                                    | Search R                                              | eset                                                   |                                    |               |                          |            |                 |                                                 |           |
| Hasters           |                            |                                |             |                                 |                                                                                                    | [main] [m                                             |                                                        |                                    |               |                          |            |                 |                                                 |           |
| My Account        | D                          | ReturnedByA/                   | OForDS      | 5                               |                                                                                                    |                                                       |                                                        |                                    |               |                          |            |                 |                                                 |           |
| Users             | D                          |                                |             |                                 | GeM Senction                                                                                                    | IAAA Serction SNA SPARSH                              | ROSL/SST Refund                                        | Repushed Ext                       | ernsi Sanctio | to l                     |            |                 |                                                 |           |
| Failed Transactio | e P                        | SanctionNumber                 | Туре        | Scheme                          | BDO Name                                                                                                    | Bill Type Description                                 | PAO Nome                                               | Amount                             | Date          | Current Status           | Bill       | Token<br>Number | Token<br>Date                                   |           |
| Sanctions         | D                          | training 040823ses2            | Trensfer    |                                 | 22745 - Under Secretary, Ministry of Home<br>Hars(Proper/Sect)                                                  | RPR - 34A Grants In Aid Bill                          | 022744 - PAO (Sett.),<br>New Delhi                     | 300.00                             | 04/09/2023    | PendingAAODSCReturnOrder | CP00000081 | 43              | 04/09/2023                                      |           |
| Punxium           | D                          | sen 40er                       | Expenditure | 3                               | (22745 - Under Secretary, Menatry of Home<br>Here(Proper/Secti.)                                                | RPR-48 Other Personal Claims<br>(Newspaper Expenses)  | 022744 - PAO (Sentt.),<br>Here Dalhi                   | 090.00                             | 26/10/2023    | PortwardedToPAO          | CP00000150 | 91              | 26/10/2023                                      |           |
| Transfer Entry    | Þ                          | son 26ff                       | Transfer    | 3                               | (22745 - Under Secretary, Ministry of Home<br>(Fairs Proper Sect).)                                             | RPR - 34A Grants In Aid Bill                          | 022744 - 940 (Sett.),<br>New Delhi                     | 830,00                             | 18/10/2023    | ForwardedToPAO           | 0700000158 | 99              | 26/10/2023                                      |           |
| Bank Reconciliati | ion D                      | 200 4845                       | Expenditure | 37                              | 22745 - Under Sebretary, Ministry of Home<br>Iftary(Proper/Sect)                                                | RPR-48 Other Personal Claims<br>(Newspaper Expenses)  | 022744 - PAO (Sentt.),<br>New Daihi                    | \$80.00                            | 26/19/2023    | ForwardedToPAO           | 0200000145 | 88              | 26/10/2023                                      |           |
| Husthly Accounts  | Processing D               | Sanction 267ests               | Expenditure | 34                              | 22745 - Under Secretary, Ministry of Home<br>Hare(Proper/Sectt.)                                                | RPR-48 Other Personal Cleims<br>(Newspieper Expenses) | 022744 - 940 (Sentt.),<br>New Delhi                    | 1000.00                            | 26/10/2023    | DSCBatchGenerated        | CP00000144 | 86              | 16/10/2023                                      |           |
| Employee Info. S  | ystym                      | Sanction 267654                | Expensione  | 3                               | (22745 - Under Secretary, Ministry of Hume<br>iffairs(Proper/Sectt.)                                            | RPR-46 Other Personal Claims<br>(Newspeper Expenses)  | 022744 - PAO (Sett.),<br>New Delhi                     | 1390.00                            | 26/10/2023    | DSCBatchGenerated        | CP00000149 | 90              | 26/10/2023                                      |           |
| Reports           |                            | Sanction 267est6               | Expenditure | 2                               | 22745 - Under Secretary, Ministry of Home<br>Iffairs(Proper/Sectt.)                                             | RPR-48 Other Personal Claims<br>(Newspaper Expenses)  | 022744 - PAO (Sect.),<br>New Delhi                     | 1500.00                            | 26710/2023    | DSCBatchGenerated        | 0980000148 | 89              | 36/10/2023                                      |           |
| Hasters           | D                          | san_48b                        | Expenditure |                                 | (22745 - Under Secretery, Ministry of Home<br>Heiro(Proper/Sectt.)                                              | RPR-48 Other Paraonal Claims<br>(Newspaper Expenses)  | 022744 - PAO (Sentt.),<br>New Defbi                    | 5000.00                            | 26/10/2023    | DSCRatchGenerated        | CP00000153 | 95              | 26/10/2023                                      |           |
| Bank              | D                          | ann. 46as                      | Espenditura | 37                              | (22745 - Under Secretary, Ministry of Home<br>(Fors(Proper/Sect).)                                              | RPS-48 Other Personal Claims<br>(Newspeper Expenses)  | 022744 - MAG (Sett.),<br>Ren Delhi                     | 600,00                             | 26/10/2023    | DGCBatchGenerated        | CP00000152 | 03              | 26/10/2023                                      |           |
|                   |                            |                                |             |                                 |                                                                                                    |                                                       |                                                        |                                    |               |                          |            |                 |                                                 |           |

- > Search the sanction through the defined parameters as shown in the below screenshot.
- > Click on sanction no. to view and digitally sign the return order.

|                   | Public Fir<br>0/o Controller | nancial Manager<br>General of Accounts, Min | ment System-PFMS                 |                                                | Weldamet R K<br>User Type: As<br>Financial Year | CHAUHAN<br>SistantAccountsOfficer<br>2023-2024 | 12:14:19 PM                 | Charge Persivo<br>Login Histor<br>English V |
|-------------------|------------------------------|---------------------------------------------|----------------------------------|------------------------------------------------|-------------------------------------------------|------------------------------------------------|-----------------------------|---------------------------------------------|
| AdhocReports      |                              |                                             |                                  |                                                | Search eSanctions                               |                                                |                             | _                                           |
| BharatKosh Repo   | rts                          |                                             |                                  |                                                |                                                 |                                                |                             |                                             |
| Home              |                              |                                             | Sanction No :                    | sanction20                                     |                                                 | Senction Status : -Al                          | *                           |                                             |
| BharatKush        | p                            |                                             | From Date : (dd/mm/yyyy)         | 01/04/2023                                     |                                                 | To Date : (dd/mm/yyyy) 3004/2024               |                             |                                             |
| Dudnet            | 6                            |                                             | Scheme I                         | -AB                                            |                                                 | ~                                              |                             |                                             |
| CALL Preside      |                              |                                             | 000 t                            | AB                                             |                                                 | •                                              |                             |                                             |
| CAR Reports       |                              |                                             | Bill No (                        |                                                |                                                 |                                                |                             |                                             |
| Finance Accounts  | R                            |                                             |                                  |                                                |                                                 |                                                |                             |                                             |
| National Pension  | System D                     |                                             | IFD No :                         |                                                |                                                 |                                                |                             |                                             |
| User Manuals      |                              |                                             | Token No i                       | - Sniech-                                      | -                                               |                                                |                             |                                             |
| eSanctions        | D                            |                                             | munitin -[                       |                                                | Search Reset                                    |                                                |                             |                                             |
| Masters           |                              |                                             |                                  |                                                |                                                 |                                                |                             |                                             |
| Ry Account        | D                            |                                             |                                  | and the second second second                   |                                                 | A second second second second second           |                             |                                             |
| Harris            | 6                            |                                             |                                  | Gen Sanchan 1444 3                             | enction site she speech and story to the land   | Replaned External sanctors                     |                             |                                             |
|                   |                              | SanctionNumber                              | Type Scheme                      | DDO Name .                                     | Bill Type PAO Name<br>Description               | Amount Date Current Status                     | Bill Token<br>Number Number | Token<br>Date                               |
| Failed Transactio | a P                          | Sanchon29                                   | Transfer 2212 - MilliGSTRY OF HC | OME 222745 - Under Secretary, Hinistry of Home | RPR - 34A Grants In Aid 022744 - PAD (Sectt.),  | 1000-00 01/02/2024 PendingAA0D9CReturn0        | order CP00000261 138        | 29/04/2024                                  |
| Sauctions         | D                            |                                             |                                  | Pristage approximation                         | The Treat own                                   |                                                | - 3.L - 13:                 |                                             |
| Pension           | D                            |                                             |                                  |                                                |                                                 |                                                |                             |                                             |
| Transfer Entry    | D                            |                                             |                                  |                                                |                                                 |                                                |                             |                                             |
| Benk Reconciliati | nae D                        |                                             |                                  |                                                |                                                 |                                                |                             |                                             |
| Monthly Account   | Processing                   |                                             |                                  |                                                |                                                 |                                                |                             |                                             |
| Employee Info. S  | ystam                        |                                             |                                  |                                                |                                                 |                                                |                             |                                             |
| Reports           |                              |                                             |                                  |                                                |                                                 |                                                |                             |                                             |
| Masters           | Þ                            |                                             |                                  |                                                |                                                 |                                                |                             |                                             |
|                   |                              |                                             |                                  |                                                |                                                 |                                                |                             |                                             |

> Click on 'View File to be Digital Sign' button to view the return order.

| WA VCCORUE                  | Claim Type:                                    | RPR - 34A Grants In Ald Bill           |                            | eDoc              | umentsi e-Documents  |                      |
|-----------------------------|------------------------------------------------|----------------------------------------|----------------------------|-------------------|----------------------|----------------------|
| Users D                     |                                                |                                        |                            |                   |                      |                      |
| Pailed Transaction          |                                                |                                        |                            |                   |                      |                      |
| Sanctions 0                 |                                                |                                        |                            |                   |                      |                      |
| Pension [                   |                                                |                                        |                            |                   |                      |                      |
| Transfor Entry D            | Account Details:                               |                                        |                            |                   |                      |                      |
| Bank Reconciliation         | Grant                                          | Function Head                          | Object Head                | Category Amount   | Available Budget     | EAsset Details       |
| Monthly Accounts Processing | 049 - Ministry of Norse Affairs                | 3002083041000 - LOCAL BODIES GRANTS    | 31 - GRANTS-IN-ALD GENERAL | 5 - VOTED 1000.00 | 221.455              | Vew EAsset Deteils   |
| Employee Info. System       | Bill Details                                   |                                        |                            |                   |                      |                      |
| Reports                     | Bill Number                                    | CP00000261                             |                            | ,                 | III Date: 25/04/2024 |                      |
| Masters D                   | Token Number:                                  | 136                                    |                            | Tok               | en Date: 25/04/2024  |                      |
| Benk D                      |                                                |                                        |                            |                   |                      |                      |
|                             | 2                                              |                                        |                            |                   |                      |                      |
|                             | Ausney Details:                                |                                        |                            |                   |                      |                      |
|                             | Sr.No Agency Name                              | City District State Country Gros       | s Amount Deduction Amount  | Net Amount Payer  | Remarks SLS Details  | Account Head         |
|                             | 1 Demo_prive - DLING0001984                    | CENERS NEW DELMI CELHL INCO. 1,000     | 0                          | 5,006 K           | SLS Details          | Account Head Details |
|                             |                                                | 10001 2000                             |                            | 2000              |                      |                      |
|                             |                                                |                                        |                            |                   |                      |                      |
|                             |                                                |                                        |                            |                   |                      |                      |
|                             |                                                |                                        |                            |                   |                      |                      |
|                             | Payee Details View File to be Digital Sign App | ply DSC Return to previous status Back |                            |                   |                      |                      |
|                             |                                                |                                        |                            |                   |                      |                      |
|                             |                                                |                                        |                            |                   |                      |                      |
|                             |                                                |                                        |                            |                   |                      |                      |

- Return order will be opened in the PDF format.
- Return remarks selected by AAO while returning will be visible in the PDF as shown in the below screenshot.

| Elled Trionaction []        |                                                                                                    |                              |                                                                                                    |                                                                                                    |                                                                  |       | 2        |             |                  |
|-----------------------------|----------------------------------------------------------------------------------------------------|------------------------------|----------------------------------------------------------------------------------------------------|----------------------------------------------------------------------------------------------------|------------------------------------------------------------------|-------|----------|-------------|------------------|
| instinii 🕕                  |                                                                                                    | = eBillReturnorderAAORpt     | 1/1   -                                                                                                    | 67% +                                                                                                  | I 🔊                                                              | ± 8 : |          |             |                  |
| ina j                       |                                                                                                    |                              |                                                                                                    |                                                                                                    |                                                                  |       |          |             |                  |
| ransfer Knirg D             |                                                                                                    |                              |                                                                                                    |                                                                                                    |                                                                  |       |          |             |                  |
|                             | Account Detailer                                                                                                |                              | E Bil Return On                                                                                                    | ier iRPR - 344 Grants In Aid                                                                           | 64)                                                              |       |          |             |                  |
| (in the sub-state state)    | The second second second second second second second second second second second second second second second se | Control                      | ANT CARE -DIST. HORNE BEELING                                                                                       | 80-Care - 800000                                                                                       | WITI - Bearen                                                    |       | vallable | Rodowt      | Férral Datails   |
| enthily Accounts Processing | 243- 16-247 at                                                                                                  | DDO C                        | ode : 222745 - Under Secretary, Min<br>MariuProper /Secret                                                          | Istry of PAO Code: 022744                                                                              | - PAD (Sect.), New Delhi                                         |       | 1        | 10          | - EAster Catalla |
| giloyee Tolo, System        |                                                                                                    | Trico                        | No. 138                                                                                                    |                                                                                                    |                                                                  |       |          |             |                  |
| queta                       | <u>Bill Cotailes</u>                                                                                            |                              |                                                                                                    |                                                                                                    |                                                                  |       |          |             |                  |
| usters ()                   |                                                                                                    | E-Ball N<br>HEBIOTI<br>Dahma | in CP00000261 for T1,000.00 (Rup<br>(s) stated below with the request the<br>sion and instruct your office to avoid | ees One Thousand only) is ret<br>at you will kindly remody the do<br>I similar emory or omissions in t | urned herewith for the<br>elect pointed out before re-<br>future |       | 25/04/22 |             |                  |
| HK D                        |                                                                                                    |                              | (A of the series                                                                                                    |                                                                                                    |                                                                  |       | 21.54/20 |             |                  |
| - 18)<br>                   | 4                                                                                                    |                              | IST OF RELIGITINE                                                                                                   |                                                                                                    |                                                                  |       |          |             |                  |
|                             |                                                                                                    | 5.86                         | <ul> <li>Remore of Return</li> </ul>                                                                                | Details of specific reason                                                                             | Sab Reasons                                                      |       |          |             |                  |
|                             |                                                                                                    | 1                            | 2 TDS decution not as per rule                                                                                      | s Z.1 TDS as per income Tax<br>is acl made                                                             |                                                                  |       |          |             |                  |
|                             | Destroyed a testing                                                                                             | 2                            | 2.105 deduction not as per rule                                                                                     | s 2.2 TDS on GST is not made                                                                           | 19 A                                                             |       |          |             |                  |
|                             | Agency Details                                                                                                  | 3                            | 2 TDS deduction not as per rule                                                                                     | s 23.0 test-Test                                                                                       |                                                                  |       |          | _           | 1                |
|                             | Sr.No                                                                                                    | 4                            | 4 insufficient budget                                                                                               | <ol> <li>Non-availability of budget<br/>provisions under the<br/>accounting head.</li> </ol>           |                                                                  |       | fits     | SLS Details | Account lie      |
|                             | ·                                                                                                    | 5                            | 4. tradicient budget                                                                                                | 4.2 Budget made available<br>through re-appropriation is                                               |                                                                  |       |          |             |                  |
|                             | 1                                                                                                    | 6                            | 7.incomplete                                                                                                    | 7.1. Pay and Allowersee                                                                                | 7.1.1 Increment certificate is                                   |       |          | ŧ.          | 1                |
|                             |                                                                                                    | 7                            | 7 incomplete                                                                                                    | 7.1. Pay and Allowances                                                                                | 7 1.2 LPC along with johing                                      |       | 1        |             |                  |
|                             |                                                                                                    |                              | courrentscettlicate                                                                                                 |                                                                                                    | order is not enclosed.                                           |       |          |             |                  |
|                             |                                                                                                    | rom                          | y that                                                                                                    |                                                                                                    |                                                                  |       |          |             |                  |
|                             |                                                                                                    | ۳ R                          | ane viewed and verified all the detail                                                                              | K of each stong with the Port of                                                                       | ocuments available                                               |       |          |             |                  |
|                             | Puyve Details 1                                                                                                 | ur ur                        | der e Documents.                                                                                                    |                                                                                                    |                                                                  |       |          |             |                  |
|                             |                                                                                                    |                              |                                                                                                    | Gase                                                                                                   |                                                                  |       |          |             |                  |
|                             |                                                                                                    |                              |                                                                                                    | Desig                                                                                                  | ration AAD                                                       |       |          |             |                  |
|                             |                                                                                                    |                              |                                                                                                    |                                                                                                    |                                                                  |       |          |             |                  |
|                             |                                                                                                    |                              |                                                                                                    |                                                                                                    |                                                                  |       |          |             |                  |
|                             |                                                                                                    |                              |                                                                                                    |                                                                                                    |                                                                  |       |          |             |                  |

- > Click on '**Apply DSC**' button to apply digitally sign the PDF.
- Confirmation message will be displayed on the screen 'Are you sure you want to apply DSC' as shown in the below screenshot.
- ➢ Click on 'OK' button.

| · D Email Inten (34)                         | 🗶 🥘 training phose you in a Sanction 🗶 🖣         | t.                                                                 |                                                             |                            |             |                   | -                           | - 0      |
|----------------------------------------------|--------------------------------------------------|--------------------------------------------------------------------|-------------------------------------------------------------|----------------------------|-------------|-------------------|-----------------------------|----------|
| € → C tt training.pfm                        | s.gov.in/#Sanction/#Sanction/Details.aspx?skt=wt | KEFyvHbTbBPcHI5Bdwv==6ideo                                         | NUTCH-INMONIPULA-BOR-IADH                                   | P5ac+AE=                   |             |                   | Q ±                         | 1.0      |
| 😝 YouTube 💡 Maps 🌗 SCORM                     | Launch Page 🔰 SCORM Launch Page                  |                                                                    |                                                             |                            |             |                   |                             | Al Bookm |
| Finance Arcounts<br>Noticoust Persion System | 000;<br>Remarks By DPU                           | 222745-Under Secretary, Hinstry<br>Click here to see remarks by DM | training.ptms.gov.in says<br>Are you sure,you want to apply | DSCI                       |             |                   |                             |          |
| User Manuala                                 |                                                  |                                                                    |                                                             |                            |             |                   |                             |          |
| esanctiona D                                 |                                                  | North East Experiditure                                            |                                                             |                            |             |                   |                             |          |
| Masters                                      | Created By:                                      | proma_molect                                                       |                                                             |                            |             | Created On: 19/04 | 2024 05:58:99 PM            |          |
| My Account D                                 | Floating Dy:                                     | HER - TAB Grante In Art Mil                                        |                                                             |                            |             | eDocumentar a-Doc | 2024 12(13:40 %)            |          |
| Users D                                      |                                                  |                                                                    |                                                             |                            |             |                   | 2 Mar Mar                   |          |
| Fatind transaction D                         |                                                  |                                                                    |                                                             |                            |             |                   |                             |          |
| Senctions D                                  |                                                  |                                                                    |                                                             |                            |             |                   |                             |          |
| Panaion D                                    |                                                  |                                                                    |                                                             |                            |             |                   |                             |          |
| Fransfer Entry D                             | Account Detailar                                 |                                                                    |                                                             |                            |             |                   |                             |          |
| Benk RecepceBation                           | Grant                                            | Functio                                                            | n Head                                                      | Object Head                | Category    | Amount Availa     | ble Budget EAsset Det       | tails    |
| Hanthly Accounts Processing                  | 048 - Hinistry of Honse Affeirs                  | 3602081041600 - LOCAL BOOILS IS                                    | 3Rán 15                                                     | 31 - GRAHTS-IN-AID GENERAL | 5 - VOTED 1 | 221455            | View EAsset Details         |          |
| Imployee Lato. System                        | Bill Details:                                    |                                                                    |                                                             |                            |             |                   |                             |          |
| Beports                                      | Dill Humber:                                     | CP60000261                                                         |                                                             |                            |             | Bill Date: 28/04  | 2024                        |          |
| Masters D                                    | Tokon Numbur:                                    | 138                                                                |                                                             |                            |             | Tokan Date: 20/04 | 2024                        |          |
| Bank D                                       |                                                  |                                                                    |                                                             |                            |             |                   |                             |          |
|                                              | Aucecy Octails:                                  |                                                                    |                                                             |                            |             |                   |                             |          |
|                                              | Sr.No Agency Name                                | City District S                                                    | tate Country Gros                                           | s Amount Deduction Amount  | Net Amount  | Poyee Romorks     | SLS Details Account         | Head     |
|                                              | T. Danie Jamp - October State                    | Carrow new Decisi                                                  | Total 1000                                                  |                            | 1000        |                   | SCE Details Account Pead Ca | stara.   |
|                                              |                                                  |                                                                    |                                                             |                            |             |                   |                             |          |
|                                              |                                                  |                                                                    |                                                             |                            |             |                   |                             |          |
|                                              | Payee Details View I die to be Digital Sign   An | ity USC   Halurn to provising alatur                               | E Back                                                      |                            |             |                   |                             |          |

#### Click on 'Open Digital Signature' button.

| 🐱 💜 Small inkas (30)                                                                                                    | 🗶 🥵 training physique, in/eE4nstique 🗶 👎                                                                                                    |                                                                                                    |                     |                                            |                                                                       |                             |                                         |                                                               |                         | - 0               | ж       |
|----------------------------------------------------------------------------------------------------|----------------------------------------------------------------------------------------------------|----------------------------------------------------------------------------------------------------|---------------------|--------------------------------------------|-----------------------------------------------------------------------|-----------------------------|-----------------------------------------|---------------------------------------------------------------|-------------------------|-------------------|---------|
| 4 O 11 training.ph                                                                                                    | ns.gov.in/eSanction/eSanctionDetails.acpx?sid=wL                                                                                                    | KDT yvHb 1b08PcHSERdow+                                                                                                    | - dedeource-laMcMel | JicA&ORMDHPDac+AE-                         |                                                                       |                             |                                         |                                                               | a, \$                   | ± @               | B       |
| 💼 YayTube 🝳 Masa 🐁 SCORM                                                                                                    | Launch Page 💧 SCORM Launch Page                                                                                                    |                                                                                                    | Open Digital Sign   | ature?                                     |                                                                       |                             |                                         |                                                               |                         | Ca All Boo        | Almaika |
| Parameter Accounts<br>National Planation Stycken D<br>User Hammals<br>States Hammals<br>Hay Account D<br>Failed Yannaschon D<br>Sanctore D<br>Banctore D<br>Parameter US | BOD<br>Baseadric By Dis<br>Constant By<br>Haodified Rey<br>Claime Type:<br>Assault DataBa                                                                                                  | 222345-ambre Sametani<br>Club here to Gae remarks<br>Porth Cast Dussed<br>(Denny, ranker)<br>BRC 3<br>BRC - 344 Creets In Ard In | https://transg.ptm  | is growth wards to open this ap            | plantice.<br>I d'his type in the associated app<br>I Digital Signatur |                             | Created On<br>Notified On<br>#Documents | 24/04/2024 00:38:39 99<br>80/04/2024 122 1249 99<br>4.000/904 |                         |                   |         |
| Burk Reconciliation D                                                                                                    | Grant                                                                                                    | ា                                                                                                    | unction Head        |                                            | Object Head                                                           | Category                    | Amount                                  | Available Budget                                              | EAsset 0                | etails            |         |
| Monthly Accounts Processing (D                                                                                                    | ties - Hintery of nome Affairs                                                                                                    | and/outpations - focur or                                                                                                    | CORES CRANTS        | 31 - OBART                                 | S-10-ADD DENDINL                                                      | S-VUED                      | 221458                                  |                                                               | View Ensset Derail      | 8                 | -       |
| Employee Infa. System                                                                                                    | Bill Details:                                                                                                    |                                                                                                    |                     |                                            |                                                                       |                             |                                         |                                                               |                         |                   |         |
| Reporte                                                                                                    | Bill Norsher:                                                                                                    | CP9000II261                                                                                                    |                     |                                            |                                                                       |                             | Bill Date:                              | 29/04/29/24                                                   |                         |                   |         |
| Hasters D                                                                                                    | Felsen Ruisebert                                                                                                    | 104                                                                                                    |                     |                                            |                                                                       |                             | Token Date:                             | 28/04/3034                                                    |                         |                   |         |
| mani C                                                                                                    | Advances Defailes Adjances Hame Fields Carrisghine : Distribution State Default ghine : Distribution State Default ghine : Distribution (State) Default ghine : Distribution (State) [Carl | City District<br>Connal Herr OCON                                                                                                | State Count         | Try Gross Amount<br>A 1.000<br>Satal 1.009 | Deduction Amount                                                      | Net Amount<br>1,000<br>2000 | Payos Ramar<br>(s                       | ks SLS Details                                                | G Accou<br>Accoutt Rest | nt Head<br>Ionnia |         |

- > PFMS Digital Signature window will appear.
- Click on 'Digital Sign' button.

| illed Transaction ()                   | 4                         | PFMS Digital Signature                    |                                                               |                                                                                                    |                       | >            | <           |                       |                      |
|----------------------------------------|---------------------------|-------------------------------------------|---------------------------------------------------------------|----------------------------------------------------------------------------------------------------|-----------------------|--------------|-------------|-----------------------|----------------------|
| nctions D<br>noise D<br>anafar Entry D | Account Outau             | Public Financia<br>D/o Controller General | al Management System-PFMS<br>of Accounts, Ministry of Finance | Welcome : R.K.CHAU<br>Login /D : REC3<br>User Type : AssistantA<br>Financial Year : 2023-2024                  | HAN<br>ccountsOfficer |              |             |                       |                      |
| in Reconciliation                      |                           | eBill Digital Sign U                      | ser DSC Details                                               | Version : 1.0,4                                                                                                |                       |              | able Budget | EAsset                | Details              |
| athly Accounts Processing D.           | 049 - Ministra's          | eBill Digital Sign                        |                                                               |                                                                                                    |                       |              |             | View Except D         | ecalls               |
| ployee Info. Gystem                    | Bill Detailer             | THE PART NUMBER                           |                                                               | and a second second second second second second second second second second second second second second second |                       |              |             |                       |                      |
| eters.                                 |                           | Dag senar numbe                           | 62482948                                                      | Sanction                                                                                                    | Sanction29            |              | 04/08/24    |                       |                      |
| • <b>•</b>                             |                           | Sanction Date                             | 01/02/2024                                                    | Sanction Amount:                                                                                               | 1000                  |              | D4/3024     |                       |                      |
|                                        |                           | Not Amount :                              | 1000                                                          | Bill Number :                                                                                                  | CP00080201            |              |             |                       |                      |
|                                        | Addiscy Defailed<br>Sr.NO |                                           |                                                               |                                                                                                    |                       |              | SLS Details | ails Acce<br>Acceum F | unt Hea<br>hat Ditai |
|                                        | Payee Dataila             |                                           |                                                               |                                                                                                    |                       | Digital Sign |             |                       |                      |

- After successfully digitally signing of the return order, success message will be displayed on the screen as shown in the below screenshot.
- Click on **'OK'** button.
- > After DSC of the return order sanction will be returned to PAO.

| led Transaction                       |                          | 😣 PEMS Digital Signature                |                         |                                     |                          |                                                                                        |                                   |             | 4           |                      |
|---------------------------------------|--------------------------|-----------------------------------------|-------------------------|-------------------------------------|--------------------------|----------------------------------------------------------------------------------------|-----------------------------------|-------------|-------------|----------------------|
| ntinens D<br>esian D<br>mafer Entry D | Account Detail           | Public Finance<br>D/o Controller Genera | ial Man<br>al of Accoun | agement Sy<br>its, Ministry of Fini | stem-PFMS                | Welcome : R K CE<br>Login 10 : RKC1<br>User Type : Assista<br>Einencial Year : 2023-20 | IAUHAN<br>ntAccountsOfficer<br>24 |             |             |                      |
| ik Reconciliation D                   |                          | eBill Digital Sign                      | User DSC C              | Details                             |                          | Version : 1.0.4                                                                        |                                   |             | able Budget | EAsset Details       |
| nthly Accounts Processing             | 049 - Hinistry           | eBill Digital Sign                      |                         |                                     |                          |                                                                                        |                                   |             |             | View EAsset Details  |
| playee Info. System                   |                          |                                         |                         |                                     |                          |                                                                                        |                                   |             |             |                      |
| aurta                                 | Bill Details             | DSC Serial Numb                         | ior:                    | 62482948                            |                          | Sanction                                                                               | Sanction29                        |             | 04/2024     |                      |
| itors ()                              |                          |                                         |                         |                                     |                          |                                                                                        |                                   |             | 04/2024     |                      |
| de ()                                 |                          | Sanction Date :                         |                         | 01/02/2024                          | Caption                  |                                                                                        | × 1000                            |             | and the co  |                      |
|                                       | Agency Details:<br>Sr.No | Net Amount :                            |                         | 1000                                | Digital Signature Cer    | tificate Applied Successfully<br>OK                                                    | CP00000261                        |             | SLS Deta    | nils Account Head    |
|                                       | 1 Deme                   |                                         |                         |                                     |                          |                                                                                        |                                   |             | SLS Details | Account Head Details |
|                                       | Payee Details            | Digital Signature Cen                   | tificate Appl           | ied Successfully                    |                          |                                                                                        |                                   | Depited New |             |                      |
|                                       |                          |                                         | -                       | 620                                 | 09 Public Financial Mana | gement System. All Rights                                                              | Reserved                          |             | _           |                      |

Click on 'Get DSC Status' button.

| Grant<br>Ione Affain  | Function<br>Second Science - Local Score    | n Head<br>Is grants                                                | Object Head                                                                                                    | Category<br>5 - VOTED                                                                                                    | Amount                                                                                                    | Available Bud                                                                                                    | lget                                                                                                    | FAssel Del                                                                                                    |                                                                                                    |
|-----------------------|---------------------------------------------|--------------------------------------------------------------------|----------------------------------------------------------------------------------------------------|----------------------------------------------------------------------------------------------------|----------------------------------------------------------------------------------------------------|----------------------------------------------------------------------------------------------------|----------------------------------------------------------------------------------------------------|----------------------------------------------------------------------------------------------------|----------------------------------------------------------------------------------------------------|
| Grant<br>Kone Main    | Function                                    | n Head<br>Is crants                                                | Object Head                                                                                                    | Category<br>5 - VOTED                                                                                                    | Amount                                                                                                    | Available Bud                                                                                                    | lget                                                                                                    | FAssel Del                                                                                                    |                                                                                                    |
| Grant<br>Ione Main    | Function<br>Second action                   | n Head<br>IS GRANTS                                                | Object Head                                                                                                    | Category<br>5 - VOTED                                                                                                    | Amoust                                                                                                    | Available Bud                                                                                                    | lget                                                                                                    | Fåssel Del                                                                                                    |                                                                                                    |
| Grant<br>Home Affairs | Function<br>Seasoerablece - Local Bonse     | n Head<br>IS GRANTE                                                | Object Head<br>31 - GRANTS-IN-AD GENERAL                                                                                                    | Category<br>5 • VOTED                                                                                                    | Amoust                                                                                                    | Available Bud                                                                                                    | lget                                                                                                    | FAssel Det                                                                                                    |                                                                                                    |
| Grant<br>Kone Affairs | Function<br>2602081.043600 - LOCAL BODDE    | n Head<br>IS GRANTS                                                | Object Head                                                                                                    | Category<br>5 - Voted                                                                                                    | Amount                                                                                                    | Available Dud                                                                                                    | lget                                                                                                    | FAssel Del                                                                                                    |                                                                                                    |
| forme Affairs         | FUNCTOR<br>S602081.041600 - LOCAL BOD3E     | n Head<br>IS GRANTS                                                | Object Head<br>31 - GRANTS-IN-AD GENERAL                                                                                                    | S + VOTED                                                                                                    | Amount                                                                                                    | Available Bud                                                                                                    | Iget                                                                                                    | Assel Def                                                                                                    |                                                                                                    |
| BIE Number            |                                             |                                                                    |                                                                                                    |                                                                                                    | 3000/00                                                                                                    | 121488                                                                                                    | V                                                                                                    | ne EAssat Details                                                                                                    | tails                                                                                                    |
| BIE Number            |                                             |                                                                    |                                                                                                    |                                                                                                    |                                                                                                    |                                                                                                    |                                                                                                    |                                                                                                    |                                                                                                    |
| Bill Blancherer       |                                             |                                                                    |                                                                                                    |                                                                                                    |                                                                                                    |                                                                                                    |                                                                                                    |                                                                                                    |                                                                                                    |
| Table Newborn         | CP00000251                                  |                                                                    |                                                                                                    |                                                                                                    | Bat                                                                                                    | Date: 29/04/2024                                                                                                    |                                                                                                    |                                                                                                    |                                                                                                    |
| Takee Number:         | 1.14                                        |                                                                    |                                                                                                    |                                                                                                    | Token                                                                                                    | Date: 20/04/2024                                                                                                    |                                                                                                    |                                                                                                    |                                                                                                    |
|                       |                                             |                                                                    |                                                                                                    |                                                                                                    |                                                                                                    |                                                                                                    |                                                                                                    |                                                                                                    |                                                                                                    |
|                       |                                             |                                                                    |                                                                                                    |                                                                                                    |                                                                                                    |                                                                                                    |                                                                                                    |                                                                                                    |                                                                                                    |
|                       |                                             |                                                                    |                                                                                                    |                                                                                                    | 10000                                                                                                    |                                                                                                    |                                                                                                    |                                                                                                    |                                                                                                    |
| fms - DLING0001904    | City District Sta<br>Central NEW DELHE DELA | HE INDIA 1.000                                                     | Amount Deduction Amoun                                                                                                    | at Net Amount                                                                                                    | Payee k                                                                                                    | emarks S<br>BUB                                                                                                    | LS Details                                                                                                    | Account<br>Account Head 1                                                                                                    | Details                                                                                                    |
|                       |                                             | Total 1000                                                         | 0                                                                                                    | 1000                                                                                                    |                                                                                                    |                                                                                                    |                                                                                                    |                                                                                                    |                                                                                                    |
| A.                    | pency Name<br>5- DLING0001984               | Jency Nome City District St<br>- DLIN00001994 Ceveral NEW GEVIE DE | Jency Name         City         District         State         Country         Gross           - DLIN00001984         Celoral         NEW SELHT         DELHT         7007A         1.000           - Tetrat         7000         Tetrat         7000         7000         7000 | Jency Name         CRy         District         State         Country         Gross Amount         Deduction Amount           - EUX00001984         Centry         Level         DEut         III00A         1.000         0 | Dency Name         City         District         State         Country         Cross Amount         Deduction Amount         Net Amount           DLIN0001384         Central         Net/OELHT         DEHT         1000         0         1.000           DLIN0001384         Central         Testal         1000         0         1000 | Dency Name         City         District         State         Country         Gross Amount         Deduction Amount         Net Amount         Pagee R           DLIN0001394         Centry         LEM         MOVA         1.000         0         1.000         E         E           DLIN0001394         Centry         Net/DELH         DELH         MOVA         1.000         0         1.000         E | Dency Nome         City         District         State         Country         Gross Amount         Deduction Amount         Net Amount         Pagee Remarks         S           DLIS00001994         Celent         DEJI         m07A         1.000         0         1.000         K         K         S         K         S         K         S         K         S         S | Dency Name         City         District         State         Country         Gross Amount         Deduction Amount         Net Amount         Pagee Remarks         SLS Details           DLIN0001384         Central         NET ØELHE         DELH         THOTA         1.000         0         1.000         E.5 Details         E.5 Details         < | Dency Name         City         District         State         Country         Gross Annount         Deduction Annount         Net Amount         Pagee Remarks         SLS Details         Account           DLIS00001364         Centry         Mark 1.000         0         1.000         K         SLS Details         Account           DLIS00001364         Centry         Mark 1.000         0         1.000         K         SLS Details         Account |

- Status message will be displayed on the screen as shown in the below screenshot.
- Click on '**OK**' button.

| nes D<br>sled Transaction D<br>anctions D |           | Classe Type:             |         | tr<br>A        | raining.pl<br>.40 return | fms.gov.in s<br>order has be | <b>rays</b><br>en successfully digital | ly signed.         | 1          | ebee    | manifest & Chille | nerită.  |        |             |                  |
|-------------------------------------------|-----------|--------------------------|---------|----------------|--------------------------|------------------------------|----------------------------------------|--------------------|------------|---------|-------------------|----------|--------|-------------|------------------|
| unafar Entry [-                           | &ccount.  | Details                  |         |                |                          |                              |                                        |                    |            |         |                   |          |        |             |                  |
| ink Racuncillation D                      |           | Grant                    |         | Fur            | uction He                | sad :                        |                                        | Object Head        | Category   | Amount  | Availabl          | e Budget |        | EAsset D    | etails           |
| anthity Accounts Processing               | 0.69 - 81 | natry of Home Water      | 28010H1 | 041600 × 600%L | rootes of                | 0,0225                       | 21 < 946/11                            | s-th-op deneration | 5 × VOTED  | 1001100 | 221408            |          | Me     | EAstet Det  | ilt.             |
|                                           | Aguncy D  | etaliat                  |         |                |                          | -                            |                                        |                    |            | -       |                   |          | -      |             |                  |
|                                           | Sr.Ho     | Dame of the Common State | Carty   | DESIDEL        | DELHO                    | 111DEA                       | Joross Amount                          | Deduction Amount   | Net Amount | Payee   | RUINAIRS          | SLS D    | grants | Account Him | it Hue<br>ibutil |
|                                           | 111       |                          | No.     |                | 10000                    |                              |                                        |                    |            |         |                   |          |        |             |                  |

Login with PAO and follow the below path for passing/returning the bill by AAO.

#### eSanctions - > Manage Sanctions

- Search the sanction through the parameters defined on the interface.
- Click on the Sanction no. hyperlink.

| 👻 🧿 Email: Hiddar (3.9)     | 🛪 😧 training pfms.gov.in/klanition 🗴 🕂                                     |                                          |                                      |                                                                     |                         | - 0                                               | $(\mathbf{x})$ |
|-----------------------------|----------------------------------------------------------------------------|------------------------------------------|--------------------------------------|---------------------------------------------------------------------|-------------------------|---------------------------------------------------|----------------|
| ← → C tt training.ptr       | s.gov.in/eSanction/eSanctionsManage.aspx                                   |                                          |                                      |                                                                     |                         | a * ± 0                                           | ÷              |
| 👛 YouTube 💡 Mape 🤰 SCORM    | Launch Page 🔰 SCORM Lawnch Page                                            |                                          |                                      |                                                                     |                         | All Qookr                                         | marks          |
| Public Fi<br>0/o Controller | nancial Management System-PFMS<br>General of Accounts, Ministry of Finance |                                          |                                      | Velizione: 341 PARKASH<br>Deer Type: PAO<br>Finance Vaer: 2023-2024 | 12:48:47 PM             | [IA172] Lo<br>Change Pace<br>Legin Hid<br>English | -              |
| Adhoc6monts                 |                                                                            |                                          | Bearink allowediane                  |                                                                     |                         | 44                                                |                |
| DharatKosh Reports          | -                                                                          |                                          | active councerns                     |                                                                     |                         |                                                   |                |
| Home                        | Sanction No (                                                              | ionctor29                                |                                      | Sanction Status :                                                   | ~                       |                                                   |                |
| DharatKosh D                | From Date : (dd/mm/yvyy) (                                                 | 1/04/2023                                |                                      | To Date 1 (dd/eem/yyyy) 30/04/20                                    | 24                      |                                                   |                |
| Dedaet D                    | Scheme :                                                                   | R£                                       |                                      | •                                                                   |                         |                                                   |                |
| CAN Reports                 | 000 :                                                                      | -AI                                      |                                      | *                                                                   |                         |                                                   |                |
| HSM USTRY                   | NUL NO 1                                                                   |                                          |                                      |                                                                     |                         |                                                   |                |
| National Pension System     | IFD NO :                                                                   |                                          |                                      |                                                                     |                         |                                                   |                |
| User Manualu                | Token No 1                                                                 |                                          |                                      |                                                                     |                         |                                                   |                |
| efanctions D                | Ball Type :                                                                | -509C-                                   | Search Resat                         |                                                                     |                         |                                                   |                |
| Masters D                   |                                                                            |                                          |                                      |                                                                     |                         |                                                   |                |
| Users D                     |                                                                            | GeN Sentice AA                           | A Sanction SRA SPARSH ROSL/GST Ref./ | nt Reputted External Sanctions                                      |                         |                                                   |                |
| Failed Transaction D        | SanctionNumber Type Scheme                                                 | DDO Name                                 | Bill Type PAO Name                   | Amount Date Current                                                 | Bill Number Toke        | Token                                             |                |
| Sanctions D                 | 2212 - MINISTRY OF                                                         | 222745 - Under Secretary, Heisby of Huma | Description<br>022744 - 540 (Dest.)  | Slatus                                                              | Ch06050203 / Juni DSC:  | ar Date                                           |                |
| Pension ()                  | Sanchanza House Affairs                                                    | Affairs(Propert/Sectt.)                  | Ail BB New Delhi                     | 1000.00 01/02/2024 meta-reducesto                                   | 30/64/2024 12/34990 150 | 59/04/1024                                        |                |
| Admin Master D              |                                                                            |                                          |                                      |                                                                     |                         |                                                   |                |
| NER Corrections D           |                                                                            |                                          |                                      |                                                                     |                         |                                                   |                |
| SNA SPARSH D                |                                                                            |                                          |                                      |                                                                     |                         |                                                   |                |
| Transfer Entry D            |                                                                            |                                          |                                      |                                                                     |                         |                                                   |                |
| Review Sanctions D          |                                                                            |                                          |                                      |                                                                     |                         |                                                   |                |
| Rank Reconciliations        |                                                                            |                                          |                                      |                                                                     |                         |                                                   |                |
| Monthly Accounts Processing |                                                                            |                                          |                                      |                                                                     |                         |                                                   |                |
| rmployee Info, system       |                                                                            |                                          |                                      |                                                                     |                         |                                                   |                |
| Henoris                     |                                                                            |                                          |                                      |                                                                     |                         |                                                   | 4              |

Click on 'Click here to see remarks by AAO' hyperlink to view the remarks of AAO in a popup.

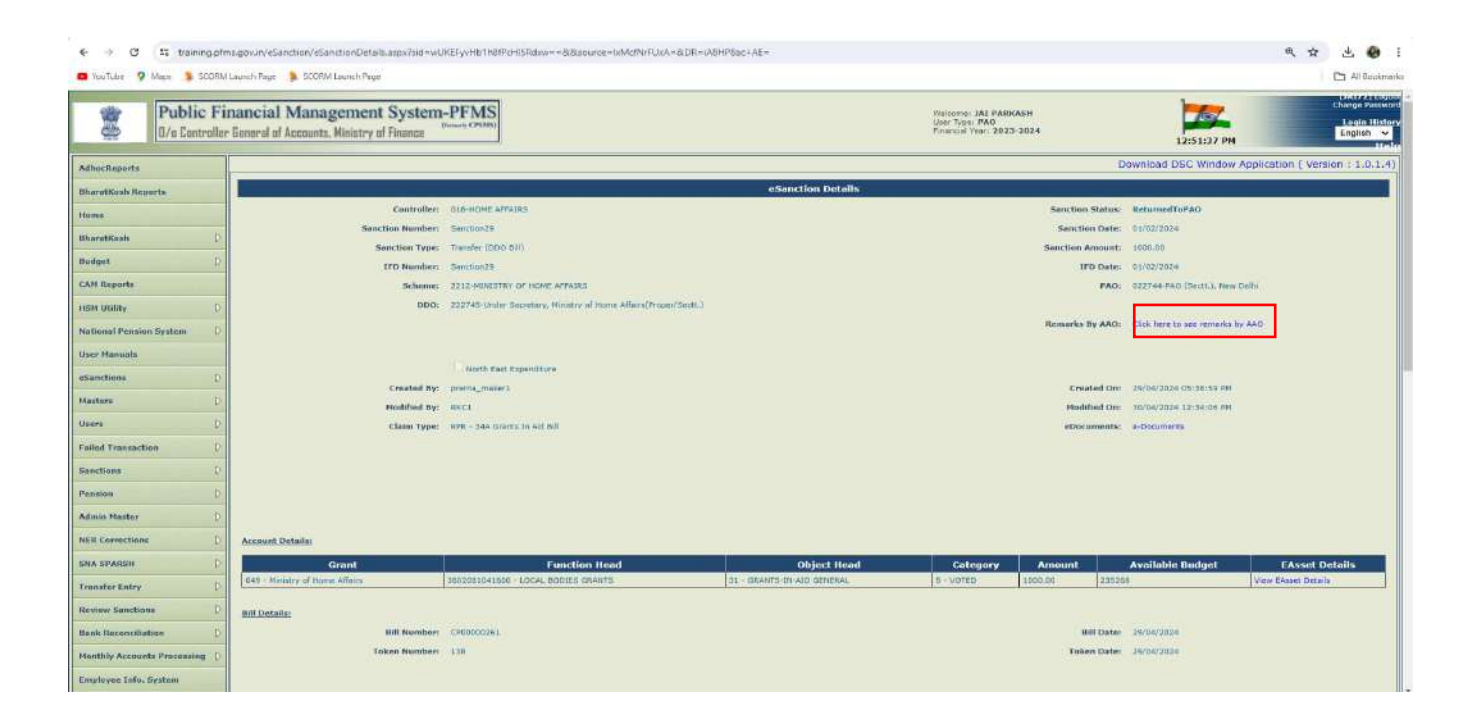

> Click on '**OK**' button.

| SNo. | Return Reasons                                                       |  |
|------|----------------------------------------------------------------------|--|
| 1    | 2.1 TDS as per Income Tax is not made                                |  |
| 2    | 2.2 TDS on GST is not made                                           |  |
| 3    | 2.3 Others (Test)                                                    |  |
| 4    | 4.1 Non-availability of budget provisions under the accounting head. |  |
| 5    | 4.2 Budget made available through re-appropriation is not in order   |  |
|      | ок                                                                   |  |

- > Click the certification mentioned on the interface as shown in the below screenshot.
- > Click on '**Return Bill To DDO**' button to return the sanction to DDO.

| Nation       Notified Provided Provided Prov | etails<br>S  |
|----------------------------------------------------------------------------------------------------|--------------|
| Iters       Chim Type       Re - 5.44       Game Type       Re - 5.44       Game Type       Re - 5.44                                                                                                    | etaiks<br>35 |
| Failed Transaction       Constr       Failed Transaction       Constr       Constr                                                                                                    | etails<br>S  |
| Section     Description     Description     Description       Admin Mader     0       Admin Mader     0       Admin Mader     0       Accession     0       Accession     0       Bill Details     0       Accession     0       Accession     0       Accession     0       Bill Details     0       Accession     0       Accession     0       Accession     0       Accession     0       Accession     0       Accession     0       Accession     0       Accession     0       Accession     0       Accession     0       Accession     0 <t< th=""><th>etalis<br/>B</th></t<>                                                                                                    | etalis<br>B  |
| Peeson       D         Aim Mader       D         Na Reconcision       D         SA SPASSI       D         Trader Taty       D         Referencision       D         Referencision       D         Referencis                                                                                                    | etails<br>35 |
| Afnix Mader       0         NRER Corrections       0         SNA SAASSI       0         SAASSI       0         Crant       Function Head         Staff Eday       0         Releve Sanctions       0         Back Recordiations       0         Back Recordiations                                                                                                    | etails<br>S  |
| NR Generations       Carant       Function Head       Object Head       Category       Amount       Available Huidget       EAcoust         SNA SPARSH       0       Carant       Function Head       Object Head       Category       Amount       Available Huidget       EAcoust         Trinder Entry       0       Carant       Standbullet       Standbullet                                                                                                    | etails<br>3  |
| SMA SPASH       Opport       Grant       Function Head       Object Head       Category       Anount       Available Bisidget       Exceet         Trander Entry       0       1000000000000000000000000000000000000                                                                                                    | etails<br>S  |
| Trinsfer Entry       0       0       0       0       0       0       0       0       0       0       0       0       0       0       0       0       0       0       0       0       0       0       0       0       0       0       0       0       0       0       0       0       0       0       0       0       0       0       0       0       0       0       0       0       0       0       0       0       0       0       0       0       0       0       0       0       0       0       0       0       0       0       0       0       0       0       0       0       0       0       0       0       0       0       0       0       0       0       0       0       0       0       0       0       0       0       0       0       0       0       0       0       0       0       0       0       0       0       0       0       0       0       0       0       0       0       0       0       0       0       0       0       0       0       0       0       0                                                                                                    | 5            |
| Reference Standing       Standing                                                                                                    |              |
| Beil Reconciliation       Control Mumber: CP000001-100       Bill Rumber: CP000001-100       Bill Rumber: CP000000-100       Bill Rumber: CP000000-100       Bill Rumber: CP000000-100       Bill Rumber: CP00000-100       Bill Rumber: CP0000-100       Bill Rumber: CP00000-100       <                                                                                                    |              |
| Induity Accounts Processing Information System       Token Number: 13       Token Number: 13         Reports       Second System       Second System       Second S                                                                                                    |              |
| States         Str.No         Agency Name         City         State         Country         Gross Amount         Deduction Amount         Net Amount         Payee Remarks         SLS Details         Account in the second second s                                                                                   |              |
| Skopris         Asserts         St. No         Agency Name         City         District         State         Country         Gross Amount         Deduction Amount         Net Amount         Payee Remarks         SLS Details         Account lease           sank         0         1         Demu_prima-DI/II00001984         Central         I/EV/ DE.HT         DE.HT         100.00         0         1.000         R         SLS Details         Account Heat           Unspent Balance         0         1041         100.00         0         1.000         R         SLS Details         Account Heat           UCCSS         0         1041         1000         0         0.000         R         SLS Details         Account Heat                                                                                                    |              |
| Materies     District     State     Country     Gross Amount     Deduction Amount     Net Amount     Pages Remarks     SLS Details     Account is       Bank     0     1     Demu_pins - DU100001984     Ceture     NEV DELHT     District     State     Country     Gross Amount     Deduction Amount     Net Amount     Pages Remarks     SLS Details     Account is       Linepent Banne     0     0     0     0.00     0     State     State     Ceture     Account is       Uc CSS     D     Country     Country     Total     Total     1000     0     1000     Ceture     Ceture                                                                                                    |              |
| Sr.No         Agency Name         City         District         State         Country         Gross Amount         Deduction Amount         Ret Amount         Payee Remarks         SLS Details         Acco           Bank         0         1         Demu pins - DL/I00001984         Central         NEW DELHT         Titola         1,006         Image: Country State         SLS Details         Acco           Unspent Banne         0         1000         0         1000         0         1000         Image: Country State         Account lies         Account lies         Account lie                                                                                                    |              |
| Inspect Balance     I     Lemington's Dimonologies     Lettin     Lettin <thlettin< th="">     Lettin<!--</th--><th>it Head</th></thlettin<>                                                                                                    | it Head      |
|                                                                                                    | Lears        |
|                                                                                                    |              |
|                                                                                                    |              |
| Chegos Delaih                                                                                                    |              |
| Cheque Favouring Cheque Category Amount Not Payable Before                                                                                                    |              |
|                                                                                                    |              |
|                                                                                                    |              |
| If have viewed and verified all the details of e-bill along with all the PDF documents available under e-documents.                                                                                                    |              |
| Prove liefails Pass Bit Letum Bit To 000 Back                                                                                                    |              |
|                                                                                                    |              |

- System will prompt the user to enter FIFO remarks as the bill has been bypassed as shown in the below screenshot.
- > Enter the FIFO remarks and click on '**Return Bill TO DDO**' button.

- System will prompt the user with the confirmation message 'Are you sure you want to submit this record?'.
- Click on '**OK**' button.

| VouTube 🤉 Meps 🐊 SCOP | IM Launch Page 💧 SCORM Launch Page | training.pfms.gov.in.say                                                                                                    | γ5                                                |                            |         | 🗅 Al Bookm          |
|-----------------------|------------------------------------|----------------------------------------------------------------------------------------------------|---------------------------------------------------|----------------------------|---------|---------------------|
|                       |                                    | Are you sure you want to sub-                                                                                                    | mit this record?                                  |                            |         |                     |
|                       |                                    |                                                                                                    | OK Cancel                                         |                            |         |                     |
|                       |                                    |                                                                                                    |                                                   |                            |         |                     |
|                       |                                    |                                                                                                    |                                                   |                            |         |                     |
|                       | Account.Details                    |                                                                                                    |                                                   |                            |         |                     |
|                       |                                    |                                                                                                    |                                                   |                            |         |                     |
|                       |                                    |                                                                                                    |                                                   |                            |         |                     |
|                       |                                    |                                                                                                    |                                                   |                            |         |                     |
|                       |                                    | and the second second s | <u>, 1</u>                                        |                            |         |                     |
|                       |                                    | Remark                                                                                                    | s For FIFO Exception                              |                            |         |                     |
|                       |                                    | NOTE : This reco                                                                                                    | ed is not fulfilling the FIFO criteria, Please er | iter FIFO exception remark | 6       |                     |
|                       | DeductionType: Brant               | on priority.                                                                                                    | Entering the test remarks.                        |                            | in li   | Deidisstine Antonni |
|                       |                                    | Remarks                                                                                                    |                                                   |                            | i (area |                     |
|                       |                                    |                                                                                                    |                                                   |                            |         |                     |
|                       |                                    | Total Diversity                                                                                                    | Characters Remaining   121                        |                            |         |                     |
|                       |                                    | Multin Ba                                                                                                    | Cancer                                            |                            | 8       |                     |
|                       |                                    |                                                                                                    |                                                   |                            |         |                     |
|                       |                                    |                                                                                                    |                                                   |                            |         |                     |
|                       |                                    |                                                                                                    |                                                   |                            |         |                     |
|                       |                                    |                                                                                                    |                                                   |                            |         |                     |
|                       |                                    |                                                                                                    |                                                   |                            |         |                     |

- Clicking on the button, Return reasons popup will appear as shown in the below screenshot.
- After selecting the reasons, sub reasons are available, select it from the drop down and check the check box given in the list.
- > If 'Others' will be checked, enter the any other reason apart from the available list.
- Click on 'Add Reasons' button to add the reasons in a grid.
- Click on 'X' link to remove the reasons.

|                                                 | Return Rea                                               | sons           |               | i      |
|-------------------------------------------------|----------------------------------------------------------|----------------|---------------|--------|
| Select Reason :* 7.Incomplete documer           | ts/certificate 🗸                                         |                |               |        |
| Select Sub Reason :* 7.1. Pay and Allowanc      | es 🗸 🗸                                                   |                |               |        |
| 7.1.1 Increment certificate is not signed by He | ad of Office                                             |                |               |        |
| 7.1.2 LPC along with joining order is not enclo | sed.                                                     |                |               |        |
| 7.1.3 Appointment order/posting order is not    | enclosed in first salary of new joinee.                  |                |               |        |
| 7.1.4 Promotion/NFU/Pay fixation orders is no   | t attached with bill.                                    |                |               |        |
| 7.1.5 Copies of original invoices, cash memo,   | requisite self-certificates etc. are not enclosed.       |                |               |        |
| 7.1.6 Sanction order for Leave Encashment is    | not enclosed.                                            |                |               |        |
| □ 7.1.7 Certificate that necessary entries made | n Service Book is not enclosed.                          |                |               |        |
| 7.1.8 PRAN is not indicated in NPS first salary | bill                                                     |                |               |        |
| 7.1.9 Not supported by absentee statement.      |                                                          |                |               |        |
| 7.1.10 Others                                   |                                                          |                |               |        |
|                                                 |                                                          |                |               |        |
|                                                 | Return Bill Cancel                                       | Add Reasons    |               |        |
| Reason Level 1                                  | Reason Level 2                                           | Reason Level 3 | Other Remarks | Remove |
| 2.TDS deduction not as per rules                | 2.1 TDS as per Income Tax is not made                    |                |               | ×      |
| 2.TDS deduction not as per rules                | 2.2 TDS on GST is not made                               |                |               | ×      |
| 2.TDS deduction not as per rules                | 2.3 Others                                               |                | Test          | ×      |
| 4.Insufficient budget                           | 4.1 Non-availability of budget provisions under the acco | ounting head.  |               | ×      |
| 4.Insufficient budget                           | 4.2 Budget made available through re-appropriation is    | not in order   |               | ×      |

#### Click on '**Return Bill**' button to returning the bill with reasons.

|                                    | Return Reaso                                                         | ons                                                         |               |        |
|------------------------------------|----------------------------------------------------------------------|-------------------------------------------------------------|---------------|--------|
| Select Reason :*Select             | ~                                                                    |                                                             |               |        |
| Select Sub Reason :*               | ~                                                                    |                                                             |               |        |
|                                    | Return Bill Cancel                                                   | Add Reasons                                                 |               |        |
| Reason Level 1                     | Reason Level 2                                                       | Reason Level 3                                              | Other Remarks | Remove |
| 2.TDS deduction not as per rules   | 2.1 TDS as per Income Tax is not made                                |                                                             |               | ×      |
| 2.TDS deduction not as per rules   | 2.2 TDS on GST is not made                                           |                                                             |               | ×      |
| 2.TDS deduction not as per rules   | 2.3 Others                                                           |                                                             | Test          | ×      |
| 4.Insufficient budget              | 4.1 Non-availability of budget provisions under the accounting head. |                                                             |               | ×      |
| 4.Insufficient budget              | 4.2 Budget made available through re-appropriation is not in order   |                                                             |               | ×      |
| 7.Incomplete documents/certificate | 7.1. Pay and Allowances                                              | 7.1.1 Increment certificate is not signed by Head of Office |               | ×      |
| 7.Incomplete documents/certificate | 7.1. Pay and Allowances                                              | 7.1.2 LPC along with joining order is not enclosed.         |               | ×      |

- After successfully returning of the bill success message 'Returned by PAO For DSC' will be displayed on the interface as shown in the below screenshot.
- On returning of bill by the PAO, return memo will be generated in the PDF format and it will be available for digital signature.

| 👻 🤨 Brail: Inbox (40)       | ×              | 🖲 training pfms.gov.ir                  | /eSanction 3 | < +                                |                                                                       |                                           |                                     |                                          |                  |                         |                |                 | -                      | 0 ×                                                      |
|-----------------------------|----------------|-----------------------------------------|--------------|------------------------------------|-----------------------------------------------------------------------|-------------------------------------------|-------------------------------------|------------------------------------------|------------------|-------------------------|----------------|-----------------|------------------------|----------------------------------------------------------|
| ← → C S training.ph         | meigov         | in/eSanction/eSanctions                 | Manage.asp   | r?sts=OUk5dXdfanM6Nrl              | NFCMgFCvOGbmwXlvao                                                    |                                           |                                     |                                          |                  |                         |                | Ø,              | * 1                    |                                                          |
| 😑 YouTube 💡 Maps 💲 SCORN    | A Launic       | h Page 🔰 SCORM Leand                    | h Page       |                                    |                                                                       |                                           |                                     |                                          |                  |                         |                |                 | 0                      | All Bookmarks                                            |
| Public Fi<br>D/a Cantroller | inan<br>r Gene | cial Managem<br>rel af Accounts, Minist | ent Sys      | tem-PFMS<br>(beauty CPSMS)<br>CB   |                                                                       |                                           | Weicer<br>User T<br>Financ          | me: JAJ PAF<br>Vpe: PAO<br>Jal Yeari 203 | 8KA5H<br>23-2024 |                         | 04:49:03 P     | 4               | D/<br>Char<br>Li<br>Er | 4172) Layout<br>ige Password<br>egin History<br>iglish ♀ |
| AdhocReports                |                |                                         | _            |                                    |                                                                       | Search eSanction:                         |                                     | _                                        | _                |                         | _              |                 |                        |                                                          |
| DharatKoah Reports          |                | S                                       |              |                                    |                                                                       |                                           |                                     |                                          |                  |                         |                |                 |                        |                                                          |
| Home                        |                |                                         | Econo Data   | Sanction No :                      | 2012                                                                  |                                           | T- 1                                | Sanche                                   | sn Slatus : -    | -AI-                    | ~              |                 |                        |                                                          |
| BharatKoah D                |                |                                         | From Date    | Sanction Amount 1                  |                                                                       |                                           | 101                                 | /atc : (dd/)                             | mm144441         |                         | -              |                 |                        |                                                          |
| Budget D                    |                |                                         |              | Scheme I -AI-                      |                                                                       |                                           |                                     | •                                        |                  |                         |                |                 |                        |                                                          |
| CAM Reports                 |                |                                         |              | DDD :Al                            |                                                                       |                                           |                                     |                                          |                  |                         |                |                 |                        |                                                          |
| HSM UNINY D                 |                |                                         |              | Bell NO 1                          | 1                                                                     |                                           |                                     |                                          |                  |                         |                |                 |                        |                                                          |
| National Penator System     |                |                                         |              | IFD No I                           |                                                                       |                                           |                                     |                                          |                  |                         |                |                 |                        |                                                          |
| User Manuals                |                |                                         |              | Token No 1                         |                                                                       | -                                         |                                     |                                          |                  |                         |                |                 |                        |                                                          |
| eSanctions D                |                |                                         |              | Ball Type : -Sele                  | d                                                                     | Faurah Darat                              |                                     |                                          |                  |                         |                |                 |                        |                                                          |
| Hasters D                   |                |                                         |              |                                    |                                                                       | [march] [march]                           |                                     |                                          |                  |                         |                |                 |                        |                                                          |
| Users D                     | Г              | PoturnadByDA                            | ForDSC       |                                    |                                                                       |                                           |                                     |                                          |                  |                         |                |                 |                        |                                                          |
| Failed Transaction D        | L              | Recurrecovera                           | 101030       |                                    | Geff Sention SAAA SA                                                  | mtion 📶 SNA SPARSH 🗾 ROS                  | L/GST Refund                        | isheit Extern                            | el Senctione     |                         |                |                 |                        |                                                          |
| Sanctions D                 |                | SanctionNumber                          | Туре         | Scheme                             | DDO Name                                                              | Bill Type Description                     | PAO Name                            | Amount                                   | Date             | Current Status          | Bill<br>Number | Token<br>Number | Toke                   | an<br>a                                                  |
| Pension D                   |                | 500 26ee                                | 'Rander'     |                                    | 222745 - Under Secretary, Ministry of Hume<br>Affairs(Proper/Sectt.)  | RPR - 34A Grants IA Aid Bill              | 022744 - PAD (Sect.),<br>New Dolh   | 706.00                                   | 35/10/2023       | PendingPADDSCPessOnler  | CP00000157     | 98              | 26/10/2                | 1023                                                     |
| Admin Master D              |                | san77abb                                | Expenditure  | 3070 - MAC Central Nodal<br>Agency | 222745 - Under Socratary, Ministry of Home<br>Afferts(Procest/Sectt.) | RPR-37 Short Term Advance (TA en<br>Tour) | 022744 - PAD (Sectt.),<br>New Delta | 300.00                                   | 10/08/2023       | PandingPACOS CPassOnlar | CP0D000063     |                 |                        |                                                          |
| NER Corrections             |                | 2192535                                 | Expenditure  |                                    | 222745 - Under Secretary, Winistry of Home                            | RPR-48 Other Paramai Claims               | 022744 - PAD (Sectt.),              | 1000.00                                  | 23/12/2023       | PendingPA0D/SCPessOrder | CP00000191     | 117             | 23/32/2                | 022                                                      |
| SNA SPARSH                  |                | Sanction 16Dec                          | Transfer     |                                    | 222745 - Under Secretary, Hinistry of Home<br>Affairs(Proper/Sectt.)  | RPR - S4A Grants In Ard Bill              | 022744 - PAO (SectL),<br>New Delta  | 1000.00                                  | 25/12/2023       | PendingPADD5CPassOrder  | CP00000197     | 121             | 26/32/7                | 1023                                                     |
| Transfer Entry D            |                | <u>eta</u>                              | Transfer     | 2212 - MINISTRY OF                 | 222745 - Under Secretary, Hinistry of Home                            | RPR - 34A Grants In Aid Bill              | 022744 - PAO (Sectt.),<br>Non Colli | 322.00                                   | 27/07/2023       | PassedByPAO             | CP00000861     | 28              | 27/07/3                | 2022                                                     |
| Review Sanctions \$         |                | aan theque5                             | Expenditure  |                                    | 222745 - Under Secretary, Monthly of Home                             | RPR-48 Other Paraonal Claima              | 032744 - PAD (Sectt.),              | 6360-00                                  | 12/10/2023       | PassedByPAQ             | CP00000132     | 62              | 12/20/7                | 2023                                                     |
| Benk Reconciliation D       |                | \$10.2515                               | Transfer     |                                    | 222745 - Under Secretary, Wristry of Hume<br>Affairs(Proper/Sectt.)   | RPR - 344 Grants In Aid Bill              | D32744 - PAQ (Sectt.),<br>Neg Delti | 1100.00                                  | 25/10/2023       | PassedByPAQ             | CP00000155     | 96              | 25/10/7                | 802.3                                                    |
| Monthly Accounts Processing |                | san. 265b                               | Transfer     |                                    | 222745 - Under Secretary, Hinistry of Home                            | RPR - 34A Grants Tir Aid Bill             | 022744 - PAO (Bectt.),<br>New Delty | 200.00                                   | 05/10/2023       | PacsedByPAO             | CP00000154     | 102             | 26/10/7                | 1033                                                     |
| Employee Info. System       |                | Sanction 16Tests                        | Expenditure  |                                    | 222745 - Under Secratary, Ministry of Huma                            | RPR-48 Other Paraonal Claima              | 002744 - PAD (Sect.),               | 1000.00                                  | 26/10/2023       | DSCBatchGenerated       | CP60000149     | 90              | 26/10/1                | 1023                                                     |
| Reports                     |                | CANTING SETAME                          | Evenedation  |                                    | 223745 - Under Secretary, Ministry of Home                            | RPR-48 Other Personal Claims              | 032744 - PAO (Sectt.),              | 1500.00                                  | Serenzanas       | OCCUPATION AND A        | C20000001.48   | 44              | Serveda                |                                                          |

- Search the sanction through the defined parameters as shown in the below screenshot.
- > Click on sanction no. to view and digitally sign the return memo.

| Public Fi               | nancial Management System-PFMS<br>r General of Accounts, Ministry of Finance |                              |                                  |                              | Welcome: <b>JAI PARKASH</b><br>User Type: <b>PAO</b><br>Financial Near: 2023-2024 |                           | 01:04:09 P | 4       | (JAT72) La<br>Change Pass<br>Legin Itis<br>English |
|-------------------------|------------------------------------------------------------------------------|------------------------------|----------------------------------|------------------------------|-----------------------------------------------------------------------------------|---------------------------|------------|---------|----------------------------------------------------|
| AdhacReports            |                                                                              |                              | Caur                             | A office diam.               |                                                                                   |                           |            |         |                                                    |
| BharatKosh Reports      |                                                                              |                              | Start                            | In example of the            |                                                                                   |                           |            |         |                                                    |
| Home                    | Sanction No                                                                  | senction/29                  |                                  |                              | Sanction Statu                                                                    | s :Al                     | ~          |         |                                                    |
| manager to b            | From Date : (dd/mm/yyyy                                                      | 01/04/2023                   |                                  |                              | To Oste : (dd/mm/yyy                                                              | y) 30/04/2024             |            |         |                                                    |
| Bharatkosh U            | Sanction Amount                                                              |                              |                                  |                              |                                                                                   |                           |            |         |                                                    |
| Budget D                | Scheme                                                                       | Al                           |                                  |                              | *                                                                                 |                           |            |         |                                                    |
| CAM Reports             | 000                                                                          |                              |                                  |                              | *                                                                                 |                           |            |         |                                                    |
| HSM Judity D            | dial red                                                                     | D                            |                                  |                              |                                                                                   |                           |            |         |                                                    |
| lational Pension System | IFO No                                                                       |                              |                                  |                              |                                                                                   |                           |            |         |                                                    |
| Jser Manuals            | Token No                                                                     |                              |                                  |                              |                                                                                   |                           |            |         |                                                    |
| esanctions D            | Bill Type                                                                    | -Seled-                      |                                  |                              |                                                                                   |                           |            |         |                                                    |
| Hasters D               |                                                                              |                              | 510                              | Reset                        |                                                                                   |                           |            |         |                                                    |
|                         |                                                                              |                              |                                  |                              |                                                                                   |                           |            |         |                                                    |
| neers p                 |                                                                              | GeN S                        | enition 🚺 DANA Senction 🚮 SNA SP | ARSH ROSL/ISST Refund        | Repushed External Sancti                                                          | ons                       |            |         |                                                    |
| atled Transaction D     | SanctionNumber Type Scheme                                                   | DDO I                        | Name Bill Ty                     | pe PAO Name                  | Amount Date                                                                       | Current Status            | Bill       | Token   | Token                                              |
| Ranctions D             | 2212 - MIRUSTRY OF                                                           | HOME 222745 - Under Secretar | Winistry of Home RPR - 34A Gr    | nts In 022744 - PAO (Sectt.) |                                                                                   |                           | rumova     | Homover | Distant and a                                      |
| Nension D               | Sanchonzy Tranger Arrang                                                     | Affairs(Proper/Sectt.)       | Aid Bill                         | New Delhi                    | 1008.80 01/02/202                                                                 | - Penangio-outscRatumOnte | CACODOCIEL | 134     | 25(06/2024                                         |
| dmin Master D           |                                                                              |                              |                                  |                              |                                                                                   |                           |            |         |                                                    |
| IER Corrections         |                                                                              |                              |                                  |                              |                                                                                   |                           |            |         |                                                    |
| INA SPARCH              |                                                                              |                              |                                  |                              |                                                                                   |                           |            |         |                                                    |

> Click on 'Click here to see remarks by AAO' hyperlink to the view the remarks selected by AAO.

| Public Fina<br>0/e Controller Se | ancial Management System-<br>eneral of Accounts, Ministry of Finance | PFMS                                                           |                            | Welcome: JA1 PARKASH<br>User Type: PA0<br>Financial Year: 2023-2024 | Official PM<br>Charge PA<br>Official PM<br>Official PM<br>English |
|----------------------------------|----------------------------------------------------------------------|----------------------------------------------------------------|----------------------------|---------------------------------------------------------------------|-------------------------------------------------------------------|
| AdhneReports                     |                                                                      |                                                                |                            |                                                                     | Download DSC Window Application [ Version : 1.0.                  |
| BharatKosh Reports               |                                                                      |                                                                | eSanction Details          |                                                                     |                                                                   |
| Home                             | Controller:                                                          | DIE HOME AFFAIRS                                               |                            | Sanctio                                                             | m Status: PendingPAODSCReturnOrder                                |
| tharatrach D                     | Sanction Numbers                                                     | Sanchon29                                                      |                            | Sand                                                                | tion Date: 01/02/2024                                             |
| N N                              | Sanction Type:                                                       | Transfer (DDO Bill)                                            |                            | Sanction                                                            | Amount: \$600.00                                                  |
| O happed                         | IPD Number:                                                          | Sanchun29                                                      |                            |                                                                     | IFD Date: 01/02/2024                                              |
| AM Reports                       | Scheme:                                                              | 2212-MINESTRY OF HOME APPARES                                  |                            |                                                                     | PAO: 022748-PAO (Sect.), New Delta                                |
| HSM MURY D                       | DDO:                                                                 | 222745-Under Secretary, Ministry of Huma Afferts(Proper/Sect.) |                            |                                                                     |                                                                   |
| National Pension System          |                                                                      |                                                                |                            | Ramark                                                              | a By AAO: Click here to see remarks by AAO.                       |
| Jaer Manuala                     |                                                                      |                                                                |                            |                                                                     |                                                                   |
| Sanctions                        |                                                                      | North East Sepandium                                           |                            |                                                                     |                                                                   |
| Instans D                        | Created By:                                                          | preima_meiler1                                                 |                            | Cr                                                                  | eated On: 25/04/2024 05:33:59 PH                                  |
|                                  | Modified By:                                                         | 3472                                                           |                            | Ho                                                                  | diffed Ove: 36/04/2024 01:02:11 PH                                |
| isers p                          | Claim Type:                                                          | RPR - 344 Graits In Aid Bill                                   |                            | eDo                                                                 | cuments: e-Documents                                              |
| alled Transaction D              |                                                                      |                                                                |                            |                                                                     |                                                                   |
| anctions D                       |                                                                      |                                                                |                            |                                                                     |                                                                   |
| Aemsion D                        |                                                                      |                                                                |                            |                                                                     |                                                                   |
| silmin Master D                  |                                                                      |                                                                |                            |                                                                     |                                                                   |
| ER Connections D                 | Account Details:                                                     |                                                                |                            |                                                                     |                                                                   |
| INA SPARSH D                     | Grant                                                                | Function Head                                                  | Object Head                | Category Amount                                                     | Available Budget EAsset Details                                   |
| ransfer Entry D                  | 049 - Ministry of Norse Affairs                                      | 3002081041000 - LOCAL BODIES GRANTS                            | 31 - GRANTS-IN-AID GENERAL | 5 - VOTED 1000.00                                                   | 235208 View EAsset Details                                        |
| leview Sanctions D               | Bill Details:                                                        |                                                                |                            |                                                                     |                                                                   |
| lank Reconciliation D            | Bill Number                                                          | CP60000261                                                     |                            |                                                                     | Bill Date: 29/04/2024                                             |
| fonthly Accounts Processing D    | Token Number:                                                        | 130                                                            |                            | To                                                                  | Ren Date: 25/04/2024                                              |
| Imployee Info, System            |                                                                      |                                                                |                            |                                                                     |                                                                   |

|                 | Public Fi<br>D/s Castrolla | nancial Management System<br>Teneral al Accounts, Hidstry of Finance                                                                                                    | -PFMS                                            |                   | Alleria Mi PAMARIN<br>Um Schu PAU<br>Freedor Vian 2023-2014 |                       | 01:00:25 PM            | Electric terminal<br>Language Statement<br>Englishy (Ma |
|-----------------|----------------------------|----------------------------------------------------------------------------------------------------|--------------------------------------------------|-------------------|-------------------------------------------------------------|-----------------------|------------------------|---------------------------------------------------------|
| Adhos beports   |                            |                                                                                                    |                                                  |                   |                                                             |                       | www.load.bisc.window.4 | polication ( Version 1 10 1-4)                          |
| Photosis Ite    |                            |                                                                                                    |                                                  | «Sanction Dotaits |                                                             |                       |                        |                                                         |
|                 |                            | Centroller                                                                                                    |                                                  |                   |                                                             | Residue Bahia         | Prodimpropristation    | 6                                                       |
|                 |                            | Sinction Burdler                                                                                                    | Saturda                                          |                   |                                                             | Baryction Date:       |                        |                                                         |
|                 |                            | Sanction Type:                                                                                                    |                                                  |                   |                                                             | Sabertooli Associatio |                        |                                                         |
|                 |                            | 1112 Burnhar                                                                                                    |                                                  |                   |                                                             | 010 Date:             |                        |                                                         |
| CAN REPORT      |                            | . Sebana                                                                                                    |                                                  |                   |                                                             | OPAKE:                |                        |                                                         |
|                 |                            | 000                                                                                                    |                                                  |                   |                                                             |                       |                        |                                                         |
|                 |                            | land the second second s | 994                                              |                   |                                                             |                       | The local of smalls by |                                                         |
|                 |                            | SNo. Return Reaso                                                                                                    | 15                                               |                   |                                                             |                       |                        |                                                         |
| Alter Humania   |                            | 2 2.2 TDS on GST is                                                                                                    | not made                                         |                   |                                                             |                       |                        |                                                         |
| alanthurs.      |                            | 3 2.5 Others (Test)                                                                                                    |                                                  |                   |                                                             |                       | 1                      |                                                         |
|                 |                            | 4 4.3 Non-availabilit                                                                                                    | of budget provisions under the accounting head.  |                   |                                                             |                       | E m                    |                                                         |
|                 |                            | S 4.2 Sudget made                                                                                                    | weiable through re-appropriation is not in order |                   |                                                             |                       | 125.044                |                                                         |
| Users           |                            | 6 7.1.1 Intrement o                                                                                                    | et ficate is not signed by Head of Office        |                   |                                                             |                       |                        |                                                         |
| Failed Desearch | inn D                      | 7 7,1,2 LPC along w                                                                                                    | th joining order is not endosed.                 | 100               |                                                             |                       |                        |                                                         |
|                 |                            | 1                                                                                                    |                                                  | - Low             |                                                             |                       |                        |                                                         |
|                 |                            |                                                                                                    |                                                  |                   |                                                             |                       |                        |                                                         |
|                 |                            |                                                                                                    |                                                  |                   |                                                             |                       |                        |                                                         |
| Admin Physics   |                            |                                                                                                    |                                                  |                   |                                                             |                       |                        |                                                         |
|                 |                            | Account Details:                                                                                                    |                                                  |                   |                                                             |                       |                        |                                                         |
| SHA SPACE       |                            | Grant                                                                                                    | Emution Hood                                     | O0)est field      | Category A                                                  | mennt                 | Available Dadget       | EAsset Outable                                          |
|                 |                            | MAR - WARDS & M Source Allows                                                                                                    |                                                  |                   |                                                             | 214.54                | X                      | Van Bland Detara                                        |
|                 |                            |                                                                                                    |                                                  |                   |                                                             |                       |                        |                                                         |
|                 |                            | 00H.Jpeteriai                                                                                                    |                                                  |                   |                                                             |                       |                        |                                                         |
| 10100 10        | anne (D)                   | Mill Pissuber                                                                                                    |                                                  |                   |                                                             | Dill Defe             |                        |                                                         |
| Handling Access | da Provining ()            | Teleon Harriser                                                                                                    |                                                  |                   |                                                             | Tainer Date:          |                        |                                                         |
| Treations Takes | Sotem                      |                                                                                                    |                                                  |                   |                                                             |                       |                        |                                                         |

- > Click on 'View File to be Digital Sign' button to view the return memo.
- Return Memo will be opened in the PDF format.
- > Return remarks selected by PAO while returning will be visible in the PDF as shown in the below screenshot.

| ediantilinea ()<br>Postary ()<br>Vary ()<br>Validity ()<br>Manufusian ()<br>Malania Walster ()                                                                                                    | Erraue Getaile                                                                                                    | eBillReturnorderPADRpt                                                                                                    | Controlle<br>DDD Cod<br>Home AT           | - 82% + E<br>E-Bil Return mr<br>r Code : 015 - HOME AFFAIRS                        | ntro (RPR - 34A Grants In Ali                                             | ± ē                                                            | eil On:<br>eil On:<br>entra: | 2450/2024 05:20:05:20<br>20:05/2020 02:05:20 02:05<br>- Decimina |                    |
|----------------------------------------------------------------------------------------------------|----------------------------------------------------------------------------------------------------|----------------------------------------------------------------------------------------------------|-------------------------------------------|------------------------------------------------------------------------------------|---------------------------------------------------------------------------|----------------------------------------------------------------|------------------------------|------------------------------------------------------------------|--------------------|
| Honton :<br>Users :<br>Failed Transaction :<br>Samitions :<br>Admin Washer :                                                                                                    | Erraut Ontaile:                                                                                                    | eBillReturnorderPADRpt                                                                                                    | 0 / 1<br>Controlle<br>DDO Cod<br>Home Aff | E-Bill Return me<br>Code : 018 - HOME AFFAIRS<br>a 202056 - Index Secreture V      | mo (BPR - 34A Grants In Ali                                               | ± ō                                                            | ed over                      | an (942) an an an an An<br>e-Euclanning                          |                    |
| Users :<br>Falled Transaction :<br>Standburn :<br>Perform :<br>Advin Watter                                                                                                    | insue Getaile                                                                                                    | Hard Hard Hard Hard Hard Hard Hard Hard                                                                                                    | Controlle<br>DBO Cod<br>Home Aff          | E-Bill Return me<br>r Code : 018 - HOME AFFAIRS<br>in: 222106 : Under Serveture Mi | mo (RPR - 34A Grants In Air                                               | B#)                                                            | Parintae -                   | e-Escummi                                                        |                    |
| Failed Transaction 1                                                                                                    | errort Ortholey                                                                                                    | Horizonta<br>Harrisona<br>Harrisona<br>Harris | Controlle<br>DBO Cod<br>Home Aff          | E-Bill Return mo<br>r Code : 018 - HOME AFFAIRS<br>in: 227105 - Under Secretary Mi | emo (RPR + 34A Grants in Air                                              | Bill)                                                          |                              |                                                                  |                    |
| Manettona ()<br>Penamu ()<br>Milania Maetar ()                                                                                                    | irrunt Ortaile                                                                                                    |                                                                                                    | Controlle<br>DBO Coo<br>Home Aff          | E-Bill Return me<br>r Code : 018 - HOME AFFAIRS<br>a: 222305 - Under Secretary Mic | emo (RPR - 34A Grants In Air                                              | Bill)                                                          |                              |                                                                  |                    |
| Persona (                                                                                                    | ernne Setalte                                                                                                    |                                                                                                    | Controlle<br>DBO Cod<br>Home Aff          | r Code : 018 - HOME AFFAIRS<br>in : 777365 - Under Secretary Mir                   | an Crate - R00000                                                         |                                                                |                              |                                                                  |                    |
| Admin Waitur ()                                                                                                    | ennine Detaile                                                                                                    | **************************************                                                                                                    | DDO Cod<br>Home Aff                       | a · 222365 - Under Secretary Mir                                                   | 10 cose . 1 00000                                                         | 1021 - Prema                                                   |                              |                                                                  |                    |
| Admin Protor                                                                                                    | errine Cetalle                                                                                                    |                                                                                                    |                                           | tairs(Proper/Sectt.)                                                               | istry of PAO Code : 02274                                                 | - PAO (Sectt.), New Delhi                                      |                              |                                                                  |                    |
|                                                                                                    | erruse tietaite:                                                                                                    |                                                                                                    | Token No                                  | 138                                                                                |                                                                           |                                                                |                              |                                                                  |                    |
| MISCOPPORTING A                                                                                                    |                                                                                                    | 1                                                                                                    | -                                         |                                                                                    |                                                                           |                                                                |                              |                                                                  |                    |
| SNA HPARHO. D                                                                                                    | Grant                                                                                                    |                                                                                                    | E-BIT NO.<br>(s) stated                   | CP00000261 for \$1,000.00 (Rup<br>below with the request that you                  | ees One Thousand only is rei<br>will kindly renedy the defect p           | umed herewith for the reason<br>pinted out before re-          |                              | Available Budget                                                 | EAsset Deb         |
| transfer tetry                                                                                                    | HE Mindry of Hume Affairs                                                                                                    |                                                                                                    | submissio                                 | in and instruct your office to avoi                                                | d similar errors or omissions in                                          | huture                                                         | 235240                       |                                                                  | Vale Ekont Details |
| Review Santtinue. D                                                                                                    | a Ballina                                                                                                    |                                                                                                    | Beason(s                                  | of Returning                                                                       |                                                                           |                                                                |                              |                                                                  |                    |
| and a statement of the statement of the | an products.                                                                                                    |                                                                                                    | S.No.                                     | Reasons of Return<br>2.TDS deduction not as per rule                               | Details of specific reason<br>s 2.1 TDS as per income Tax                 | Sub Reasons                                                    | The second                   |                                                                  |                    |
|                                                                                                    |                                                                                                    |                                                                                                    |                                           | 2 TES deduction not as per sule                                                    | is not made                                                               |                                                                | A MAINE 20                   |                                                                  |                    |
| Anothing decision Processing                                                                                                    |                                                                                                    |                                                                                                    | 3                                         | 2 TDS deduction not as per rule                                                    | s 2.3 Others-Test                                                         |                                                                | Dates                        |                                                                  |                    |
| Landover Tele, System                                                                                                    |                                                                                                    |                                                                                                    | 4                                         | 4.insefficient budget                                                              | 4.1 Non-availability of budget<br>provisions under the<br>accounting hand | ±0                                                             |                              |                                                                  |                    |
| lieposts                                                                                                    |                                                                                                    |                                                                                                    | 5                                         | 4.Insufficient budget                                                              | 4.2 Budget made available<br>through re-appropriation is<br>not in order  | •                                                              |                              |                                                                  |                    |
| Ingesteen () Annu                                                                                                    | Se No. Annovi                                                                                                    |                                                                                                    | 6                                         | 7.incomplete<br>documento/petificate                                               | 7.1. Pay and Allowances                                                   | 7.1.1 Increment certificate is<br>not signed by Head of Office | Thomas                       | c SIS Dotali                                                     | s kcounti          |
| tinak ()                                                                                                    | Gene dia - D. BOD                                                                                                    |                                                                                                    | 27                                        | 7.incomplete<br>documents/certificate                                              | 7.1. Pay and Allowances                                                   | 7.1.2 LPC along with joining<br>order is not enclosed.         | Descalation                  | SLS Denis                                                        | Streat bead for    |
| Outpetet Stalawee (b)                                                                                                    |                                                                                                    |                                                                                                    |                                           |                                                                                    |                                                                           |                                                                |                              |                                                                  |                    |
|                                                                                                    |                                                                                                    |                                                                                                    | I certify th                              | hat                                                                                |                                                                           |                                                                |                              |                                                                  |                    |
|                                                                                                    |                                                                                                    |                                                                                                    | [7] I have                                | e viewed and verified all the detail                                               | is of e-BII along with the PDF (                                          | ocuments available                                             |                              |                                                                  |                    |
|                                                                                                    |                                                                                                    |                                                                                                    | under                                     | e-Documents.                                                                       |                                                                           |                                                                |                              |                                                                  |                    |
|                                                                                                    |                                                                                                    |                                                                                                    |                                           |                                                                                    |                                                                           |                                                                |                              |                                                                  |                    |
|                                                                                                    |                                                                                                    |                                                                                                    |                                           |                                                                                    | Signat                                                                    | ac                                                             |                              |                                                                  |                    |
|                                                                                                    | A COLORADO DE LA COLORADO DE LA COLORADO |                                                                                                    |                                           |                                                                                    | Design                                                                    | stion PAO                                                      |                              |                                                                  |                    |
|                                                                                                    |                                                                                                    |                                                                                                    |                                           |                                                                                    |                                                                           |                                                                |                              |                                                                  |                    |
|                                                                                                    |                                                                                                    |                                                                                                    |                                           |                                                                                    |                                                                           |                                                                |                              |                                                                  |                    |
|                                                                                                    |                                                                                                    |                                                                                                    |                                           |                                                                                    |                                                                           |                                                                |                              |                                                                  |                    |
|                                                                                                    |                                                                                                    |                                                                                                    |                                           |                                                                                    |                                                                           |                                                                |                              |                                                                  |                    |

Click on '**Apply DSC**' button to apply digitally sign the PDF.

| anares entry                | 049 - Ministry of Home Affairs     | 2052000900302 - GENERAL ADMINISTRATION         | 01 - SALARJES      | 5 - VOTED 8400 | .00 99840     |                  | View EAsset Details |
|-----------------------------|------------------------------------|------------------------------------------------|--------------------|----------------|---------------|------------------|---------------------|
| eview Sanctions             |                                    |                                                |                    |                |               |                  |                     |
| ank Reconciliation          | <u>Bill Details:</u>               |                                                |                    |                |               |                  |                     |
| Ionthly Accounts Processing | Bill Number:                       | CP00000025                                     |                    |                | Bill Date:    | 13/06/2023       |                     |
| nployee Info. System        | Token Number:                      | 17                                             |                    |                | Token Date:   | 13/06/2023       |                     |
| monts                       | Deduction Summary:                 |                                                |                    |                |               |                  |                     |
| D                           | DeductionType Grant                | Function Head                                  |                    | Objetc Head    | Cal           | tegory           | Deduction Amount    |
| asters ()                   | CGEGIS 800(Public)                 | 8011001030000[CENTRAL GOVERNMENT EMPLOYEES GRO | JP INSURANCE SCHEM | e) 00(DEFAULT) | 6(PUBLIC ACCO | OUNT (RECEIPTS)) | 100                 |
| ink D                       |                                    |                                                |                    |                |               |                  |                     |
| nspent Balance              |                                    |                                                |                    |                |               |                  |                     |
| c-css                       |                                    |                                                |                    |                |               |                  |                     |
|                             |                                    |                                                |                    |                |               |                  |                     |
|                             | Vendor Details                     |                                                |                    |                |               |                  |                     |
|                             |                                    |                                                |                    |                |               |                  |                     |
|                             |                                    |                                                |                    |                |               |                  |                     |
|                             |                                    |                                                |                    |                |               |                  |                     |
|                             | View File to be Digital Sign Apply | DSC Return to previous status Back             |                    |                |               |                  |                     |
|                             |                                    |                                                |                    |                |               |                  |                     |
|                             |                                    |                                                |                    |                |               |                  |                     |
|                             |                                    |                                                |                    |                |               |                  |                     |

- Confirmation message will be displayed on the screen 'Are you sure you want to apply DSC' as shown in the below screenshot.
- Click on 'OK' button.

| 🖬 YouTube 🢡 Maps 💲 SCORI                                   | vi Launch Page 🔰 SCORI// Launch Page |                                                 | training.pfms.gov.in sa      | ys                                                                                                    |                    |                           |                                                  |                  | D All Boo |
|------------------------------------------------------------|--------------------------------------|-------------------------------------------------|------------------------------|----------------------------------------------------------------------------------------------------|--------------------|---------------------------|--------------------------------------------------|------------------|-----------|
| risal Undry D<br>National Pension System D<br>User Manuals | DDO;                                 | 222745-Under Secretary, Ministry                | Are you Sure you want to app | Ny DSC1                                                                                                    | a)                 | Remerks by AAO:           | Click here to see remerks by                     | A4.0             |           |
| Sanctions D<br>Aastors D                                   | Created By:<br>Modified By:          | North East Expenditure<br>prema_moker1<br>JAT72 |                              |                                                                                                    |                    | Created On<br>Modified On | 25/04/2024 05/38/59 PM<br>30/04/2024 05/38/59 PM |                  |           |
| Jaers D<br>Failed Transaction D                            | Claim Type:                          | RPR - 344 Grants In Aid Bell                    |                              |                                                                                                    |                    | eDocuments                | e-Documents                                      |                  |           |
| Sanctions D                                                |                                      |                                                 |                              |                                                                                                    |                    |                           |                                                  |                  |           |
| Admin Master D                                             | Averaged Details:                    |                                                 |                              |                                                                                                    |                    |                           |                                                  |                  |           |
| NA SPARSH D                                                | Grant                                | Functio                                         | n Head                       | Object Head                                                                                                    | Category           | Amount                    | Available Budget                                 | EAsset           | Details   |
| Fransfer Entry D                                           | 045 - Ministry of Home Affeirs       | 3603081041600 - LOCAL BODIE5 0                  | RANTE                        | 31 - GRANTS-IN-AID GENERAL                                                                                      | S - VOTED          | 1000.00 2352              | 4                                                | View EAsset Deta | als       |
| leview Sanctions D                                         | Bill Details:                        |                                                 |                              |                                                                                                    |                    |                           |                                                  |                  |           |
| lank Reconciliation                                        | Bill Number:                         | C700000261                                      |                              |                                                                                                    |                    | Bill Date:                | 29/04/2024                                       |                  |           |
| foothly Accounts Processing                                | Token Number:                        | 138                                             |                              |                                                                                                    |                    | Token Date:               | 29/04/2024                                       |                  |           |
| Employee Info. System                                      |                                      |                                                 |                              |                                                                                                    |                    |                           |                                                  |                  |           |
| Acports                                                    |                                      |                                                 |                              |                                                                                                    |                    |                           |                                                  |                  |           |
| Masters D                                                  | Agency Details:                      | City District C                                 |                              | the second second second second second second second second second second second second second second second se | Amount Mark Amount | Darres Darres             | ale all parts                                    |                  |           |
| ank D                                                      | 1 Dema phrs - DLINCODD1304           | Central NEW DELRS DE                            | HE INDEA 1,000               | D D                                                                                                    | 1.000              | Payee Kenn                | SLS Details                                      | Account these    | d Detaile |
| Inspent Balance                                            |                                      |                                                 | Total 1000                   | 0                                                                                                    | 1000               |                           |                                                  |                  |           |
| JC-CSS D                                                   |                                      |                                                 |                              |                                                                                                    |                    |                           |                                                  |                  |           |
|                                                            |                                      |                                                 |                              |                                                                                                    |                    |                           |                                                  |                  |           |

| <ul> <li>Soutube</li> <li>Maps</li> <li>Soutube</li> </ul>                                                                                                    | ns govurvesancoorvesanctionDetails, asporaid = wu<br>I Launch Page 🔒 500RM Launch Page                                                                            | ALTYYING CONTO COMMUNICIPALITY                                                                                                    | (                                                    |                                                               |                                                       |                       |                                                        |                                                                            |                      |                                 |                                    |
|----------------------------------------------------------------------------------------------------|----------------------------------------------------------------------------------------------------|----------------------------------------------------------------------------------------------------|------------------------------------------------------|---------------------------------------------------------------|-------------------------------------------------------|-----------------------|--------------------------------------------------------|----------------------------------------------------------------------------|----------------------|---------------------------------|------------------------------------|
| ste utility. ()<br>attend Periodic System ()                                                                                                    | 500:                                                                                                    | 22795 order Secolary, Wilder                                                                                                    | Please do not press relo<br>button to check the curr | in says<br>oad or back button. Click on (<br>rent DSC status. | et DSC Status                                         |                       | Research by A                                          | Act clin here to )                                                         | ees herricika by AAC |                                 |                                    |
| ser Hammin                                                                                                    |                                                                                                    |                                                                                                    |                                                      |                                                               | ОК                                                    |                       |                                                        |                                                                            |                      |                                 |                                    |
| Anictions D                                                                                                    |                                                                                                    | 1000 200 20000000                                                                                                    |                                                      | _                                                             |                                                       |                       |                                                        |                                                                            |                      |                                 |                                    |
|                                                                                                    | Created By:                                                                                                    | (practic_maker)                                                                                                    |                                                      |                                                               |                                                       |                       | Created                                                | OHI: EN/EA/2018 2                                                          | 11.111.113 (H)       |                                 |                                    |
|                                                                                                    | Photosof By:                                                                                                    |                                                                                                    |                                                      |                                                               |                                                       |                       | Phuddood                                               | Otto A Data and a                                                          | 0.02725.000          |                                 |                                    |
| and Triangention                                                                                                    | Case: reper                                                                                                    | The state of the second second second                                                                                                    |                                                      |                                                               |                                                       |                       | - SECONDA                                              | mese averagements                                                          |                      |                                 |                                    |
|                                                                                                    |                                                                                                    |                                                                                                    |                                                      |                                                               |                                                       |                       |                                                        |                                                                            |                      |                                 |                                    |
|                                                                                                    |                                                                                                    |                                                                                                    |                                                      |                                                               |                                                       |                       |                                                        |                                                                            |                      |                                 |                                    |
|                                                                                                    |                                                                                                    |                                                                                                    |                                                      |                                                               |                                                       |                       |                                                        |                                                                            |                      |                                 |                                    |
| ama O                                                                                                    |                                                                                                    |                                                                                                    |                                                      |                                                               |                                                       |                       |                                                        |                                                                            |                      |                                 |                                    |
| ame C<br>nurstaater D                                                                                                    |                                                                                                    |                                                                                                    |                                                      |                                                               |                                                       |                       |                                                        |                                                                            |                      |                                 |                                    |
| ama D<br>nu Master D<br>I Correcture D                                                                                                    | Access Datain                                                                                                    |                                                                                                    | 1994                                                 |                                                               |                                                       |                       |                                                        |                                                                            |                      |                                 |                                    |
| non Statler C.<br>Corrections C.<br>EPANEN C.                                                                                                    | Account Details:<br>Grant<br>Total - Mainey of House Maine                                                                                                    | Function                                                                                                    | on Head                                              | OI                                                            | jest Head                                             | Category<br>9 - WITED | Amount 2                                               | Available :                                                                | lodget               | EAsset D                        | Jetails                            |
| anne C<br>na Mader C<br>Gornactaules C<br>SPANSIN C<br>addre Entry C                                                                                                    | Account Ontailes<br>Count<br>669 - Maintes of States Alberts                                                                                                    | Feacile                                                                                                    | ui Itead                                             | CH                                                            | jest Head<br>Grand                                    | Category<br>5 - WPED  | Annount<br>1000 10 2                                   | Available (                                                                | ludget               | E Asset D                       | Petetls<br>2                       |
| ama C<br>na Madar C<br>constantes C<br>aranatasis<br>under Antry C<br>nec Sanctones C                                                                                                    | Account Definition<br>Crown<br>Gan - Money of Home adapted<br>Bill Definition                                                                                     | Fain the                                                                                                    | un Itead<br>Saints                                   | ot<br>St - Brottstrowig                                       | jest Head<br>Griffikk                                 | Category<br>5-00760   | Annount 2                                              | Available I<br>35355                                                       | ludget               | E Asset 1<br>In Exter Des       | Destaution<br>S                    |
| ama C<br>nu Kakter C<br>Kornentaure C<br>V arkelder C<br>varker Katey C<br>new Kategorie C<br>N Kersensthartso C                                                                                                    | Accessit Defails<br>Comm<br>Gall Allocade<br>Bill Defails<br>Bill Defails                                                                                         | Fainctio<br>Inizional control - facial, norma -<br>critatocont.                                                                                           | un Head<br>Conto                                     | OI<br>21 - BRANTS IN ANT                                      | jest Head<br>annista                                  | Calegory<br>N= UTED   | Arpedant<br>1000 IC 2                                  | Available t                                                                | ludget k             | EAsset D                        | )etails                            |
| ame Calder C<br>Connectant C<br>Connectant C<br>Calder Calder C<br>Calder Entry C<br>Calder Entry C<br>Calder Entry C<br>C<br>Calder Entry C<br>C<br>C<br>A Recurrent Retrieve C                                                                                                    | Accessed Defails<br>Count<br>(68) - Honory of Hone Altron<br>Bill Defails<br>Bill Hundber<br>Token Residers                                                       | Faintle<br>182201001009-1004, Komt -<br>079000004,<br>138                                                                                                 | un Mead<br>Stanto                                    | OT - BRANTS-PRANT                                             | jest Head<br>armini                                   | Category<br>5 - VOTED | Amount<br>Itoo te 3<br>Bill D<br>Tukes D               | Available t<br>1996<br>He 1990-2004                                        | iudgiti in           | E Asset D                       | )etails                            |
| ame California California Statutoria California California California California California California California California Statuto California Statuto Statuto Statut | Ascenet Defails<br>Grant<br>Get Anney of Hone Jebox<br>Bill Defails<br>Bill Norders<br>Tokan Randors                                                              | Farantia<br>Initial Johnson - Lacar, Roman<br>Createratur<br>Lan                                                                                          | an Mead<br>Storts                                    | OT - BRANTS-PROAT                                             | jest Head<br>arminis                                  | Calegory<br>5 - UDTED | Annount  <br>Inconst   2<br>Bill D<br>Tukes D          | Available t<br>1936<br>the 1990-2004<br>the 25/04/2004                     | lødgit  <br> vi      | E Assert D                      | Defails                            |
| ann C C C C C C C C C C C C C C C C C C                                                                                                    | Account Databa<br>Grant<br>Gale Anidery of Home Afford<br>Bill Databa<br>Bill Humblery<br>Tokan Randory                                                           | Familie<br>na zostowi ose - toka, godina -<br>cenarcoski<br>stan                                                                                          | an Ménd<br>Shinis                                    | 00<br>21 - 8860115-170-00                                     | jest Head<br>Giftind                                  | Calegory<br>S= unit() | Annount  <br>Troo se   2<br>Bill D<br>Takes D          | Available t<br>1956<br>alte: 1970-1904<br>alte: 2570-2904                  | Nedgićt  <br>  Pr    | E Asset ()<br>to Ekper Detai    | )etails                            |
| ama C C<br>mm Makter C C<br>compositioned C C<br>compositioned C C<br>comber Entry C C C<br>in Reconcidentiase C C<br>in Reconcidentiase C C<br>characteristic Accessioned<br>interview Market C C C C C C C C C C C C C C C C C C C                                                                                                    | Account Defails.<br>Cranit<br>ERD - Nations officers<br>Bill Defails:<br>ERD Interdise:<br>Token Randors<br>Ammus, Defails.<br>24 (20) - 24 (20) (20)             | Function<br>microsocione - tocks, conin s<br>cripatocost,<br>138                                                                                          | na Nead<br>anonta                                    | Condo, Avionant                                               | ject Redd<br>Grifedd,<br>Doderthol Aneout             | Calingory<br>Source   | Areatunt<br>100000 2<br>Date D<br>Taken D              | Available (<br>2006)<br>alte: 20062004<br>alte: 20062004                   | Nich Deralle         | EAsset D                        | )etails<br>3                       |
| ann C C<br>Inn Madite C C<br>Connections C C<br>anotos Antron C C<br>anotos Antrono C C<br>A fore mentionne C C<br>C Mare mentionne C C<br>C Mare mentionne Provensition C C<br>Intro Antrono C C C<br>anto C C C C C C C C C C C C C C C C C C C                                                                                                    | Account Defails<br>GRD - Maintry of Henris Album<br>BBL Defails:<br>BBL Defails:<br>Tokan Randoor,<br>Tokan Randoor,<br>Approxy Manuel<br>1 Computing Controllers | Puerché<br>TRECORDANISOR - LOCAS, ROMINE -<br>Crivatocous,<br>138<br>Citty District - 5<br>Comm Nove Res4 Cit                                             | an Read<br>monty<br>state Country                    | Cross Aliforni                                                | ject Head<br>Griesse<br>Griesse<br>Deduttion Amount   | Calingory<br>S-unit5  | Areatunt<br>1700 10 2<br>Dali D<br>Tukon D<br>Poyce II | Available (<br>2006)<br>alte: 20062004<br>alte: 20062004<br>alte: 20062004 | SUS Details          | EAsset D<br>Elost Des<br>Accord | Petatis<br>3                       |
| ame C                                                                                                    | Account Orbits<br>Grant<br>GR Honory of Hone Album<br>Bill Details:<br>Token Readder<br>Accounts Datality:<br>Token Readder<br>1. Crem, albu - Ochicologi 184     | Fearche<br>International sole - Fraces, epoints -<br>creationales,<br>238<br>Centre - Poisianet - S<br>Centre - Report Decisit<br>Centre - Report Decisit | on itcent<br>scores<br>State Country<br>Inc. 10      | 01<br>01 - 5563375-170-827<br>020<br>020<br>020<br>020<br>020 | jed Hoad<br>Grifessi<br>Grifessi<br>Deduction Arecord | Category<br>5-5007077 | Amount 2<br>10000 2<br>Takor D<br>Foyce 9              | Available t<br>2226                                                        | indgit 00            | EAsset D<br>Elost Des<br>Accos  | Details<br>3<br>Int Heat<br>Scents |

- > Click on 'Digital Sign' button to digitally sign the PDF.
- After successfully digitally sign of the return order, success message 'Digital Signature Certificate Applied Successfully' will be displayed on the screen as shown in the below screenshot.

| 1             | PFMS Digital Signature                                | D 194 200                                    |                         |                                                                                         |            | ÷ .4.        | ×   |  |
|---------------|-------------------------------------------------------|----------------------------------------------|-------------------------|-----------------------------------------------------------------------------------------|------------|--------------|-----|--|
| Payee Datails | Public Financial Ma<br>D/o Controller General of Acco | anagement Syste<br>unts. Ministry of Finance | m-PFMS                  | Welcomo : JAI PARK<br>Login ID : JAI72<br>User Type : PAO<br>Dimensial Your : 2023,2024 | ASH        |              |     |  |
|               | eBill Digital Sign User DS                            | C Details                                    |                         | Version: 1.0.4                                                                          |            |              |     |  |
|               | eBill Digital Sign                                    |                                              |                         |                                                                                         |            |              |     |  |
|               | DSC Setial Number                                     | 62482948                                     |                         | Sanction                                                                                | Sanction29 |              |     |  |
|               | Senction Date :                                       | 01/02/2024                                   | aption                  | ×                                                                                       | 1000       |              |     |  |
|               | Net Amount :                                          | 1000                                         | ligital Signature Certi | icate Applied Successfully                                                              | CP00000251 |              |     |  |
|               |                                                       | L                                            |                         | OK                                                                                      |            |              |     |  |
|               |                                                       |                                              |                         |                                                                                         |            |              |     |  |
|               |                                                       |                                              |                         |                                                                                         |            |              |     |  |
|               | Digital Signature Certificate A                       | aplied Successfully                          |                         |                                                                                         |            | Digital Sign |     |  |
|               |                                                       | ©2009 Pt                                     | blic Financial Manag    | ment System. All Rights Res-                                                            | erved      |              | - 1 |  |
| 1             |                                                       |                                              |                         |                                                                                         |            |              |     |  |

Click on '**OK**' button.

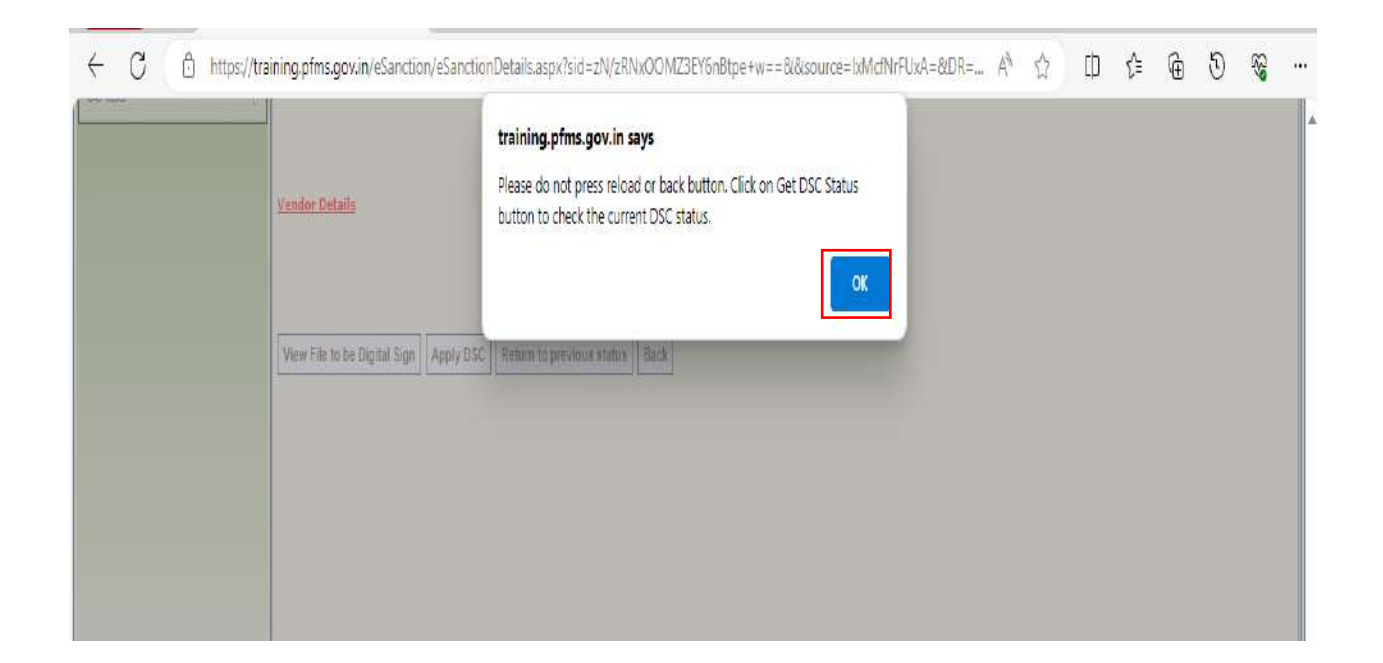

- Click on 'Get DSC Status' button.
- Status will be displayed on the interface as shown in the below screenshot.
- > After DSC of the return memo, sanction will be returned to DDO.

| Tagging Tool Tagging To<br>Avera U     Inited Transaction     U | ol 💿 YouT                                   | ube 🛃 Maps        | • 🕑 https://i   | raining.p1 | 😌 am        | training.<br>PAO return | pfms.gov.ii<br>i order has be | n says<br>en successfu®y digit: | lly signed.      | ng.pf    | 8 Email: Cor | npose | ad gil     | Tense Chart in Engl.   | . »    |               | Boolom |
|-----------------------------------------------------------------|---------------------------------------------|-------------------|-----------------|------------|-------------|-------------------------|-------------------------------|---------------------------------|------------------|----------|--------------|-------|------------|------------------------|--------|---------------|--------|
| ennino, D                                                       |                                             |                   |                 |            |             | _                       | _                             |                                 |                  |          |              |       |            |                        |        |               |        |
| enatur Entry ()                                                 | Accessed                                    | Detected          |                 |            |             |                         |                               |                                 |                  |          |              |       |            |                        |        |               |        |
| is the constitution ().                                         |                                             | Grant             | ġ.              |            | Fa          | mction He               | and .                         |                                 | Object Head      | Cate     | gory /       | meant | Avai       | ilable Budget          | EA     | sset Details  |        |
| Mdy Accounts Processing (1)                                     | 043 - 15                                    | ilutry of Home an | uke:            | 36525910   | 41605+10CAL | BOULEE                  | WINE .                        | 21 - 3 KD 12                    | E-m-All CENERAL  | 3 - =01E | 1 .100       | 106   | 271484     | And Address of Address | Yes Er | Det Details   |        |
| loyee Info. System                                              |                                             |                   |                 |            |             |                         |                               |                                 |                  |          |              |       |            |                        |        |               |        |
| arta                                                            | (UB:Deta                                    | 120               |                 |            |             |                         |                               |                                 |                  |          |              |       |            |                        |        |               |        |
| im ()                                                           | 8/1 Reviews - 05000283 881 Date: 25/04/2004 |                   |                 |            |             |                         |                               |                                 |                  |          |              |       |            |                        |        |               |        |
| . 8                                                             |                                             |                   | Teless Birthias |            |             |                         |                               |                                 |                  |          |              | Iden  | n Data) 25 | V04/300+               |        |               |        |
|                                                                 | Aconce the<br>Str.No                        | taba<br>Agenc     | v Name          | City       | District    | State                   | Country                       | Gruss Amount                    | Deduction Amount | Net An   | ount [       | Payee | Remarks    | SLS Det                | 145    | Account He    | ed     |
|                                                                 | 1                                           |                   |                 |            | Heat DELKS  | PRHS                    | THOM:                         |                                 | a.:              |          | 1            |       |            | ESS Datails            | Aco    | INC HERE DITA |        |
|                                                                 |                                             |                   |                 |            |             |                         |                               |                                 |                  |          |              |       |            |                        |        |               |        |

Similar procedure needs to be followed in case of CDDO Maker, CDDO Checker and CDDO Admin level users while returning the bill in the sanction module of PFMS.

\_\_\_\_\_\*\_\_\_\_\*\_\_\_\_\*

# <u>Annexure</u>

| Reasons for return                    | Details of specific reasons                                                                         |
|---------------------------------------|----------------------------------------------------------------------------------------------------|
| 1.Calculation error                   | 1.1 Arithmetical calculation error                                                                  |
|                                       | <b>1.2</b> Claim amount does not match with sub-vouchers.                                           |
|                                       | <b>1.3</b> The net amount of the bill in figures does not agree with                                |
|                                       | that written in words.                                                                              |
|                                       | 1.4 Calculation of arrear bill of DA/HRA and allowances is incorrect                                |
|                                       | 1.5 Others                                                                                          |
| 2.TDS deduction not as per rules      | 2.1 TDS as per Income Tax is not made                                                               |
|                                       | 2.2 TDS on GST is not made                                                                          |
|                                       | 2.3 Others                                                                                          |
| 3.Misclassification of accounting     | 3.1 Expenditure is not covered as per DFPR description of object heads                              |
| head                                  | 3.2 Others                                                                                          |
| 4.Insufficient budget                 | 4.1 Non-availability of budget provisions under the accounting head.                                |
|                                       | 4.2 Budget made available through re-appropriation is not in order                                  |
|                                       | 4.3 Does not adhere to MEP/QEP cash management guidelines                                           |
|                                       | 4.4 Others                                                                                          |
| 5. incorrect details                  | 5.1 Mismatch in vendor name and account holder                                                      |
|                                       | 5.2 Mismatch of beneficiary bank account details as per mandate form                                |
|                                       | 5.3 Bill amount and sanction amount mismatch                                                        |
|                                       | 5.4 The date of 'Not payable before' (NPB) is incorrect.                                            |
|                                       | 5.5 Duplicate bill/claim/sanction has been submitted.                                               |
|                                       | 5.6 Others                                                                                          |
| 6. signature related (other than      | 6.1 Bill is not signed by DDO                                                                       |
| ebill)                                | 6.2 Passed for payment order is missing.                                                            |
|                                       | 6.3 Signature of DDO does not match with the specimen signature                                     |
|                                       | available with PAO                                                                                  |
|                                       | 6.4 Alterations unattested                                                                          |
|                                       | 6.5 Others                                                                                          |
| 7.Incomplete<br>documents/certificate | 7.1. Pay and Allowances                                                                             |
|                                       | 7.1.1 Increment certificate is not signed by Head of Office                                         |
|                                       | 7.1.2 LPC along with joining order is not enclosed.                                                 |
|                                       | 7.1.3 Appointment order/posting order is not enclosed in first salary of new joinee.                |
|                                       | 7.1.4 Promotion/NFU/Pay fixation orders is not attached with bill.                                  |
|                                       | 7.1.5 Copies of original invoices, cash memo, requisite self-certificates etc.<br>are not enclosed. |
|                                       | 7.1.6 Sanction order for Leave Encashment is not enclosed.                                          |
|                                       | 7.1.7 Certificate that necessary entries made in Service Book is not enclosed.                      |
|                                       | 7.1.8 PRAN is not indicated in NPS first salary bill                                                |

7.1.9 Not supported by absentee statement.

7.1.10 Others

#### 7.2. Medical reimbursement

7.2.1 Not supported with receipts/invoices/vouchers

7.2.2 Sanction order is not available with the bill & claim.

7.2.3 Emergency certificate is not attached.

7.2.4 Copies of CGHS card holder/primary card holder are not enclosed.

7.2.5 CGHS/AMA referral slip is not enclosed.

7.2.6 Restricted amount or approved amount is not attested by DDO

7.2.7 Discharge summary duly signed is missing

7.2.8 Certificate from Government servant that total reimbursement from both CGHS and Insurance Company is not exceeded from actual expenditure, is missing.

7.2.9 Not properly filled up/being blank by claimant.

7.2.10 Others

#### 7.3. TA/LTC/Transfer TA

7.3.1 Not supported with receipts/invoices/vouchers for place of stay

7.3.2 Copy of sanctioned leave approved by the competent authority is not attached.

7.3.3 Not supported with copies of tickets/boarding pass

7.3.4 Print out of concerned web page of authorised travel agency is not attached.

7.3.5 Date and time of commencement/end of journey are missing.

7.3.6 Purpose of visit is missing.

7.3.7 Bills not signed by Controlling Officer/Self Controlling Officer

7.3.8 Copy of approved tour programme is missing.

7.3.9 Certificate that necessary entries on LTC are entered in service book, is missing.

7.3.10 Place of visit is not mentioned in LTC sanction order.

**7.3.11** Transfer order is missing.

**7.3.12** Not properly filled up/being blank.

7.3.13 Certificate that the conveyance charges drawn in the bill were strictly in accordance with the rules is not enclosed.

**7.3.14** Amount incurred for food charges is not mentioned in TA format. **7.3.15** Others

#### 7.4. GPF/NPS/Loans and Advances

7.4.1 PF Advance bill is not supported by PF Ledger Statement on PFMS.

7.4.2 NPS bills are not supported by subscriber statement/Schedule.

7.4.3 Not properly filled up/being blank.

7.4.4 Amount claimed by DDO is not in accordance with the sanction order

**7.4.5** Conditions fulfilled before payment, if any, are actually fulfilled and a certificate to that effect is not recorded on the bill

7.4.6 others

|                             | 7.5. Procurement of Goods and Services                                                                                                    |
|-----------------------------|----------------------------------------------------------------------------------------------------|
|                             | 7.5.1 Sanction order is missing/not signed.                                                                                                    |
|                             | 7.5.2 Not supported with receipts/invoices/vouchers                                                                                             |
|                             | 7.5.3 Certificate on goods received in good condition and entry has been                                                                        |
|                             | made in Stock register in terms of Rule 208, GFR, 2017 is not made                                                                              |
|                             | available.                                                                                                    |
|                             | 7.5.4 Not supported with documents/proof for GST claim                                                                                          |
|                             | 7.5.5 Non-availability certificate for procurement outside GeM is missing.                                                                      |
|                             | <b>7.5.6</b> For procurement outside GeM, necessary approval from Secretary in consultation with FA on the recommendation of Standing Committee |
|                             | on GeM is missing.                                                                                                    |
|                             | 7.5.7 Copy of ESIC, EPFO challan or other documents as per contract is missing                                                                  |
|                             | <b>7.5.8</b> Certificate of Local Purchase Committee is missing.                                                                                |
|                             | 7.5.9 Documentary evidence like Bank guarantee against advance sought is not provided.                                                          |
|                             | 7.5.10 Not properly filled up/being blank.                                                                                                    |
|                             | 7.5.11 others                                                                                                    |
|                             | 7.6. Major/Minor/Repair/Original Works through LOA/GeM/Tender                                                                                   |
|                             | 7.6.1 Certificate for final payment that the work has been completed as per                                                                     |
|                             | contract/work order/agreement is missing.                                                                                                    |
| 4                           | 7.6.2 Work order is missing                                                                                                    |
|                             | 7.6.3 Others                                                                                                    |
|                             | 7.7. CSS/CS/Other Central Expenditure                                                                                                    |
|                             | 7.7.1 Details of IFD concurrence are not indicated.                                                                                             |
|                             | 7.7.2 Details not attached                                                                                                    |
|                             | 7.7.3 Others                                                                                                    |
|                             | 7.8. Contingent bills                                                                                                    |
|                             | 7.8.1 Requisite certificates are not enclosed.                                                                                                  |
|                             | 7.8.2 Sub-vouchers are not attached.                                                                                                    |
|                             | <b>7.8.3</b> Bill for phone calls is not supported by the requisite certificate                                                                 |
|                             | 7.8.4 Others                                                                                                    |
|                             | 7.9. Tuition Fee                                                                                                    |
|                             | <b>7.9.1</b> Certificate of school or cash receipt from the school is not attached                                                              |
|                             | 7.9.2 Receipt is not signed/ attested by DDO                                                                                                    |
|                             | <b>7.9.3</b> Not properly filled up/being blank                                                                                                 |
|                             | 7.9.4 Others                                                                                                    |
|                             |                                                                                                    |
| 8.Non-compliance with rules | 8.1.Pay and Allowances                                                                                                    |
|                             | 8.1.1 Recoveries viz. CGHS, CGEGIS, L.Fee etc. are not correctly                                                                                |
|                             | deducted as per entitlement                                                                                                    |

:

8.1.2 Due-drawn statement and pay fixation order are not verified by DDO.
8.1.3 DA, TA, HRA, Personal Pay, special pay, NPA etc. are not as per extant orders or rules.

**8.1.4** Pay fixation is not verified by Internal Audit in case of stepping up of pay.

8.1.5 Others

#### 8.2.Medical reimbursement

**8.2.1** Fees charged by AMA/Doctor is not as per prescribed rates.

8.2.2 Test prescribed by private hospital is not endorsed by CGHS centre.

8.2.3 CGHS rate code is not mentioned in the bill.

**8.2.4** Medical Advance sought is not in favour of hospital name.

8.2.5 Medicine purchased from market will not be reimbursed, in case of CGHS beneficiary.

8.2.6 Amount of inadmissible/consumables items are not restricted from the claim.

8.2.7 Others

#### 8.3.TA/LTC/Transfer TA

**8.3.1** Rates/ charges are not restricted as per rules

**8.3.2** Ticket is not booked from authorized agents

**8.3.3** Not restricted as per the shortest route

8.3.4 Mode of travel is not as per entitlement

**8.3.5** Travel by own vehicle is not approved by competent authority.

**8.3.6** Leave balance is not sufficient as per service book

8.3.7 Leave encashment is only paid for 60 days of leave (10 days at a time)

**8.3.8** LTC travel by own vehicle is not permissible.

8.3.9 Adjustment bill against advance has not been submitted within the timelines.

**8.3.10** Claim is timebarred.

8.3.11 Prior approval from the department is mandatory if not travelled within time limit

**8.3.12** Composite transfer grant is not calculated on last month basic pay

**8.3.13** TA is not admissible during leave.

**8.3.14** NO TA/DA is allowed on local training.

8.3.15 others

#### 8.4. Pension and Retirement benefits

8.4.1 Service verification entries are not made in the service book.

**8.4.2** Sanction is not as per rules.

**8.4.3** Pension Papers are not accompanied by Service Book.

**8.4.4** Qualifying service certificate is missing.

8.4.5 Leave account entries in Service Book are incomplete.

8.4.6 Amount of Commuted Value of Pension is not as per rules.

**8.4.7** Amount of Provisional Pension is not as per the Rules.

**8.4.8** Amount of Gratuity is not as per rules.

8.4.9 Amount of Leave encashment is not as per rules.

**8.4.10**Payment from CGEGIS is not as per table.

8.4.11 others

#### 8.5. GPF/NPS Bills/Loans and advances

8.5.1 Advance/Withdrawal is not in conformity with the rules.8.5.2 Sanction is not issued by the Competent Authority.8.5.3 others

#### 8.6. Procurement of Goods and Services

**8.6.1** LD charges not deducted from bill

8.6.2 Bill is not preferred through GeM-PFMS integration against procurement made through GeM.

**8.6.3** Advance sought by Supplier is not as per GFR.

**8.6.4** Concurrence of FA in exceeding sanction of advance is missing.

**8.6.5** Bills are not preferred in accordance with contract/job order

8.6.6 Adjustment bill on account of advances for contingent and miscellaneous purpose is not submitted within 15 days [as per Rule 323(ii) of GFR].

8.6.7 Others

#### 8.7. Major/Minor/Repair/Original Works through LOA/GeM/Tender

**8.7.1** Execution is not as per terms and conditions of the contract

**8.7.2** Sanction/approval is not from the competent authority.

8.7.3 Concurrence of IFD is not provided.

8.7.4 Works executed other than through CPWD is not supported by terms and conditions of the contract

8.7.5 others

#### 8.8. Centrally Sponsored Schemes

8.8.1 Release of funds is not as per MoF O.M. dated 23.03.2021 as amended from time to time.

**8.8.2** Deviation from release of funds as per MoF dated 23.03.2021 is not supported by approval of DoE.

**8.8.3** Release of funds is not as per MoF OM dated 13.07.2023.

8.8.4 UC is not enclosed.

8.8.5 others

#### 8.9. Central Sector Scheme

- 8.9.1 Release of funds is not as per MoF O.M. dated 09.03.2022 as amended from time to time.
- 8.9.2 Deviation from release of funds as per MoF dated 09.03.2022 is not supported by approval of DoE.

8.9.3 Scheme or any component of the Scheme are exempted with the approval of the Secretary in consultation with IFD from marking it as CNA as stipulated in DoE OM dated 25.07.2022, is not provided.

8.9.4 UC is not enclosed.

8.9.5 others

|          | 8.10. Other Central Expenditure Bills                                                                                                    |
|----------|----------------------------------------------------------------------------------------------------|
|          | <ul> <li>8.10.1 UC is not enclosed.</li> <li>8.10.2 For recurring GIA, the unspent balances of the previous Grants are not taken into account in sanctioning the subsequent grant.</li> <li>8.10.3 Others</li> </ul>                       |
|          | 8.11.Tuition Fee                                                                                                    |
|          | <ul> <li>8.11.1 Amount reimbursed is not as per prescribed limit</li> <li>8.11.2 Claim is admissible only for 2 children</li> <li>8.11.3 Sanction is not from competent authority/ not as per the rules.</li> <li>8.11.4 others</li> </ul> |
| 9.Others | 9.1 Specify details                                                                                                    |

i